# VACON<sup>®</sup> 100 HVAC FREKVENSOMFORMERE

# APPLIKASJONSMANUAL

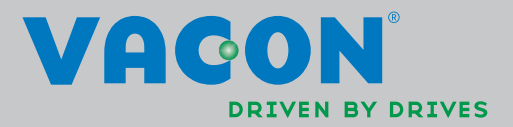

## INNHOLDSFORTEGNELSE

Dokument-ID: DPD00791H Ordrekode: DOC-APP02456+DLUK Rev. H Revisjonspubliseringsdato: 26.3.14 Tilsvarer programvarepakke FW0065V021.vcx

| 1.                                                                                                    | Vacon 100 – Oppstart                                                                                                    | 2                                                                                                    |
|----------------------------------------------------------------------------------------------------|----------------------------------------------------------------------------------------------------|----------------------------------------------------------------------------------------------------|
| 1.1                                                                                                    | Oppstartsveiledning                                                                                                    | . 2                                                                                                    |
| 1.2                                                                                                    | Niniveiledning for PID                                                                                                    | . 3                                                                                                    |
| 1.3                                                                                                    | Miniveiledning for multipumpe                                                                                                    | 4                                                                                                    |
| 1.4                                                                                                    | Veiledning for brannmodus.                                                                                                    | . 5                                                                                                    |
| 2.                                                                                                    | Frekvensomformerens panel                                                                                                    | 6                                                                                                    |
| 2.1                                                                                                    | Vacon-panel med grafisk display                                                                                                    | 7                                                                                                    |
| 2.1.1                                                                                                    | Paneldisplay                                                                                                    | . 7                                                                                                    |
| 2.1.2                                                                                                    | Bruke det grafiske nanelet                                                                                                    | 7                                                                                                    |
| 2.2                                                                                                    | Vacon-panel med tekstdisplay                                                                                                    | 12                                                                                                    |
| 2.2.1                                                                                                    | Paneldisplay                                                                                                    | 12                                                                                                    |
| 2.2.2                                                                                                    | Bruke panelet                                                                                                    | 13                                                                                                    |
| 2.3                                                                                                    | Menystruktur                                                                                                    | 15                                                                                                    |
| 2.3.1                                                                                                    | Hurtiginstallasjon                                                                                                    | 16                                                                                                    |
| 2.3.2                                                                                                    | Overvåking                                                                                                    | 16                                                                                                    |
| 2.3.3                                                                                                    | Parametere                                                                                                    | 17                                                                                                    |
| 2.3.4                                                                                                    | Diagnostikk                                                                                                    | 17                                                                                                    |
| 2.3.5                                                                                                    | I/O og maskinvare                                                                                                    | 20                                                                                                    |
| 2.3.6                                                                                                    | Brukerinnstillinger                                                                                                    | 28                                                                                                    |
| 2.3.7                                                                                                    | Favoritter                                                                                                    | 29                                                                                                    |
| 2.3.8                                                                                                    | Brukernivåer                                                                                                    | 29                                                                                                    |
| 3.                                                                                                    | Vacon HVAC-programmet                                                                                                    | 30                                                                                                    |
| 21                                                                                                    | Creatifields funkcioner i Vacan LIVAC programmat                                                                                                    | ٥n                                                                                                    |
| 3.1                                                                                                    | Spesifikke lunksjoner i vacon HVAC-programmet                                                                                                    | 20                                                                                                    |
| 3.2                                                                                                    | Eksempel på kontrolltilkoblinger                                                                                                    | 30<br>31                                                                                                 |
| 3.1<br>3.2<br>3.3                                                                                                    | Eksempel på kontrolltilkoblinger<br>Isolere digitale innganger fra jord                                                                                                    | 31<br>33                                                                                                 |
| 3.2<br>3.3<br>3.4                                                                                                    | Eksempel på kontrolltilkoblinger<br>Isolere digitale innganger fra jord<br>HVAC-program – Parametergruppen for hurtiginstallasjon                                                                                                    | 31<br>33<br>33<br>34                                                                                     |
| 3.2<br>3.3<br>3.4<br>3.5                                                                                                    | Eksempel på kontrolltilkoblinger<br>Isolere digitale innganger fra jord<br>HVAC-program – Parametergruppen for hurtiginstallasjon<br>Gruppen Overvåking                                                                                                    | 30<br>31<br>33<br>34<br>36                                                                               |
| 3.2<br>3.3<br>3.4<br>3.5<br>3.5.1                                                                                                    | Eksempel på kontrolltilkoblinger<br>Isolere digitale innganger fra jord<br>HVAC-program – Parametergruppen for hurtiginstallasjon<br>Gruppen Overvåking                                                                                                    | 31<br>33<br>34<br>36<br>36                                                                               |
| 3.1<br>3.2<br>3.3<br>3.4<br>3.5<br>3.5.1<br>3.5.2                                                                                                    | Eksempel på kontrolltilkoblinger<br>Isolere digitale innganger fra jord<br>HVAC-program – Parametergruppen for hurtiginstallasjon<br>Gruppen Overvåking<br>Multiovervåking<br>Grunnleggende                                                                                                    | 30<br>31<br>33<br>34<br>36<br>36<br>36                                                                   |
| 3.2<br>3.3<br>3.4<br>3.5<br>3.5.1<br>3.5.2<br>3.5.3                                                                                                    | Eksempel på kontrolltilkoblinger<br>Isolere digitale innganger fra jord<br>HVAC-program – Parametergruppen for hurtiginstallasjon<br>Gruppen Overvåking<br>Multiovervåking<br>Overvåking av tidsmålerfunksjoner                                                                                                    | 31<br>33<br>34<br>36<br>36<br>36<br>38                                                                   |
| 3.1<br>3.2<br>3.3<br>3.4<br>3.5<br>3.5.1<br>3.5.2<br>3.5.3<br>3.5.4                                                                                                    | Spesifikke funksjoner i vacon HVAC-programmet   Eksempel på kontrolltilkoblinger   Isolere digitale innganger fra jord   HVAC-program – Parametergruppen for hurtiginstallasjon   Gruppen Overvåking   Multiovervåking   Grunnleggende   Overvåking av tidsmålerfunksjoner   Overvåking av PID1-regulator                                                                                                    | 30<br>31<br>33<br>34<br>36<br>36<br>36<br>38<br>38<br>39                                                 |
| 3.2<br>3.3<br>3.4<br>3.5<br>3.5.1<br>3.5.2<br>3.5.3<br>3.5.4<br>3.5.5                                                                                                    | Eksempel på kontrolltilkoblinger<br>Isolere digitale innganger fra jord<br>HVAC-program – Parametergruppen for hurtiginstallasjon<br>Gruppen Overvåking<br>Multiovervåking<br>Overvåking av tidsmålerfunksjoner<br>Overvåking av PID1-regulator<br>Overvåking av PID2-regulator                                                                                                    | 30<br>31<br>33<br>34<br>36<br>36<br>36<br>36<br>36<br>38<br>39<br>39                                     |
| 3.1<br>3.2<br>3.3<br>3.4<br>3.5<br>3.5.1<br>3.5.2<br>3.5.3<br>3.5.4<br>3.5.5<br>3.5.6                                                                                                    | Spesifikke funksjoner i vacon HvAC-programmet   Eksempel på kontrolltilkoblinger   Isolere digitale innganger fra jord   HVAC-program – Parametergruppen for hurtiginstallasjon   Gruppen Overvåking   Multiovervåking   Grunnleggende   Overvåking av tidsmålerfunksjoner   Overvåking av PID1-regulator   Overvåking av multipumpe                                                                                                    | 30<br>31<br>33<br>34<br>36<br>36<br>36<br>36<br>36<br>38<br>39<br>39<br>39                               |
| 3.1<br>3.2<br>3.3<br>3.4<br>3.5<br>3.5.1<br>3.5.2<br>3.5.3<br>3.5.4<br>3.5.5<br>3.5.6<br>3.5.7                                                                                                    | Spesifikke funksjoner i vacon HVAC-programmet   Eksempel på kontrolltilkoblinger   Isolere digitale innganger fra jord   HVAC-program – Parametergruppen for hurtiginstallasjon   Gruppen Overvåking   Multiovervåking   Grunnleggende   Overvåking av tidsmålerfunksjoner   Overvåking av PID1-regulator   Overvåking av multipumpe                                                                                                    | 30<br>31<br>33<br>34<br>36<br>36<br>36<br>36<br>38<br>39<br>39<br>39<br>39                               |
| 3.1<br>3.2<br>3.3<br>3.4<br>3.5<br>3.5.1<br>3.5.2<br>3.5.3<br>3.5.4<br>3.5.5<br>3.5.6<br>3.5.7<br>3.5.8                                                                                                    | Spesifikke funksjoner i vacon HVAC-programmet<br>Eksempel på kontrolltilkoblinger<br>Isolere digitale innganger fra jord<br>HVAC-program – Parametergruppen for hurtiginstallasjon<br>Gruppen Overvåking<br>Multiovervåking<br>Grunnleggende<br>Overvåking av tidsmålerfunksjoner<br>Overvåking av PID1-regulator<br>Overvåking av PID2-regulator<br>Overvåking av multipumpe<br>Feltbussovervåking<br>Overvåking av temperaturinnganger                                                                                                    | 30<br>31<br>33<br>34<br>36<br>36<br>36<br>36<br>38<br>39<br>39<br>39<br>39<br>40<br>41                   |
| 3.1<br>3.2<br>3.3<br>3.4<br>3.5<br>3.5.1<br>3.5.2<br>3.5.3<br>3.5.4<br>3.5.5<br>3.5.6<br>3.5.7<br>3.5.8<br>3.6                                                                                             | Spesifikke funksjoner i vacon HVAC-programmet<br>Eksempel på kontrolltilkoblinger<br>Isolere digitale innganger fra jord<br>HVAC-program – Parametergruppen for hurtiginstallasjon<br>Gruppen Overvåking<br>Multiovervåking<br>Grunnleggende<br>Overvåking av tidsmålerfunksjoner<br>Overvåking av PID1-regulator<br>Overvåking av PID1-regulator<br>Overvåking av PID2-regulator<br>Overvåking av multipumpe<br>Feltbussovervåking<br>Overvåking av temperaturinnganger<br>Vacon HVAC-programmet – lister over programparametere                                                                                                    | 30<br>31<br>33<br>34<br>36<br>36<br>36<br>36<br>36<br>38<br>39<br>39<br>40<br>41<br>42                   |
| 3.1<br>3.2<br>3.3<br>3.4<br>3.5<br>3.5.1<br>3.5.2<br>3.5.3<br>3.5.4<br>3.5.5<br>3.5.6<br>3.5.7<br>3.5.8<br>3.6<br>3.6.1                                                                                    | Spesifikke funksjoner i Vacon HVAC-programmet<br>Eksempel på kontrolltilkoblinger<br>Isolere digitale innganger fra jord<br>HVAC-program – Parametergruppen for hurtiginstallasjon<br>Gruppen Overvåking<br>Multiovervåking<br>Grunnleggende<br>Overvåking av tidsmålerfunksjoner<br>Overvåking av tidsmålerfunksjoner<br>Overvåking av PID1-regulator<br>Overvåking av PID2-regulator<br>Overvåking av multipumpe<br>Feltbussovervåking<br>Overvåking av temperaturinnganger<br>Vacon HVAC-programmet – lister over programparametere                                                                                                    | 31<br>33<br>34<br>36<br>36<br>36<br>37<br>37<br>37<br>37<br>37<br>40<br>41<br>42<br>43                   |
| 3.1<br>3.2<br>3.3<br>3.4<br>3.5<br>3.5.1<br>3.5.2<br>3.5.3<br>3.5.4<br>3.5.5<br>3.5.6<br>3.5.7<br>3.5.8<br>3.6<br>3.6.1<br>3.6.2                                                                           | Spesifikke funksjoner i vacon hvac-programmet<br>Eksempel på kontrolltilkoblinger<br>Isolere digitale innganger fra jord<br>HVAC-program – Parametergruppen for hurtiginstallasjon<br>Gruppen Overvåking<br>Multiovervåking<br>Grunnleggende<br>Overvåking av tidsmålerfunksjoner<br>Overvåking av tidsmålerfunksjoner<br>Overvåking av PID1-regulator<br>Overvåking av PID2-regulator<br>Overvåking av multipumpe<br>Feltbussovervåking<br>Overvåking av temperaturinnganger<br>Vacon HVAC-programmet – lister over programparametere<br>Kolonneforklaringer                                                                                                    | 31<br>33<br>36<br>36<br>36<br>37<br>37<br>37<br>37<br>37<br>37<br>37<br>37<br>37<br>37<br>37<br>37<br>37 |
| 3.1<br>3.2<br>3.3<br>3.4<br>3.5<br>3.5.1<br>3.5.2<br>3.5.3<br>3.5.4<br>3.5.5<br>3.5.6<br>3.5.7<br>3.5.8<br>3.6<br>3.6.1<br>3.6.2<br>3.6.3                                                                  | Spesifikke funksjoner i vacon HVAC-programmet<br>Eksempel på kontrolltilkoblinger                                                                                                    | 31<br>334<br>36<br>36<br>37<br>37<br>37<br>37<br>37<br>37<br>37<br>37<br>37<br>37<br>37<br>37<br>37      |
| 3.1<br>3.2<br>3.3<br>3.4<br>3.5<br>3.5.1<br>3.5.2<br>3.5.3<br>3.5.4<br>3.5.5<br>3.5.6<br>3.5.7<br>3.5.8<br>3.6.1<br>3.6.2<br>3.6.3<br>3.6.4                                                                | Spesifikke funksjoner i vacon HVAC-programmet<br>Eksempel på kontrolltilkoblinger                                                                                                    | 30<br>33<br>33<br>33<br>33<br>33<br>33<br>33<br>33<br>33<br>33<br>33<br>33<br>3                          |
| 3.1<br>3.2<br>3.3<br>3.4<br>3.5<br>3.5.1<br>3.5.2<br>3.5.3<br>3.5.4<br>3.5.5<br>3.5.6<br>3.5.7<br>3.5.8<br>3.6.1<br>3.6.2<br>3.6.3<br>3.6.4<br>3.6.5                                                       | Spesifikke funksjoner i vacon HVAC-programmet<br>Eksempel på kontrolltilkoblinger<br>Isolere digitale innganger fra jord<br>HVAC-program – Parametergruppen for hurtiginstallasjon<br>Gruppen Overvåking                                                                                                    | 3<br>3<br>3<br>3<br>3<br>3<br>3<br>3<br>3<br>3<br>3<br>3<br>3<br>3<br>3<br>3<br>3<br>3<br>3              |
| 3.1   3.2   3.3   3.4   3.5   3.5.1   3.5.2   3.5.3   3.5.4   3.5.5   3.5.6   3.5.7   3.5.8   3.6.1   3.6.2   3.6.3   3.6.4   3.6.5   3.6.4   3.6.5   3.6.4   3.6.5                                        | Spesifikke funksjoner fvacon nvac-programmet<br>Eksempel på kontrolltilkoblinger<br>Isolere digitale innganger fra jord<br>HVAC-program – Parametergruppen for hurtiginstallasjon<br>Gruppen Overvåking<br>Multiovervåking<br>Grunnleggende<br>Overvåking av tidsmålerfunksjoner<br>Overvåking av PID1-regulator<br>Overvåking av PID2-regulator<br>Overvåking av PID2-regulator<br>Overvåking av multipumpe<br>Feltbussovervåking<br>Overvåking av temperaturinnganger<br>Vacon HVAC-programmet – lister over programparametere<br>Kolonneforklaringer<br>Parameterprogrammering<br>Gruppe 3.1: Motorinnstillinger.<br>Gruppe 3.3: Innstillinger for styringsreferanse<br>Gruppe 3.4: Oppsett for ramper og bremser                                                                       | 3<br>3<br>3<br>3<br>3<br>3<br>3<br>3<br>3<br>3<br>3<br>3<br>3<br>3<br>3<br>3<br>3<br>3<br>3              |
| 3.1   3.2   3.3   3.4   3.5   3.5.1   3.5.2   3.5.3   3.5.4   3.5.5   3.5.6   3.5.7   3.5.8   3.6.1   3.6.2   3.6.3   3.6.4   3.6.5   3.6.4   3.6.5   3.6.4   3.6.5   3.6.6   3.6.7                        | Spesifikke funksjoner i Vacon HVAC-programmet<br>Eksempel på kontrolltilkoblinger<br>Isolere digitale innganger fra jord<br>HVAC-program – Parametergruppen for hurtiginstallasjon<br>Gruppen Overvåking<br>Multiovervåking<br>Overvåking av tidsmålerfunksjoner<br>Overvåking av tidsmålerfunksjoner<br>Overvåking av PID1-regulator<br>Overvåking av PID2-regulator<br>Overvåking av multipumpe<br>Feltbussovervåking<br>Overvåking av temperaturinnganger<br>Vacon HVAC-programmet – lister over programparametere<br>Kolonneforklaringer<br>Parameterprogrammering<br>Gruppe 3.1: Motorinnstillinger<br>Gruppe 3.3: Innstillinger for styringsreferanse<br>Gruppe 3.4: Oppsett for ramper og bremser<br>Gruppe 3.5: I/O-konfigurasjon                                                  | 013346668999012348125562                                                                                 |
| 3.1   3.2   3.3   3.4   3.5   3.5.1   3.5.2   3.5.3   3.5.4   3.5.5   3.5.6   3.5.7   3.5.8   3.6.1   3.6.2   3.6.3   3.6.4   3.6.5   3.6.4   3.6.5   3.6.4   3.6.5   3.6.6   3.6.7   3.6.8                | Spesifikke funksjoner i Vacon HVAC-programmet<br>Eksempel på kontrolltilkoblinger<br>Isolere digitale innganger fra jord<br>HVAC-program – Parametergruppen for hurtiginstallasjon<br>Gruppen Overvåking<br>Multiovervåking<br>Grunnleggende<br>Overvåking av tidsmålerfunksjoner<br>Overvåking av PID1-regulator<br>Overvåking av PID1-regulator<br>Overvåking av PID2-regulator<br>Overvåking av multipumpe<br>Feltbussovervåking<br>Overvåking av temperaturinnganger<br>Vacon HVAC-programmet – lister over programparametere<br>Kolonneforklaringer<br>Parameterprogrammering<br>Gruppe 3.1: Motorinnstillinger<br>Gruppe 3.3: Innstillinger for styringsreferanse<br>Gruppe 3.4: Oppsett for ramper og bremser<br>Gruppe 3.5: I/O-konfigurasjon<br>Gruppe 3.7: Erebudte for lowenees | 3333333333334444444555563                                                                                |
| 3.1<br>3.2<br>3.3<br>3.4<br>3.5<br>3.5.1<br>3.5.2<br>3.5.3<br>3.5.4<br>3.5.5<br>3.5.6<br>3.5.7<br>3.5.8<br>3.6.1<br>3.6.2<br>3.6.3<br>3.6.4<br>3.6.5<br>3.6.4<br>3.6.5<br>3.6.6<br>3.6.7<br>3.6.8<br>3.6.9 | Spesifikke funksjoner i Vacon HVAC-programmet<br>Eksempel på kontrolltilkoblinger<br>Isolere digitale innganger fra jord<br>HVAC-program – Parametergruppen for hurtiginstallasjon<br>Gruppen Overvåking<br>Multiovervåking<br>Grunnleggende<br>Overvåking av tidsmålerfunksjoner<br>Overvåking av PID1-regulator<br>Overvåking av PID2-regulator<br>Overvåking av multipumpe.<br>Feltbussovervåking<br>Overvåking av temperaturinnganger<br>Vacon HVAC-programmet – lister over programparametere<br>Kolonneforklaringer.<br>Parameterprogrammering<br>Gruppe 3.1: Motorinnstillinger.<br>Gruppe 3.2: Innstillinger for styringsreferanse<br>Gruppe 3.4: Oppsett for ramper og bremser.<br>Gruppe 3.5: I/O-konfigurasjon<br>Gruppe 3.7: Forbudte frekvenser                               | 33333333333344444455556666                                                                               |

| 3.6.11 Gruppe 3.9: Beskyttelser                     | 66  |
|-----------------------------------------------------|-----|
| 3.6.12 Gruppe 3.10: Automatisk tilbakestilling      | 69  |
| 3.6.13 Gruppe 3.11: Tidsmålerfunksjoner             | 70  |
| 3.6.14 Gruppe 3.12: PID-regulator 1                 |     |
| 3.6.15 Gruppe 3.13: PID-regulator 2                 | 80  |
| 3.6.16 Gruppe 3.14: Multipumpe                      | 82  |
| 3.6.17 Gruppe 3.16: Brannmodus                      | 83  |
| 3.6.18 Gruppe 3.17: Programinnstillinger            | 84  |
| 3.6.19 Gruppe 3.18: Innstillinger for kWh-puls      | 84  |
| 3.7 HVAC-program – Ytterligere parameterinformasjon | 85  |
| 3.8 HVAC-program – Feilsøking                       | 111 |
| 3.8.1 Feil                                          | 111 |
| 3.8.2 Feilhistorikk                                 | 112 |
| 3.8.3 Feilkoder                                     | 113 |

# 1. VACON 100 - OPPSTART

## 1.1 **Oppstartsveiledning**

l *oppstartsveiledningen* blir du bedt om å oppgi viktige opplysninger som frekvensomformeren trenger for å begynne å styre prosessen. Du trenger følgende panelknapper når du bruker oppstartsveiledningen:

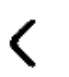

> Pil høyre/pil venstre. Bruk disse knappene for å forflytte deg enkelt mellom sifre og desimaler.

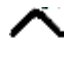

Pil opp/pil ned. Bruk disse knappene til å forflytte deg mellom menyalternativer og endre verdier.

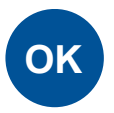

OK-knappen. Brukes til å bekrefte valg.

| BACK  |  |
|-------|--|
| RESET |  |

Knappen Back/Reset. Bruk denne knappen for å gå tilbake til forrige spørsmål i veiledningen. Hvis du trykker på denne knappen etter første spørsmål, avbrytes oppstartsveiledningen.

Når du har koblet frekvensomformeren Vacon 100 til strøm, kan du følge disse anvisningene for å konfigurere den på en enkel måte.

**OBS!** Frekvensomformeren kan være utstyrt med et panel som har enten et grafisk display eller et LCD-display.

| 1 | Språkvalg | Avhenger av språkpakken |
|---|-----------|-------------------------|
|---|-----------|-------------------------|

| 2 | Sommertid <sup>*</sup> | Russland<br>USA<br>EU<br>AV |
|---|------------------------|-----------------------------|
| 3 | Klokkeslett*           | tt:min:ss                   |
| 4 | Dato*                  | dd.mm.                      |
| 5 | År*                    | åååå                        |

\* Du får disse spørsmålene hvis det er satt inn batteri.

| 6 Vil du kjøre oppstartsveiledningen? | Ja<br>Nei |
|---------------------------------------|-----------|
|---------------------------------------|-----------|

Trykk på OK-knappen hvis du ikke vil angi alle parameterverdier manuelt.

| 7 | Velg prosess | Pumpe<br>Vifte |
|---|--------------|----------------|
|---|--------------|----------------|

| 8                                          | Angi verdi for <i>Motorens nominelle</i><br><i>hastighet</i> (etter navneskilt) | <i>Område:</i> 24–19 200 o/min |
|--------------------------------------------|---------------------------------------------------------------------------------|--------------------------------|
| 9                                          | Angi verdi for <i>Motorens nominelle</i><br><i>strøm</i> (etter navneskilt)     | <i>Område:</i> Varierer        |
| 10                                         | Angi verdi for <i>Minimumsfrekvens</i>                                          | <i>Område:</i> 0,00–50,00 Hz   |
| 11 Angi verdi for <i>Maksimal frekvens</i> |                                                                                 | <i>Område:</i> 0,00–320,00 Hz  |

Nå er oppstartsveiledningen ferdig.

Oppstartsveiledningen kan startes på nytt ved å aktivere parameteren *Gjenopprett fabrikkinnstillinger* (parameter P6.5.1) i *Sikkerhetskopiering av parametere* undermenyen (M6.5) EL-LER med parameter P1.19 i menyen Hurtiginstallasjon.

## 1.2 MINIVEILEDNING FOR PID

*Miniveiledningen for PID* aktiveres på menyen *Hurtiginstallasjon*. Denne miniveiledningen forutsetter at du skal bruke PID-regulatoren i modus for én tilbakekobling / ett setpunkt. Styrestedet blir Styrested A, og standardprosessenheten blir %.

I *miniveiledningen for PID* blir du bedt om å angi følgende verdier:

| Valg av prosessenhet P3.12.1.4). | 1 Valg av prosessenhet | (En rekke alternativer. Se par.<br>P3.12.1.4). |
|----------------------------------|------------------------|------------------------------------------------|
|----------------------------------|------------------------|------------------------------------------------|

Hvis du velger en annen prosessenhet enn %, får du følgende spørsmål: Hvis ikke, går veiledningen direkte til trinn 5.

| 2 | Prosessenhetsminimum   |     |
|---|------------------------|-----|
| 3 | Prosessenhetsmaksimum  |     |
| 4 | Prosessenhetsdesimaler | 0-4 |

| Kapittel 3.6.14.3 på side 71. |
|-------------------------------|
|-------------------------------|

Hvis du velger et av de analoge inngangssignalene, får du spørsmål 6. Hvis ikke blir du ført til spørsmål 7.

| 6 Signalområde for analog inngang | 0 = 0-10 V / 0-20 mA<br>1 = 2-10 V / 4-20 mA<br>Se side 58. |
|-----------------------------------|-------------------------------------------------------------|
|-----------------------------------|-------------------------------------------------------------|

| 7 | Feilinvertering       | 0 = Normal<br>1 = Invertert         |  |
|---|-----------------------|-------------------------------------|--|
| 8 | Settpunktskilde, valg | Alternativene finner du på side 75. |  |

Hvis du velger et av de analoge inngangssignalene, får du spørsmål 9. Hvis ikke blir du ført til spørsmål 11.

Hvis et av alternativene Panelsettpunkt 1 eller 2 velges, får du spørsmål 10.

| 9  | Signalområde for analog inngang | 0 = 0-10 V / 0-20 mA<br>1 = 2-10 V / 4-20 mA<br>Se side 58. |
|----|---------------------------------|-------------------------------------------------------------|
| 10 | Panelsettpunkt                  |                                                             |

| 11 Hvilemodusfunksjon? | Nei<br>Ja |
|------------------------|-----------|

Hvis du velger alternativet Ja, blir du bedt om å angi ytterligere tre verdier:

| 12 | Hvilefrekvensgrense 1   | 0,00–320,00 Hz                               |  |  |
|----|-------------------------|----------------------------------------------|--|--|
| 13 | Hvilemodusforsinkelse 1 | 0–3000 sek                                   |  |  |
| 14 | Reaktiveringsnivå 1     | Området avhenger av valgt prosessen-<br>het. |  |  |

## 1.3 MINIVEILEDNING FOR MULTIPUMPE

Miniveiledningen for multipumpen inneholder de viktigste spørsmålene for å konfigurere et multipumpesystem. Miniveiledningen for PID kommer alltid før miniveiledningen for multipumpe. Panelet fører deg gjennom spørsmålene på samme måte som i Kapittel 1.2, etterfulgt av spørsmålene nedenfor:

| 15 | Antall motorer      | 1–4                            |  |  |
|----|---------------------|--------------------------------|--|--|
| 16 | Forriglingsfunksjon | 0 = Ikke brukt<br>1 = Aktivert |  |  |
| 17 | Autoskift           | 0 = Deaktivert<br>1 = Aktivert |  |  |

Hvis du aktiverer Autoskift-funksjonen, får du følgende tre spørsmål. Hvis Autoskift ikke skal brukes, går miniveiledningen direkte til spørsmål 21.

| 18 | Inkluder frekvensomformer | 0 = Deaktivert<br>1 = Aktivert |  |
|----|---------------------------|--------------------------------|--|
| 19 | Autoskiftintervall        | 0,0–3000,0 t                   |  |
| 20 | Autoskift: frekvensgrense | 0,00–50,00 Hz                  |  |

| <b>21</b> Båndbredde 0–100 % |
|------------------------------|
|------------------------------|

| 22 | Forsinkelse av båndbredde | 0–3600 sek |
|----|---------------------------|------------|
|    |                           |            |

Deretter viser panelet programmets konfigurasjon av den digitale inngangen og reléutgangen (bare grafisk panel). Skriv ned disse verdiene til senere.

## 1.4 VEILEDNING FOR BRANNMODUS

Veiledningen for brannmodus har til formål å gjøre det enkelt å idriftssette brannmodusfunksjonen. Veiledning for brannmodus kan startes ved å velge Aktiver for parameter P1.20 på menyen Hurtiginstallasjon. Veiledningen for brannmodus inneholder de viktigste spørsmålene for å konfigurere en brannmodusfunksjon.

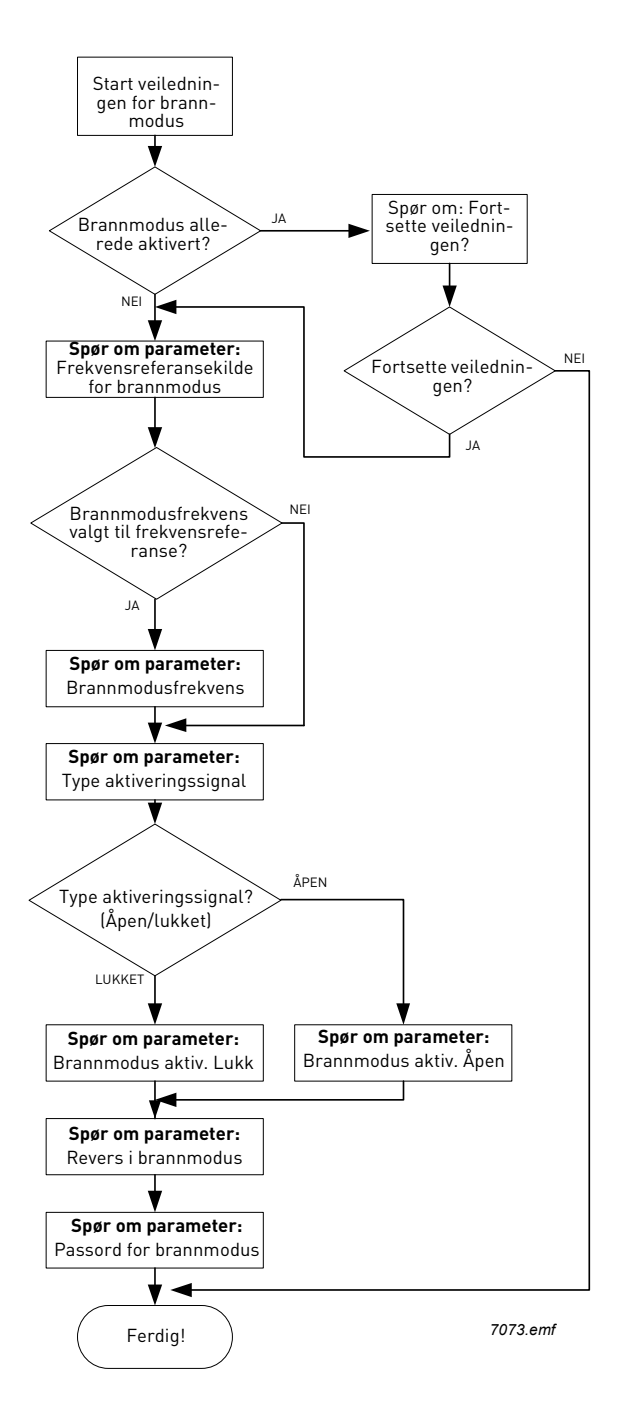

# 2. FREKVENSOMFORMERENS PANEL

Panelet er grensesnittet mellom frekvensomformeren Vacon 100 og brukeren. Med panelet er det mulig å styre hastigheten til en motor, overvåke utstyrets tilstand og angi frekvensomformerens parametere.

Du kan velge mellom to paneltyper for brukergrensesnittet: panel med grafisk display og panel med tekstdisplay.

Knappene på panelet er identiske for de to paneltypene.

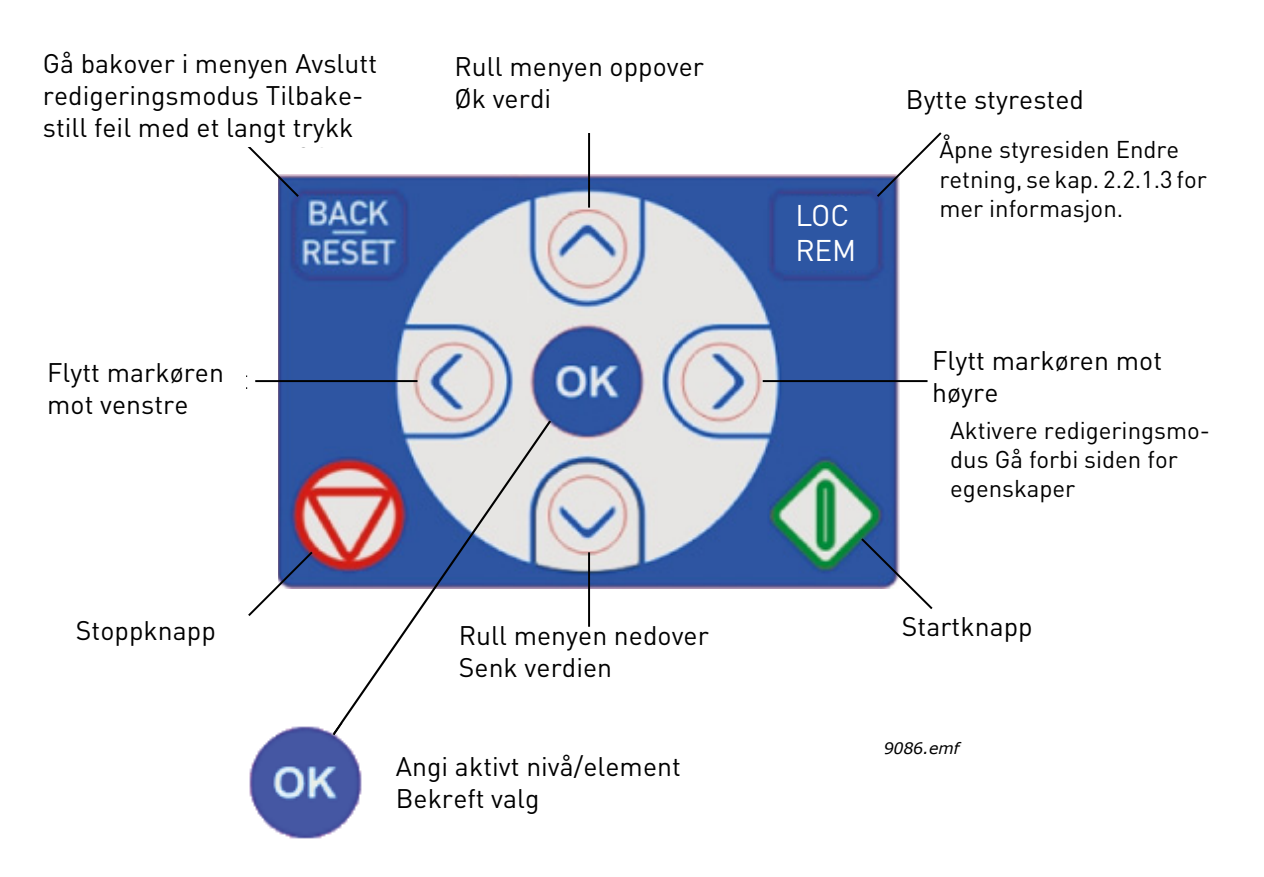

Figur 1. Panelknapper

#### 2.1 VACON-PANEL MED GRAFISK DISPLAY

Det grafiske panelet har LCD-display og ni knapper.

#### 2.1.1 PANELDISPLAY

Paneldisplayet viser motorens og frekvensomformerens tilstand og eventuelle uregelmessigheter i motorens eller frekvensomformerens funksjoner. På displayet ser brukeren informasjon om sin aktuelle plassering i menystrukturen og det viste elementet.

Se det vedlagte kartet for panelnavigasjon for å få oversikt over menystrukturen.

## 2.1.1.1 Hovedmeny

Dataene på kontrollpanelet er ordnet i menyer og undermenyer. Du kan forflytte deg mellom menyene med pil opp og pil ned. Angi gruppe/element ved å trykke på OK-knappen, og gå tilbake til forrige nivå ved å trykke på knappen Back/Reset.

*Plasseringsfeltet* angir din gjeldende plassering. *Statusfeltet* inneholder opplysninger om frekvensomformerens gjeldende tilstand. Se Figur 1.

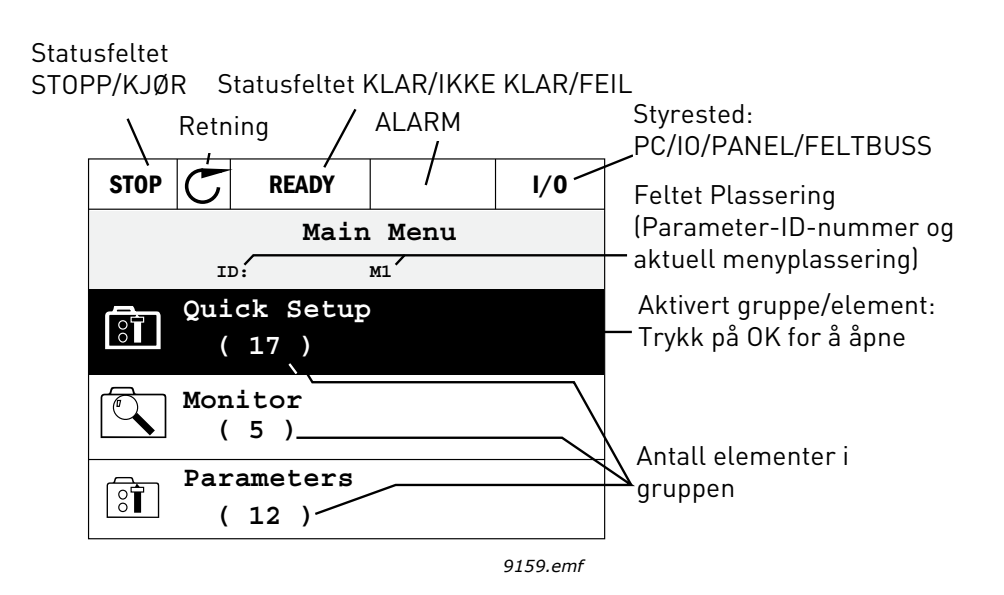

Figur 2.Hovedmeny

#### 2.1.2 BRUKE DET GRAFISKE PANELET

## 2.1.2.1 Redigere verdier

Slik endrer du verdien av en parameter:

- 1. Finn parameteren.
- 2. Aktiver modusen Rediger.
- 3. Bruk pil opp/ned til å angi ny verdi. Du kan også gå fra siffer til siffer med pil høyre/venstre hvis verdien er en tallverdi, og endre verdien med pil opp/ned.
- 4. Bekreft endringen med OK-knappen, eller ignorer endringen ved å gå tilbake til forrige nivå med knappen Back/Reset.

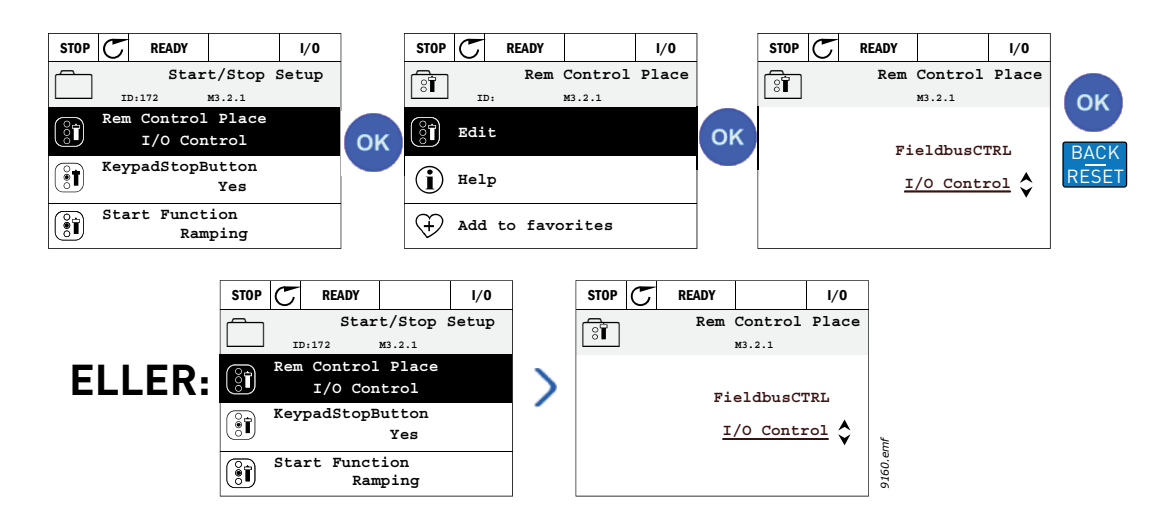

Figur 3. Redigere verdier på det grafiske panelet

## 2.1.2.2 <u>Tilbakestille feil</u>

Du finner instruksjoner for å tilbakestille en feil i Kapittel 3.8.1 på side 111.

## 2.1.2.3 Lokal-/fjernstyringsknapp

Knappen LOC/REM har to funksjoner: å gi rask tilgang til styresiden og å veksle mellom lokalstyring (panel) og fjernstyring.

## Styresteder

*Styrestedet* er utgangspunktet for kontroll, der omformeren kan startes og stoppes. Hvert styrested har sin egen parameter for å velge frekvensreferansekilde. På HVAC-omformeren er det *lokale styrestedet* alltid panelet. For *fjernstyring* bestemmes styrestedet av parameteren P1.15 (I/O eller Feltbuss). Det valgte kontrollstedet vises på panelets statuslinje.

## Fjernstyringssted

I/O A, I/O B og Feltbuss kan brukes som fjernstyringssteder. I/O A og Feltbuss har lavest prioritet og kan velges med parameter P3.2.1 *(Fjernstyringssted)*. I/O B kan på sin side omgå fjernstyringsstedet som er valgt med parameter P3.2.1, ved hjelp av en digital inngang. Den digitale inngangen velges med parameter P3.5.1.5 *(Tvinge styrested til I/O B)*.

## Lokalstyring

Panelet brukes alltid som styrested ved lokalstyring. Lokalstyring har høyere prioritet enn fjernstyring. Så hvis det for eksempel omgås med parameter P3.5.1.5 via den digitale inngangen i *fjernstyring*, skiftes styrestedet fortsatt til panel hvis *lokalstyring* velges. Du kan skifte mellom lokal- og fjernstyring ved å trykke på knappen Loc/Rem på panelet eller ved å bruke parameteren Lokal-/fjernstyring (ID211).

## Bytte styrested

Bytte styrested fra *Fjern-* til *Lokalstyring* (panel).

- 1. Trykk på knappen Loc/Rem hvor som helst i menystrukturen.
- 2. Trykk på *pil opp* eller *pil ned* for å velge *Lokal/Fjern* og bekreft med *OK*-knappen.
- 3. Velg *Lokal* eller *Fjern* på neste skjermbilde, og bekreft igjen med *OK*-knappen.

 Displayet går tilbake til samme sted som da du trykket på knappen Loc/Rem. Men hvis fjernstyringsstedet ble endret til Lokal (panel), blir du bedt om å oppgi panelreferanse.

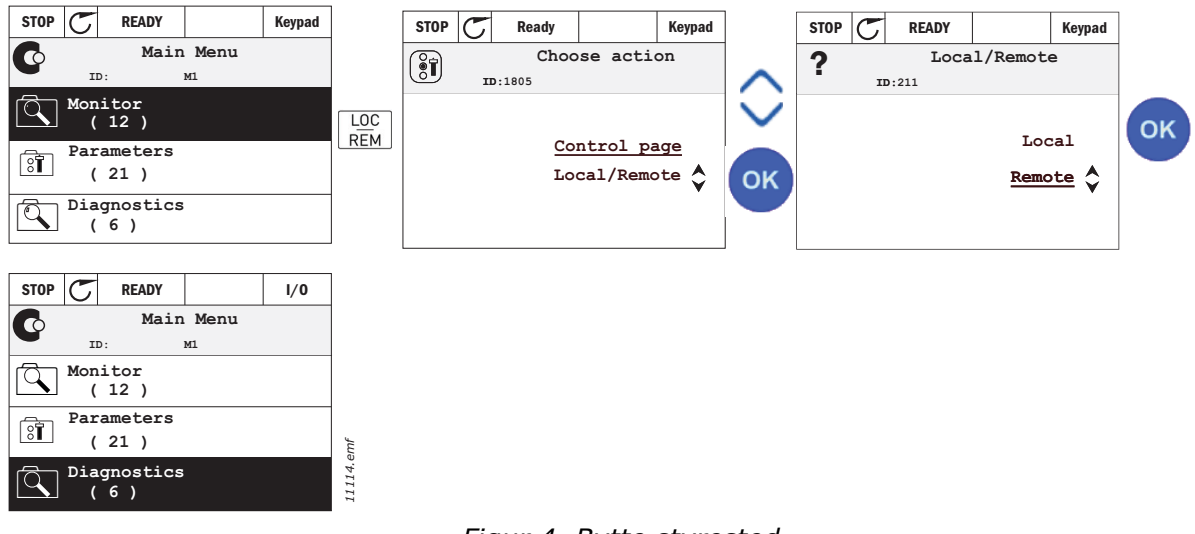

Figur 4. Bytte styrested

## Åpne styresiden

Styresiden har til formål å gjøre det enkelt å bruke og overvåke de viktigste verdiene.

- 1. Trykk på knappen Loc/Rem hvor som helst i menystrukturen.
- 2. Trykk på *pil opp* eller *pil ned* for å velge *styresiden*, og bekreft med *OK*-knappen.
- 3. Styresiden vises.

Hvis du velger å bruke panelet som styrested og for referanse, kan du angi *Panelreferanse* etter at du har trykket på *OK*-knappen. Hvis andre styresteder eller referanseverdier brukes, viser displayet frekvensreferansen, som ikke kan redigeres. De andre verdiene på siden er flerovervåkningsverdier. Du kan velge hvilke verdier som skal vises her for overvåking (fremgangsmåten finner du på side 16).

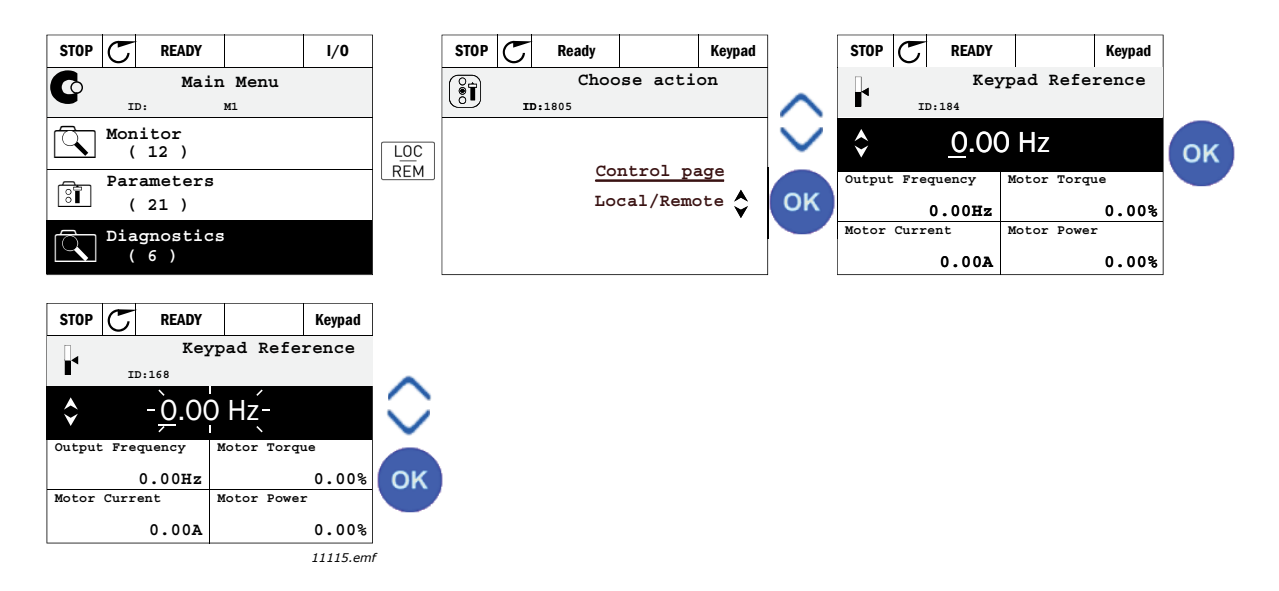

Figur 5. Åpne styresiden

## 2.1.2.4 Kopiere parametere

**OBS!** Denne funksjonen er tilgjengelig bare for grafisk panel.

Parameterens kopifunksjon kan brukes til å kopiere parametere fra én frekvensomformer til en annen.

Parameterne lagres først på panelet, og panelet kobles deretter fra og kobles til en annen frekvensomformer. Til slutt lastes parameterne ned til den nye frekvensomformeren og gjenopprettes fra panelet.

Før parametere kan kopieres fra én frekvensomformer til en annen, må frekvensomformeren stoppes mens parameterne lastes ned.

• Gå først inn på menyen *Brukerinnstillinger* og finn undermenyen *Parameter backup* (Sikkerhetskopiering av parameter).

Undermenyen *Parameter backup* har tre funksjoner du kan velge mellom:

- Restore factory defaults (Gjenopprett fabrikkinnstillinger) gjenoppretter de opprinnelige parameterinnstillingene fra fabrikken.
- Hvis du velger Save to keypad (Lagre i panel) kan du kopiere alle parameterne til panelet.
- *Restore from keypad* (Gjenopprett fra panel) kopierer alle parameterne fra panelet til en omformer.

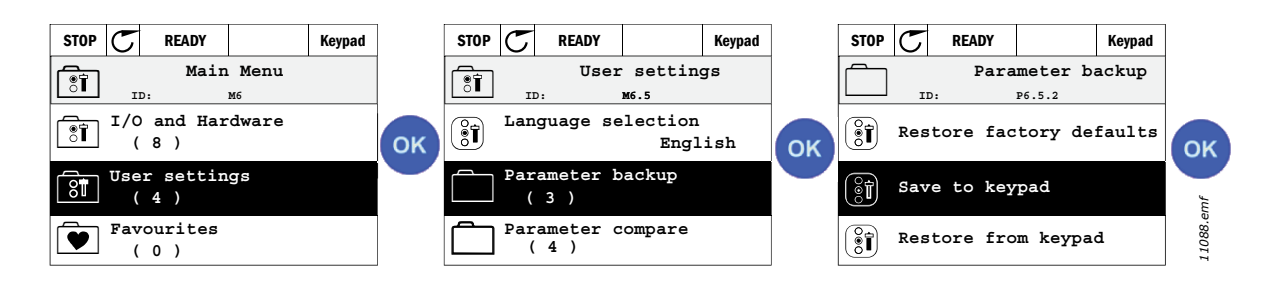

Figur 6. Kopiere parametere

**OBS!** Hvis panelet brukes til omformere av forskjellig størrelse, vil de kopierte verdiene for disse parameterne ikke bli brukt:

Motorens nominelle strøm (P3.1.1.4) Motorens nominelle spenning (P3.1.1.1) Motorens nominelle hastighet (P3.1.1.3) Motorens nominelle effekt (P3.1.1.6) Motorens nominelle frekvens (P3.1.1.2) Motorens cos phi (P3.1.1.5) Koblingsfrekvens (P3.1.2.1) Motorens strømbegrensning (P3.1.1.7) Blokkeringsbegrensning (P3.9.5) Tidsgrense for blokkering (P3.9.13) Blokkeringsfrekvens (P3.9.14) Maksimal frekvens (P3.3.2)

## 2.1.2.5 Hjelpetekster

Det grafiske panelet inneholder skjermbilder for øyeblikkelig hjelp og informasjon for en rekke elementer.

Det tilbys et skjermbilde for øyeblikkelig hjelp for samtlige parametere. Velg Help, og trykk på OKknappen.

Tekstinformasjon er også tilgjengelig for feil, alarmer og oppstartsveiledningen.

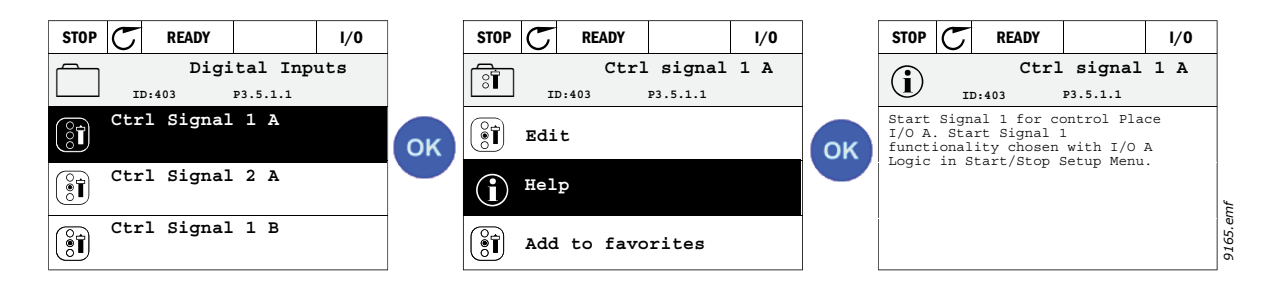

Figur 7. Eksempel på hjelpetekst

## 2.1.2.6 <u>Tilføye elementer i favoritter</u>

Det er visse parameterverdier eller andre elementer du kan få bruk for ofte. I stedet for å finne dem én etter én i menystrukturen kan du legge dem til i en mappe som heter *Favoritter*. Der er de lett tilgjengelige.

Du finner instruksjoner for å fjerne et element fra Favoritter i Kapittel 2.3.7.

| STOP C READY I/O            |    | STOP C READY I/O | ]  | STOP C READY I/O                                    |
|-----------------------------|----|------------------|----|-----------------------------------------------------|
| Basic Settings              |    | Motor Nom Freq   |    | Motor Nom Freq                                      |
| Motor Nom Voltg<br>230.00 V | ок | Edit             | ок | was added to<br>favorites. Press OK<br>to continue. |
| Motor Nom Freq<br>50.00 Hz  |    | (i) Help         |    |                                                     |
| Motor Nom Speed<br>1430 rpm |    | Add to favorites |    |                                                     |

Figur 8. Legge til elementer i Favoritter

#### 2.2 VACON-PANEL MED TEKSTDISPLAY

Du kan også velge et *panel med tekstdisplay* som brukergrensesnitt. Det har stort sett de samme funksjonene som panelet med grafisk display, selv om enkelte av dem er litt begrenset.

#### 2.2.1 PANELDISPLAY

Paneldisplayet viser motorens og frekvensomformerens tilstand og eventuelle uregelmessigheter i motorens eller frekvensomformerens funksjoner. På displayet ser brukeren informasjon om sin aktuelle plassering i menystrukturen og det viste elementet. Hvis teksten på tekstlinjen er for lang til å få plass på displayet, flyttes teksten fra venstre mot høyre for å vise hele tekststrengen.

## 2.2.1.1 Hovedmeny

Dataene på kontrollpanelet er ordnet i menyer og undermenyer. Du kan forflytte deg mellom menyene med pil opp og pil ned. Angi gruppe/element ved å trykke på OK-knappen, og gå tilbake til forrige nivå ved å trykke på knappen Back/Reset.

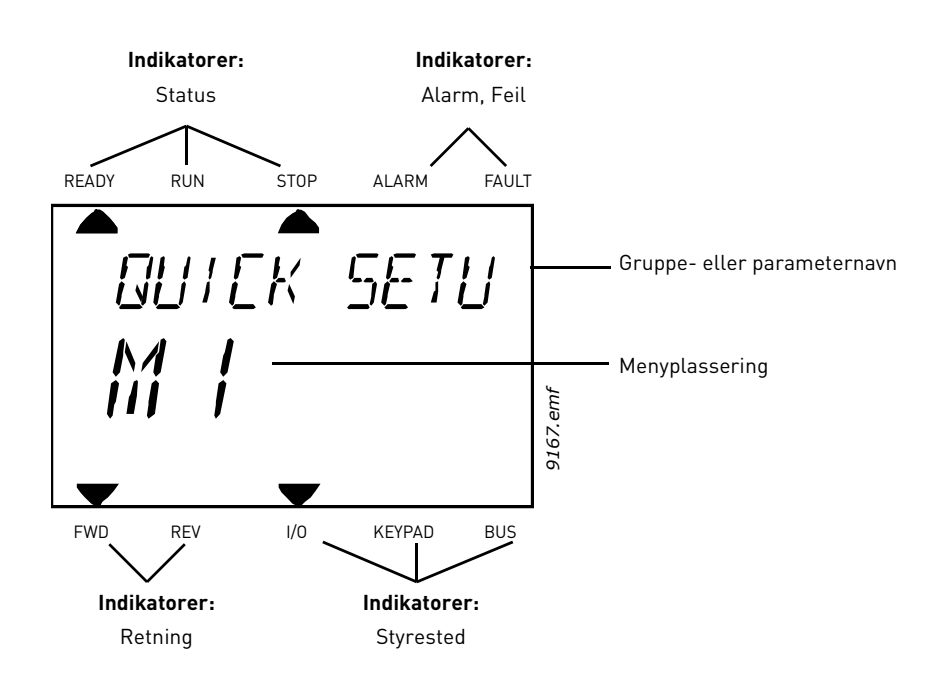

## 2.2.2 BRUKE PANELET

## 2.2.2.1 Redigere verdier

Slik endrer du verdien av en parameter:

- 1. Finn parameteren.
- 2. Aktiver modusen Rediger ved å trykke på OK.
- 3. Bruk pil opp/ned til å angi ny verdi. Du kan også gå fra siffer til siffer med pil høyre/venstre hvis verdien er en tallverdi, og endre verdien med pil opp/ned.
- 4. Bekreft endringen med OK-knappen, eller ignorer endringen ved å gå tilbake til forrige nivå med knappen Back/Reset.

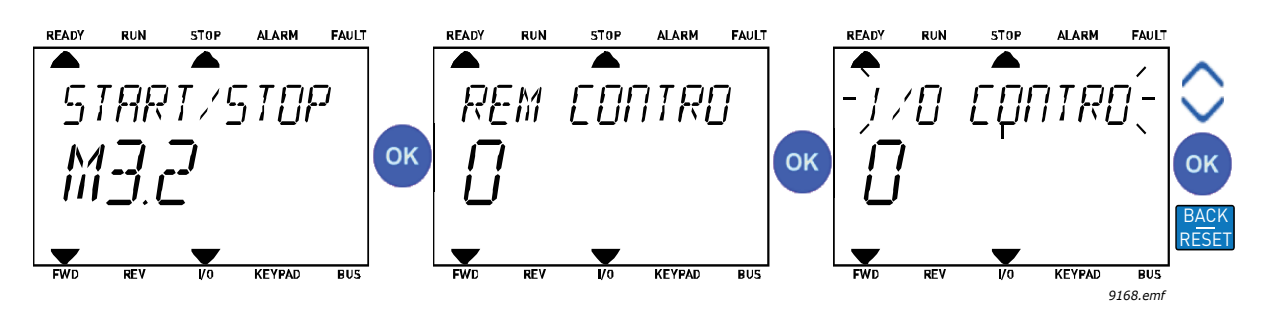

Figur 9. Redigere verdier

## 2.2.2.2 <u>Tilbakestille feil</u>

Du finner instruksjoner for å tilbakestille en feil i Kapittel 3.8.1 på side 111.

## 2.2.2.3 Lokal-/fjernstyringsknapp

Knappen LOC/REM har to funksjoner: å gi rask tilgang til styresiden og å veksle mellom lokalstyring (panel) og fjernstyring.

## Styresteder

*Styrestedet* er utgangspunktet for kontroll, der omformeren kan startes og stoppes. Hvert styrested har sin egen parameter for å velge frekvensreferansekilde. På HVAC-omformeren er det *lokale styrestedet* alltid panelet. For *fjernstyring* bestemmes styrestedet av parameteren P1.15 (I/O eller Feltbuss). Det valgte kontrollstedet vises på panelets statuslinje.

## Fjernstyringssted

I/O A, I/O B og Feltbuss kan brukes som fjernstyringssteder. I/O A og Feltbuss har lavest prioritet og kan velges med parameter P3.2.1 *(Fjernstyringssted)*. I/O B kan på sin side omgå fjernstyringsstedet som er valgt med parameter P3.2.1, ved hjelp av en digital inngang. Den digitale inngangen velges med parameter P3.5.1.5 *(Tvinge styrested til I/O B)*.

## Lokalstyring

Panelet brukes alltid som styrested ved lokalstyring. Lokalstyring har høyere prioritet enn fjernstyring. Så hvis det for eksempel omgås med parameter P3.5.1.5 via den digitale inngangen i *fjernstyring*, skiftes styrestedet fortsatt til panel hvis *lokalstyring* velges. Du kan veksle mellom lokal- og fjernstyring ved å trykke på knappen Loc/Rem på panelet eller ved å bruke parameteren Lokal-/fjernstyring (P3.2.2).

Bytte styrested

Bytte styrested fra Fjern- til Lokalstyring (panel).

- 1. Trykk på knappen Loc/Rem hvor som helst i menystrukturen.
- 2. Velg Lokal/Fjern med piltastene og bekreft med OK-knappen.
- 3. Velg Lokal eller Fjern på neste skjermbilde, og bekreft igjen med OK-knappen.
- 4. Displayet går tilbake til samme sted som da du trykket på knappen *Loc/Rem*. Men hvis fjernstyringsstedet ble endret til Lokal (panel), blir du bedt om å oppgi panelreferanse.

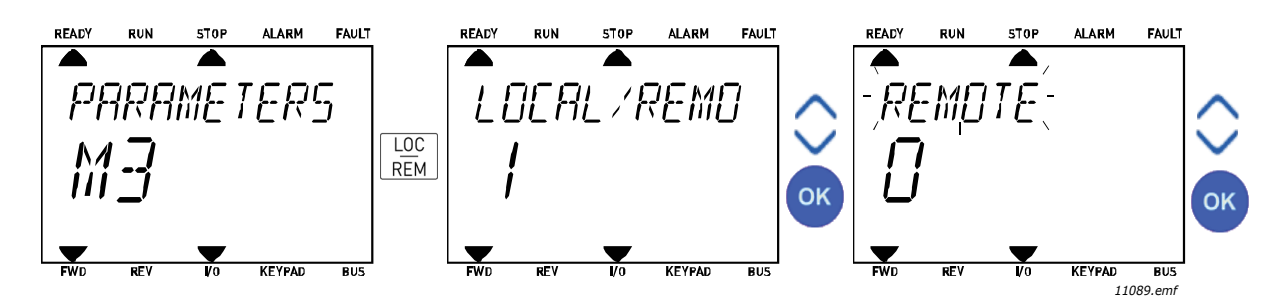

Figur 10. Bytte styrested

## Åpne styresiden

Styresiden har til formål å gjøre det enkelt å bruke og overvåke de viktigste verdiene.

- 1. Trykk på knappen *Loc/Rem* hvor som helst i menystrukturen.
- 2. Trykk på *pil opp* eller *pil ned* for å velge *styresiden*, og bekreft med *OK*-knappen.
- 3. Styresiden vises.

Hvis du velger å bruke panelet som styrested og for referanse, kan du angi *Panelreferanse* etter at du har trykket på *OK*-knappen. Hvis andre styresteder eller referanseverdier brukes, viser displayet frekvensreferansen, som ikke kan redigeres.

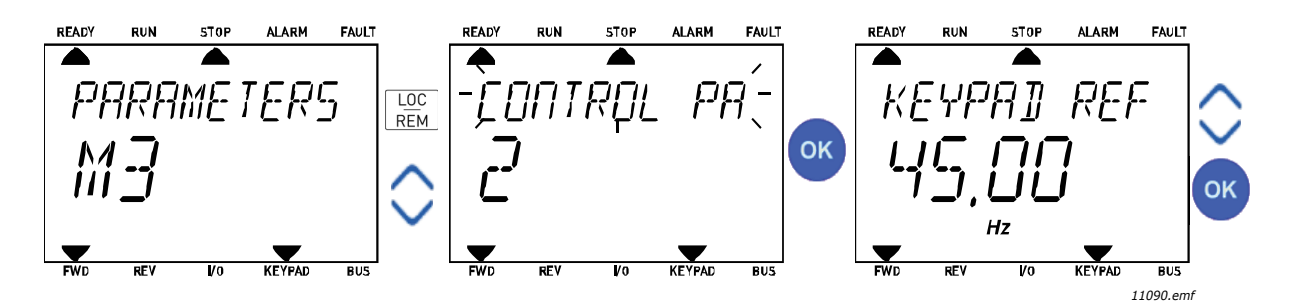

Figur 11. Åpne styresiden

## 2.3 MENYSTRUKTUR

Klikk på og velg elementet du vil ha mer informasjon om (elektronisk håndbok).

| Hurtiginstallasj<br>on  | Se Kapittel 3.4.                        |  |
|-------------------------|-----------------------------------------|--|
| Overvåking              | Multiovervåking*                        |  |
|                         | Grunnleggende                           |  |
|                         | Tidsmålerfunksjoner                     |  |
|                         | PID-regulator 1                         |  |
|                         | PID-regulator 2                         |  |
|                         | Multipumpe                              |  |
|                         | Feltbussdata                            |  |
|                         | Temperaturinnganger                     |  |
| Parametere              | Se Kapittel 3.                          |  |
| Diagnostikk             | Aktive feil                             |  |
|                         | Tilbakestille feil                      |  |
|                         | Feilhistorikk                           |  |
|                         | Totalt antall tellere                   |  |
|                         | Triptellere                             |  |
|                         | Programvareinformasjon                  |  |
| I/O og                  | Standard-I/O                            |  |
| maskinvare              | Kortplass D                             |  |
|                         | Kortplass E                             |  |
|                         | Sanntidsklokke                          |  |
|                         | Strømenhetsinnst.                       |  |
|                         | Panel                                   |  |
|                         | RS-485                                  |  |
|                         | Ethernet                                |  |
| Brukerinnstillin        | Språkvalg                               |  |
| ger                     | Programvalg                             |  |
|                         | Sikkerhetskopiering av parame-<br>tere* |  |
|                         | Navn på frekvensomformer                |  |
| Favoritter <sup>*</sup> | Se Kapittel 2.1.2.6.                    |  |
| Brukernivåer            | Se Kapittel 2.3.8.                      |  |

Tabell 1: Panelmenyer

\* Ikke tilgjengelig på tekstpanel

#### 2.3.1 HURTIGINSTALLASJON

Menyen Hurtiginstallasjon inneholder et sett av de mest brukte parameterne under installasjon og idriftssetting. Du finner mer detaljert informasjon om parameterne i denne gruppen i Kapittel 3.4.

## 2.3.2 OVERVÅKING

#### Multiovervåking

**OBS!**Denne menyen er ikke tilgjengelig på tekstpanelet.

På multiovervåkingssiden kan du samle ni verdier som du ønsker å overvåke.

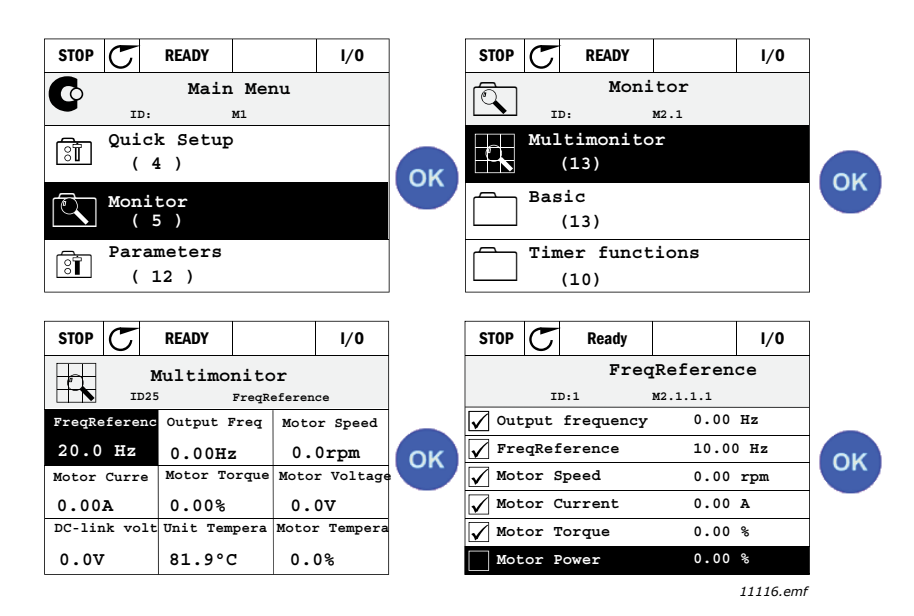

Figur 12. Multiovervåkingsside

Du kan endre den overvåkede verdien ved å aktivere verdicellen (med pil venstre/høyre) og klikke på OK. Velg deretter et nytt element på listen Overvåkingsverdier og klikk på OK igjen.

#### Grunnleggende

De grunnleggende overvåkingsverdiene er faktiske verdier for valgte parametere og signaler samt tilstander og målinger. Forskjellige programmer kan ha forskjellige og forskjellige antall overvåkingsverdier.

#### Tidsmålerfunksjoner

Overvåking av tidsmålerfunksjoner og sanntidsklokken. Se Kapittel 3.5.3.

#### **PID-regulator 1**

Overvåke PID-regulatorverdier. Se Kapittel og Kapittel 3.5.5.

#### PID-regulator 2

Overvåke PID-regulatorverdier. Se Kapittel og Kapittel 3.5.5.

#### Multipumpe

Overvåke verdier forbundet med bruk av flere frekvensomformere. Se Kapittel 3.5.6.

## Feltbussdata

Feltbussdata som vises som overvåkingsverdier for feilrettingsformål, for eksempel ved idriftssetting av feltbuss. Se Kapittel 3.5.7.

#### 2.3.3 PARAMETERE

Via denne undermenyen har du tilgang til programmets parametergrupper og parametere. Du finner mer informasjon om parametere i Kapittel 3.

## 2.3.4 DIAGNOSTIKK

På denne menyen finner du Aktive feil, Tilbakestille feil, Feilhistorikk, Tellere og Programvareinformasjon.

| Meny        | Funksjon                                                                                                    | Merknad                                                                                                    |
|-------------|----------------------------------------------------------------------------------------------------|----------------------------------------------------------------------------------------------------|
| Aktive feil | Når det oppstår én eller flere feil,<br>begynner displayet med navnet på<br>feilen å blinke. Trykk på OK for å gå<br>tilbake til menyen Diagnostikk.<br>Undermenyen <i>Aktive feil</i> viser<br>antallet feil. Velg feilen og trykk på<br>OK for å se feiltidsdataene. | Feilen forblir aktiv til den fjernes med<br>knappen Tilbakestill (hold inne i<br>2 sek) eller med et<br>tilbakestillingssignal fra I/O-<br>terminalen eller feltbussen, eller ved<br>å velge <i>Tilbakestille feil</i> (se<br>nedenfor).<br>Minnet med aktive feil kan lagre<br>maksimalt ti feil i den rekkefølgen de<br>vises. |

## 2.3.4.2 <u>Tilbakestille feil</u>

| Meny               | Funksjon                                                                                             | Merknad                                                                                                    |
|--------------------|----------------------------------------------------------------------------------------------------|----------------------------------------------------------------------------------------------------|
| Tilbakestille feil | På denne menyen kan du tilbake-<br>stille feil. Du finner nærmere<br>instruksjoner i Kapittel 3.8.1. | ▲ FORSIKTIG! Fjern eksternt<br>kontrollsignal før du tilbakestiller<br>feilen, for å hindre utilsiktet omstart<br>av omformeren. |

## 2.3.4.3 Feilhistorikk

| Meny          | Funksjon                                           | Merknad                                                                                                    |
|---------------|----------------------------------------------------|----------------------------------------------------------------------------------------------------|
| Feilhistorikk | De 40 siste feilene lagres i feilhisto-<br>rikken. | Hvis du åpner Feilhistorikk og klikker<br>på OK på den valgte feilen, vises feil-<br>tidsdataene (detaljer). |

## <u>2.3.4.4</u> <u>Totalt antall tellere</u>

| Indeks  | Parameter                      | Min. | Maks. | Enhet      | Standard | ID   | Beskrivelse                                                                                                    |
|---------|--------------------------------|------|-------|------------|----------|------|----------------------------------------------------------------------------------------------------|
| V4.4.1  | Energiteller                   |      |       | Varierer   |          | 2291 | Energimengde hentet fra for-<br>syningsnettet. Ingen tilbake-<br>stilling.<br><b>MERKNAD FOR TEKSTPA-</b><br><b>NEL:</b> Den høyeste energien-<br>heten som vises på<br>standardpanelet er <i>MW</i> . Der-<br>som den energitellingen<br>overgår 999,9 MW, vises<br>ingen verdi på panelet. |
| V4.4.3  | Driftstid<br>(grafisk panel)   |      |       | å d tt:min |          | 2298 | Kontrollenhetens driftstid.                                                                                                    |
| V4.4.4  | Driftstid<br>(tekstpanel)      |      |       | å          |          |      | Kontrollenhetens driftstid i<br>totalt antall år.                                                                                                    |
| V4.4.5  | Driftstid<br>(tekstpanel)      |      |       | d          |          |      | Kontrollenhetens driftstid i totalt antall dager.                                                                                                    |
| V4.4.6  | Driftstid<br>(tekstpanel)      |      |       | tt:min:ss  |          |      | Kontrollenhetens driftstid i<br>timer, minutter og sekunder.                                                                                                    |
| V4.4.7  | Kjøretid<br>(grafisk panel)    |      |       | å d tt:min |          | 2293 | Motorens kjøretid                                                                                                    |
| V4.4.8  | Kjøretid<br>(tekstpanel)       |      |       | å          |          |      | Motorens kjøretid i totalt<br>antall år.                                                                                                    |
| V4.4.9  | Kjøretid<br>(tekstpanel)       |      |       | d          |          |      | Motorens kjøretid i totalt<br>antall dager.                                                                                                    |
| V4.4.10 | Kjøretid<br>(tekstpanel)       |      |       | tt:min:ss  |          |      | Motorens kjøretid i timer,<br>minutter og sekunder                                                                                                    |
| V4.4.11 | Påslått tid<br>(grafisk panel) |      |       | å d tt:min |          | 2294 | Hvor lenge strømenheten har<br>vært påslått hittil. Ingen til-<br>bakestilling.                                                                                                    |
| V4.4.12 | Påslått tid<br>(tekstpanel)    |      |       | å          |          |      | Påslått tid i totalt antall år.                                                                                                    |
| V4.4.13 | Påslått tid<br>(tekstpanel)    |      |       | d          |          |      | Påslått tid i totalt antall<br>dager.                                                                                                    |
| V4.4.14 | Påslått tid<br>(tekstpanel)    |      |       | tt:min:ss  |          |      | Påslått tid i timer, minutter<br>og sekunder.                                                                                                    |
| V4.4.15 | Startkommandoteller            |      |       |            |          | 2295 | Hvor mange ganger strømen-<br>heten er startet opp.                                                                                                    |

## Tabell 2: Parametere for menyen Diagnostikk, totalt antall tellere

## 2.3.4.5 Triptellere

| Indeks | Parameter                    | Min. | Maks. | Enhet      | Standard | ID   | Beskrivelse                                                                                                    |
|--------|------------------------------|------|-------|------------|----------|------|----------------------------------------------------------------------------------------------------|
| P4.5.1 | Energitripteller             |      |       | Varierer   |          | 2296 | Energimåler som kan tilbake-<br>stilles.<br><b>MERKNAD FOR TEKSTPA-</b><br><b>NEL:</b><br>Den høyeste energienheten<br>som vises på standard-<br>panelet er <i>MW</i> . Hvis den<br>målet energien overstiger<br>999,9<br>MW, vises ingen verdi på<br>panelet.<br><b>Slik tilbakestiller du telle-</b><br><b>ren:</b><br><u>Standard tekstpanel:</u><br>Trykk lenge (4 sek) på<br>OK-knappen.<br><u>Grafisk panel:</u><br>Trykk en gang på OK. <i>Tilbake-</i><br><i>still</i><br><i>teller-</i> siden åpnes.<br>Trykk på OK på nytt. |
| P4.5.3 | Driftstid<br>(grafisk panel) |      |       | å d tt:min |          | 2299 | Kan tilbakestilles. Se P4.5.1.                                                                                                    |
| P4.5.4 | Driftstid<br>(standardpanel) |      |       | å          |          |      | Driftstid i totalt antall år.                                                                                                    |
| P4.5.5 | Driftstid<br>(standardpanel) |      |       | d          |          |      | Driftstid i totalt antall dager.                                                                                                    |
| P4.5.6 | Driftstid<br>(standardpanel) |      |       | tt:min:ss  |          |      | Driftstid i timer, minutter og<br>sekunder.                                                                                                    |

#### Tabell 3: Parametere for menyen Diagnostikk, Tripteller

## <u>2.3.4.6</u> <u>Programvareinformasjon</u>

## Tabell 4: Parametere for menyen Diagnostikk, Programvareinformasjon

| Indeks | Parameter                                    | Min. | Maks. | Enhet | Standard | ID   | Beskrivelse                              |
|--------|----------------------------------------------|------|-------|-------|----------|------|------------------------------------------|
| V4.6.1 | Programvarepakke<br>(grafisk panel)          |      |       |       |          | 2524 |                                          |
| V4.6.2 | ID for programvare-<br>pakke<br>(tekstpanel) |      |       |       |          |      | Kode for programvare-<br>identifikasjon. |
| V4.6.3 | Programvarepakke-<br>versjon<br>(tekstpanel) |      |       |       |          |      |                                          |
| V4.6.4 | Systembelastning                             | 0    | 100   | %     |          | 2300 | Belastning på styreenhetens<br>CPU.      |
| V4.6.5 | Programnavn<br>(grafisk panel)               |      |       |       |          | 2525 | Navn på program.                         |
| V4.6.6 | Program-ID                                   |      |       |       |          | 837  | Programkode.                             |
| V4.6.7 | Programversjon                               |      |       |       |          | 838  |                                          |

#### 2.3.5 I/O OG MASKINVARE

Denne menyen inneholder diverse alternativrelaterte innstillinger.

## 2.3.5.1 <u>Standard-I/O</u>

Her kan du overvåke inngangs- og utgangstilstandene.

| Indeks  | Parameter                     | Min. | Maks.           | Enhet | Standard | ID   | Beskrivelse                                                                                           |
|---------|-------------------------------|------|-----------------|-------|----------|------|----------------------------------------------------------------------------------------------------|
| V5.1.1  | Digital inngang 1             | 0    | 1               |       |          | 2502 | Det digitale inngangssignalets til-<br>stand                                                          |
| V5.1.2  | Digital inngang 2             | 0    | 1               |       |          | 2503 | Det digitale inngangssignalets til-<br>stand                                                          |
| V5.1.3  | Digital inngang 3             | 0    | 1               |       |          | 2504 | Det digitale inngangssignalets til-<br>stand                                                          |
| V5.1.4  | Digital inngang 4             | 0    | 1               |       |          | 2505 | Det digitale inngangssignalets til-<br>stand                                                          |
| V5.1.5  | Digital inngang 5             | 0    | 1               |       |          | 2506 | Det digitale inngangssignalets til-<br>stand                                                          |
| V5.1.6  | Digital inngang 6             | 0    | 1               |       |          | 2507 | Det digitale inngangssignalets til-<br>stand                                                          |
| V5.1.7  | Modus for analog<br>inngang 1 | 1    | -30<br>+200 °C  |       |          | 2508 | Viser den valgte (med jumper) til-<br>standen for analogt inngangssignal<br>1 = 0-20 mA<br>3 = 0-10 V |
| V5.1.8  | Analog inngang 1              | 0    | 100             | %     |          | 2509 | Det analoge inngangssignalets<br>tilstand                                                             |
| V5.1.9  | Modus for analog<br>inngang 2 | 1    | -30<br>+200 °C  |       |          | 2510 | Viser den valgte (med jumper) til-<br>standen for analogt inngangssignal<br>1 = 0-20 mA<br>3 = 0-10 V |
| V5.1.10 | Analog inngang 2              | 0    | 100             | %     |          | 2511 | Det analoge inngangssignalets<br>tilstand                                                             |
| V5.1.11 | Modus for analog<br>utgang 1  | 1    | -30-<br>+200 °C |       |          | 2512 | Viser den valgte (med jumper) til-<br>standen for analogt utgangssignal<br>1 = 0-20 mA<br>3 = 0-10 V  |
| V5.1.12 | Analog utgang 1               | 0    | 100             | %     |          | 2513 | Det analoge utgangssignalets til-<br>stand                                                            |

Tabell 5: Parametere for menyen I/O- og maskinvare, Standard I/O

## 2.3.5.2 <u>Tilleggskortplasser</u>

Parameterne for denne gruppen avhenger av det installerte tilleggskortet. Hvis det ikke er satt inn tilleggskort på kortplass D eller E, vises ingen parametere. Plasseringen av kortplassene er vist i Kapittel 3.6.2.

Når et tilleggskort fjernes, vises infotekst F39 *Enhet fjernet* på displayet. Se Tabell 74.

| Meny                      | Funksjon   | Merknad                              |
|---------------------------|------------|--------------------------------------|
| Kortplass D Innstillinger |            | Tilleggskortrelaterte innstillinger. |
|                           | Overvåking | Overvåk tilleggskortrelatert info.   |
| Kortplass E Innstillinger |            | Tilleggskortrelaterte innstillinger. |
|                           | Overvåking | Overvåk tilleggskortrelatert info.   |

#### 2.3.5.3 Sanntidsklokke

| Indeks | Parameter     | Min. | Maks. | Enhet     | Standard | ID   | Beskrivelse                                                                      |
|--------|---------------|------|-------|-----------|----------|------|----------------------------------------------------------------------------------|
| M5.5.1 | Batteristatus | 1    | 3     |           | 2        | 2205 | Batteriets status.<br>1 = Ikke installert<br>2 = Installert<br>3 = Skift batteri |
| M5.5.2 | Klokkeslett   |      |       | tt:min:ss |          | 2201 | Gjeldende klokkeslett                                                            |
| M5.5.3 | Dato          |      |       | mm.dd.    |          | 2202 | Gjeldende dato                                                                   |
| M5.5.4 | År            |      |       | åååå      |          | 2203 | Gjeldende år                                                                     |
| M5.5.5 | Sommertid     | 1    | 4     |           | 1        | 2204 | Regel for sommertid<br>1 = Av<br>2 = EU<br>3 = USA<br>4 = Russland               |

#### Tabell 6: Parametere for menyen I/O- og maskinvare, Sanntidsklokke

#### 2.3.5.4 Strømenhetsinnst.

#### Vifte

Viften kjører i optimalisert eller Alltid på-modus. I optimalisert modus styres viftehastigheten av omformerens interne logikk, som mottar data fra temperaturmålinger (hvis støttet av strømenheten). Viften stopper i løpet av 5 minutter når omformeren er i Stopp-tilstand. I Alltid påmodus kjører viften med full hastighet, uten å stoppe.

Tabell 7: Strømenhetsinnstillinger, Vifte

| Indeks   | Parameter                            | Min. | Maks.   | Enhet | Standard | ID   | Beskrivelse                          |
|----------|--------------------------------------|------|---------|-------|----------|------|--------------------------------------|
| V5.5.1.1 | Viftestyringsmodus                   | 0    | 1       |       | 1        | 2377 | 0 = Alltid på<br>1 = Optimalisert    |
| M5.6.1.5 | Viftens levetid                      | N/A  | N/A     |       | 0        | 849  | Viftens levetid                      |
| M5.6.1.6 | Alarmgrense for vif-<br>tens levetid | 0    | 200 000 | t     | 50 000   | 824  | Alarmgrense for viftens leve-<br>tid |
| M5.6.1.7 | Tilbakestille viftens<br>levetid     | N/A  | N/A     |       | 0        | 823  | Tilbakestille viftens levetid        |

## Bremsechopper

Tabell 8: Strømenhetsinnstillinger, Bremsechopper

| Indeks   | Parameter          | Min. | Maks. | Enhet | Standard | ID   | Beskrivelse                                                                                              |
|----------|--------------------|------|-------|-------|----------|------|----------------------------------------------------------------------------------------------------|
| P5.6.2.1 | Bremsechoppermodus | 0    | 3     |       | 0        | 2526 | 0 = Deaktivert<br>1 = Aktivert (Kjør)<br>2 = Aktivert (Kjør og Stopp)<br>3 = Aktivert (Kjør, ingen test) |

#### Sinusfilter

Sinusfilterstøtte begrenser overmodulasjonsdybde og hindrer at varmestyringsfunksjoner reduserer koblingsfrekvensen.

| Indeks   | Parameter   | Min. | Maks. | Enhet | Standard | ID   | Beskrivelse                    |
|----------|-------------|------|-------|-------|----------|------|--------------------------------|
| P5.6.4.1 | Sinusfilter | 0    | 1     |       | 0        | 2507 | 0 = Deaktivert<br>1 = Aktivert |

Tabell 9: Strømenhetsinnstillinger, Sinusfilter

<u>2.3.5.5</u> <u>Panel</u>

Tabell 10: Parametere for menyen I/O- og maskinvare, Panel

| Indeks | Parameter            | Min. | Maks. | Enhet | Standard | ID   | Beskrivelse                                                                                                    |
|--------|----------------------|------|-------|-------|----------|------|----------------------------------------------------------------------------------------------------|
| P5.7.1 | Tid for tidsavbrudd  | 0    | 60    | min.  | 0        | 804  | Tiden før displayet går tilbake<br>til siden, angitt med parame-<br>ter P5.7.2.<br>0 = Ikke brukt                                        |
| P5.7.2 | Standardside         | 0    | 4     |       | 0        | 2318 | 0 = Ingen<br>1 = Angi menyindeks<br>2 = Hovedmeny<br>3 = Styreside<br>4 = Multiovervåking                                                |
| P5.7.3 | Menyindeks           |      |       |       |          | 2499 | Angi menyindeks for ønsket<br>side, og aktiver med parame-<br>ter P5.7.2 = 1.                                                            |
| P5.7.4 | Kontrast*            | 30   | 70    | %     | 50       | 830  | Angi displaykontrast (30–<br>70 %).                                                                                                    |
| P5.7.5 | Tid for bakgrunnslys | 0    | 60    | min.  | 5        | 818  | Angi tiden før bakgrunnslyset<br>på displayet slår seg av (0–<br>60 min). Hvis innstillingen er<br>0 sek, er bakgunnslyset alltid<br>på. |

\* Tilgjengelig bare for grafisk panel

## 2.3.5.6 Feltbuss

Parametere forbundet med forskjellige feltbusskort finnes også på menyen *I/O- og maskinvare*. Disse parameterne beskrives nærmere i den aktuelle feltbusshåndboken.

| Undermenynivå 1 | Undermenynivå 2       | Undermenynivå 3 | Undermenynivå 4                                     |  |  |  |
|-----------------|-----------------------|-----------------|-----------------------------------------------------|--|--|--|
| RS-485          | Vanlige innstillinger | Protokoll       | Modbus/RTU<br>N2                                    |  |  |  |
|                 |                       |                 | BACnet MS/TP                                        |  |  |  |
|                 | Modbus/RTU            | Parametere      | Slaveadresse                                        |  |  |  |
|                 |                       |                 | Overføringshastighet                                |  |  |  |
|                 |                       |                 | Paritetstype                                        |  |  |  |
|                 |                       |                 | Stoppbiter                                          |  |  |  |
|                 |                       |                 | Tidsavbrudd for kommunikasjon                       |  |  |  |
|                 |                       |                 | Funksjonsmodus                                      |  |  |  |
|                 |                       | Overvåking      | Protokollstatus for feltbuss                        |  |  |  |
|                 |                       |                 | Komm.status                                         |  |  |  |
|                 |                       |                 | Ugyldige funksjoner                                 |  |  |  |
|                 |                       |                 | Ugyldige dataadresser                               |  |  |  |
|                 |                       |                 | Ugyldige dataverdier                                |  |  |  |
|                 |                       |                 | Slaveenhet opptatt                                  |  |  |  |
|                 |                       |                 | Minneparitetsfeil                                   |  |  |  |
|                 |                       |                 | Slaveenhetsfeil                                     |  |  |  |
|                 |                       |                 | Siste feilaktige svarmelding                        |  |  |  |
|                 |                       |                 | Kontrollord                                         |  |  |  |
|                 |                       |                 | Statusord                                           |  |  |  |
|                 | N2                    | Parametere      | Enhetsadresse                                       |  |  |  |
|                 |                       |                 | Tidsavbrudd for kommunikasjon                       |  |  |  |
|                 |                       | Overvåking      | Protokollstatus for feltbuss                        |  |  |  |
|                 |                       |                 | Komm.status<br>Ugyldige data<br>Ugyldige kommandoer |  |  |  |
|                 |                       |                 |                                                     |  |  |  |
|                 |                       |                 |                                                     |  |  |  |
|                 |                       |                 | Kommando ikke godtatt                               |  |  |  |
|                 |                       |                 | Kontrollord                                         |  |  |  |
|                 |                       |                 | Statusord                                           |  |  |  |
| RS-485          | BACnet MS/TP          | Parametere      | Overføringshastighet                                |  |  |  |
|                 |                       |                 | Automatisk overføringshastighet                     |  |  |  |
|                 |                       |                 | MAC-adresse                                         |  |  |  |
|                 |                       |                 | Forekomstnr.                                        |  |  |  |
|                 |                       |                 | Tidsavbrudd for kommunikasjon                       |  |  |  |
|                 |                       | Overvåking      | Protokollstatus for feltbuss                        |  |  |  |
|                 |                       |                 | Komm.status                                         |  |  |  |
|                 |                       |                 | Faktisk forekomstnr.                                |  |  |  |
|                 |                       |                 | Feilkode                                            |  |  |  |
|                 |                       |                 | Kontrollord                                         |  |  |  |
|                 |                       |                 | Statusord                                           |  |  |  |

| Ethernet |  |
|----------|--|

| Vanlige innstillinger | IP-adressemodus       |                               |  |  |  |
|-----------------------|-----------------------|-------------------------------|--|--|--|
|                       | Fast IP               | IP-adresse                    |  |  |  |
|                       |                       | Nettverksmaske                |  |  |  |
|                       |                       | Standard gateway              |  |  |  |
|                       | IP-adresse            |                               |  |  |  |
|                       | Nettverksmaske        |                               |  |  |  |
|                       | Standard gateway      |                               |  |  |  |
| Modbus/TCP            | Vanlige innstillinger | Tilkoblingsgrense             |  |  |  |
|                       |                       | Slaveadresse                  |  |  |  |
|                       |                       | Tidsavbrudd for kommunikasjon |  |  |  |
|                       | Overvåking*           | Protokollstatus for feltbuss  |  |  |  |
|                       |                       | Komm.status                   |  |  |  |
|                       |                       | Ugyldige funksjoner           |  |  |  |
|                       |                       | Ugyldige dataadresser         |  |  |  |
|                       |                       | Ugyldige dataverdier          |  |  |  |
|                       |                       | Slaveenhet opptatt            |  |  |  |
|                       |                       | Minneparitetsfeil             |  |  |  |
|                       |                       | Slaveenhetsfeil               |  |  |  |
|                       |                       | Siste feilrespons             |  |  |  |
|                       |                       | Kontrollord                   |  |  |  |
|                       |                       | Statusord                     |  |  |  |
| BACnet/IP             | Innstillinger         | Forekomstnr.                  |  |  |  |
|                       |                       | Tidsavbrudd for kommunikasjon |  |  |  |
|                       |                       | Protokoll i bruk              |  |  |  |
|                       |                       | BBMD IP                       |  |  |  |
|                       |                       | BBMD-port                     |  |  |  |
|                       |                       | Gjenværende levetid           |  |  |  |
|                       | Overvåking            | Protokollstatus for feltbuss  |  |  |  |
|                       |                       | Komm.status                   |  |  |  |
|                       |                       | Faktisk forekomstnr.          |  |  |  |
|                       |                       | Kontrollord                   |  |  |  |
|                       |                       | Statusord                     |  |  |  |

\* Vises bare når tilkoblingen er opprettet

| Indeks   | Parameter | Min. | Maks. | Enhet | Standard | ID   | Beskrivelse                                                        |
|----------|-----------|------|-------|-------|----------|------|--------------------------------------------------------------------|
| P5.8.1.1 | Protokoll | 0    | 9     |       | 0        | 2208 | 0 = Ingen protokoll<br>4 = Modbus RTU<br>5 = N2<br>9 = BACnet MSTP |

Tabell 11: Vanlige innstillinger for RS-485

Tabell 12: Parametere for ModBus RTU (Denne tabellen vises bare når P5.8.1.1protokollen = 4/Modbus RTU)

| Indeks     | Parameter                        | Min.  | Maks.   | Enhet | Standard | ID   | Beskrivelse                        |
|------------|----------------------------------|-------|---------|-------|----------|------|------------------------------------|
| P5.8.3.1.1 | Slaveadresse                     | 1     | 247     |       | 1        | 2320 | Slaveadresse                       |
| P5.8.3.1.2 | Overføringshastig-<br>het        | 300   | 230 400 | bps   | 9600     | 2378 | Overføringshastighet               |
| P5.8.3.1.3 | Paritetstype                     | Like  | Ingen   |       | Ingen    | 2379 | Paritetstype                       |
| P5.8.3.1.4 | Stoppbiter                       | 1     | 2       |       | 2        | 2380 | Stoppbiter                         |
| P5.8.3.1.5 | Tidsavbrudd for<br>kommunikasjon | 0     | 65 535  | sek   | 10       | 2321 | Tidsavbrudd for kommunika-<br>sjon |
| P5.8.3.1.6 | Funksjonsmodus                   | Slave | Master  |       | Slave    | 2374 | Funksjonsmodus                     |

Tabell 13: ModBus RTU-overvåking (Denne tabellen vises bare når P5.8.1.1protokollen = 4/Modbus RTU)

| Indeks      | Parameter                       | Min. | Maks. | Enhet | Standard | ID   | Beskrivelse                  |
|-------------|---------------------------------|------|-------|-------|----------|------|------------------------------|
| M5.8.3.2.1  | Protokollstatus for<br>feltbuss |      |       |       | 0        | 2381 | Protokollstatus for feltbuss |
| P5.8.3.2.2  | Komm.status                     | 0    | 0     |       | 0        | 2382 | Komm.status                  |
| M5.8.3.2.3  | Ugyldige funksjoner             |      |       |       | 0        | 2383 | Ugyldige funksjoner          |
| M5.8.3.2.4  | Ugyldige dataadresser           |      |       |       | 0        | 2384 | Ugyldige dataadresser        |
| M5.8.3.2.5  | Ugyldige dataverdier            |      |       |       | 0        | 2385 | Ugyldige dataverdier         |
| M5.8.3.2.6  | Slaveenhet opptatt              |      |       |       | 0        | 2386 | Slaveenhet opptatt           |
| M5.8.3.2.7  | Minneparitetsfeil               |      |       |       | 0        | 2387 | Minneparitetsfeil            |
| M5.8.3.2.8  | Slaveenhetsfeil                 |      |       |       | 0        | 2388 | Slaveenhetsfeil              |
| M5.8.3.2.9  | Siste feilrespons               |      |       |       | 0        | 2389 | Siste feilrespons            |
| M5.8.3.2.10 | Kontrollord                     |      |       |       | 16#0     | 2390 | Kontrollord                  |
| M5.8.3.2.11 | Statusord                       |      |       |       | 16#0     | 2391 | Statusord                    |

Tabell 14: N2-parametere (Denne tabellen vises bare når P5.8.1.1-protokollen = 5/N2)

| Indeks      | Parameter                          | Min. | Maks. | Enhet | Stand<br>ard | ID   | Beskrivelse                        |
|-------------|------------------------------------|------|-------|-------|--------------|------|------------------------------------|
| P 5.8.3.1.1 | Enhetsadresse                      | 1    | 255   |       | 1            | 2350 | Enhetsadresse                      |
| P 5.8.3.1.2 | Tidsavbrudd for kom-<br>munikasjon | 0    | 255   |       | 10           | 2351 | Tidsavbrudd for kommu-<br>nikasjon |

Tabell 15: N2-overvåking (Denne tabellen vises bare når P5.8.1.1-protokollen = 5/N2)

| Indeks     | Parameter                       | Min. | Maks. | Enhet | Standard | ID   | Beskrivelse                  |
|------------|---------------------------------|------|-------|-------|----------|------|------------------------------|
| M5.8.3.2.1 | Protokollstatus for<br>feltbuss |      |       |       | 0        | 2399 | Protokollstatus for feltbuss |
| M5.8.3.2.2 | Komm.status                     | 0    | 0     |       | 0        | 2400 | Komm.status                  |
| M5.8.3.2.3 | Ugyldige data                   |      |       |       | 0        | 2401 | Ugyldige data                |
| M5.8.3.2.4 | Ugyldige kommandoer             |      |       |       | 0        | 2402 | Ugyldige kommandoer          |
| M5.8.3.2.5 | Kommando ikke<br>akseptert      |      |       |       | 0        | 2403 | Kommando ikke akseptert      |
| M5.8.3.2.6 | Kontrollord                     |      |       |       | 16#0     | 2404 | Kontrollord                  |
| M5.8.3.2.7 | Statusord                       |      |       |       | 16#0     | 2405 | Statusord                    |

Tabell 16: BACnet MSTP-parametere (Denne tabellen vises bare når P5.8.1.1-protokollen = 9/ BACNetMSTP)

| Indeks     | Parameter                            | Min. | Maks.     | Enhet | Standard | ID   | Beskrivelse                          |
|------------|--------------------------------------|------|-----------|-------|----------|------|--------------------------------------|
| P5.8.3.1.1 | Overføringshastighet                 | 9600 | 76 800    | bps   | 9600     | 2392 | Overføringshastighet                 |
| P5.8.3.1.2 | Automatisk overfø-<br>ringshastighet | 0    | 1         |       | 0        | 2330 | Automatisk overførings-<br>hastighet |
| P5.8.3.1.3 | MAC-adresse                          | 1    | 127       |       | 1        | 2331 | MAC-adresse                          |
| P5.8.3.1.4 | Forekomstnr.                         | 0    | 4 194 303 |       | 0        | 2332 | Forekomstnr.                         |
| P5.8.3.1.5 | Tidsavbrudd for kom-<br>munikasjon   | 0    | 65 535    |       | 10       | 2333 | Tidsavbrudd for kommuni-<br>kasjon   |

*Tabell 17: BACnet MSTP-overvåking(Denne tabellen vises bare når P5.8.1.1-protokollen = 9/* BACNetMSTP)

| Indeks     | Parameter                       | Min. | Maks. | Enhet | Standard | ID   | Beskrivelse                       |
|------------|---------------------------------|------|-------|-------|----------|------|-----------------------------------|
| M5.8.3.2.1 | Protokollstatus for<br>feltbuss |      |       |       | 0        | 2393 | Protokollstatus for felt-<br>buss |
| M5.8.3.2.2 | Komm.status                     |      |       |       | 0        | 2394 | Komm.status                       |
| M5.8.3.2.3 | Faktisk forekomst               |      |       |       | 0        | 2395 | Faktisk forekomst                 |
| M5.8.3.2.4 | Feilkode                        |      |       |       | 0        | 2396 | Feilkode                          |
| M5.8.3.2.5 | Kontrollord                     |      |       |       | 16#0     | 2397 | Kontrollord                       |
| M5.8.3.2.6 | Statusord                       |      |       |       | 16#0     | 2398 | Statusord                         |

Tabell 18: Vanlige innstillinger for Ethernet

| Indeks   | Parameter       | Min. | Maks. | Enhet | Standard | ID   | Beskrivelse                        |
|----------|-----------------|------|-------|-------|----------|------|------------------------------------|
| P5.9.1.1 | IP-adressemodus | 0    | 1     |       | 1        | 2482 | 0 = Fast IP<br>1 = DHCP med AutoIP |

| Indeks     | Parameter        | Min. | Maks. | Enhet | Standard     | ID   | Beskrivelse                                        |
|------------|------------------|------|-------|-------|--------------|------|----------------------------------------------------|
| P5.9.1.2.1 | IP-adresse       |      |       |       | 192.168.0.10 | 2529 | Parameteren er i bruk<br>hvis P5.9.1.1 = 0/Fast IP |
| P5.9.1.2.2 | Nettverksmaske   |      |       |       | 255.255.0.0  | 2530 | Parameteren er i bruk<br>hvis P5.9.1.1 = 0/Fast IP |
| P5.9.1.2.3 | Standard gateway |      |       |       | 192.168.0.1  | 2531 | Parameteren er i bruk<br>hvis P5.9.1.1 = 0/Fast IP |
| M5.9.1.3   | IP-adresse       |      |       |       | 0            | 2483 | IP-adresse                                         |
| M5.9.1.4   | Nettverksmaske   |      |       |       | 0            | 2484 | Nettverksmaske                                     |
| M5.9.1.5   | Standard gateway |      |       |       | 0            | 2485 | Standard gateway                                   |
| M5.9.1.6   | MAC-adresse      |      |       |       |              | 2486 | MAC-adresse                                        |

Tabell 19: Fast IP

Tabell 20: Vanlige innstillinger for ModBus TCP

| Indeks     | Parameter                          | Min. | Maks.  | Enhet | Standard | ID   | Beskrivelse                        |
|------------|------------------------------------|------|--------|-------|----------|------|------------------------------------|
| P5.9.2.1.1 | Tilkoblingsgrense                  | 0    | 3      |       | 3        | 2446 | Tilkoblingsgrense                  |
| P5.9.2.1.2 | Slaveadresse                       | 0    | 255    |       | 255      | 2447 | Slaveadresse                       |
| P5.9.2.1.3 | Tidsavbrudd for kom-<br>munikasjon | 0    | 65 535 | sek   | 10       | 2448 | Tidsavbrudd for kom-<br>munikasjon |

Tabell 21: Innstillinger for BACnet IP

| Indeks     | Parameter                          | Min. | Maks.     | Enhet | Standard    | ID   | Beskrivelse                        |
|------------|------------------------------------|------|-----------|-------|-------------|------|------------------------------------|
| P5.9.3.1.1 | Forekomstnr.                       | 0    | 4 194 303 |       | 0           | 2406 | Forekomstnr.                       |
| P5.9.3.1.2 | Tidsavbrudd for kom-<br>munikasjon | 0    | 65 535    |       | 0           | 2407 | Tidsavbrudd for kom-<br>munikasjon |
| P5.9.3.1.3 | Protokoll i bruk                   | 0    | 1         |       | 0           | 2408 | Protokoll i bruk                   |
| P5.9.3.1.4 | BBMD IP                            |      |           |       | 192.168.0.1 | 2409 | BBMD IP                            |
| P5.9.3.1.5 | BBMD-port                          | 1    | 65 535    |       | 47 808      | 2410 | BBMD-port                          |
| P5.9.3.1.6 | Gjenværende levetid                | 0    | 255       |       | 0           | 2411 | Gjenværende levetid                |

Tabell 22: Overvåking av BACnet IP

| Indeks     | Parameter                       | Min. | Maks. | Enhet | Standard | ID   | Beskrivelse                  |
|------------|---------------------------------|------|-------|-------|----------|------|------------------------------|
| M5.9.3.2.1 | Protokollstatus for<br>feltbuss |      |       |       | 0        | 2412 | Protokollstatus for feltbuss |
| P5.9.3.2.2 | Komm.status                     | 0    | 0     |       | 0        | 2413 | Komm.status                  |
| M5.9.3.2.3 | Faktisk forekomst               |      |       |       | 0        | 2414 | Ugyldige data                |
| M5.9.3.2.4 | Kontrollord                     |      |       |       | 16#0     | 2415 | Kontrollord                  |
| M5.9.3.2.5 | Statusord                       |      |       |       | 16#0     | 2416 | Statusord                    |

#### 2.3.6 BRUKERINNSTILLINGER

| Indeks | Parameter                         | Min.                   | Maks.         | Enhet | Standard | ID  | Beskrivelse                                      |  |
|--------|-----------------------------------|------------------------|---------------|-------|----------|-----|--------------------------------------------------|--|
| P6.1   | Språkvalg                         | Varierer               | Varie-<br>rer |       | Varierer | 802 | Avhenger av språkpakke.                          |  |
| M6.5   | Sikkerhetskopiering av parametere | Se Tabell 24 nedenfor. |               |       |          |     |                                                  |  |
| M6.6   | Parametersammenlig-<br>ning       | Se Tabell 25 nedenfor. |               |       |          |     |                                                  |  |
| P6.7   | Navn på frekvensom-<br>former     |                        |               |       |          |     | Angi navn på frekvensomfor-<br>mer om nødvendig. |  |

#### Tabell 23: Menyen Brukerinnstillinger, Generelle innstillinger

#### 2.3.6.1 Sikkerhetskopiering av parametere

| Tabell 24: Menven | Brukerinnstillinger, | Parametere fo | or sikkerhetsko | piering av | parametere |
|-------------------|----------------------|---------------|-----------------|------------|------------|
|                   | · · · J· /           |               |                 | <b>J</b> - |            |

| Indeks | Parameter                             | Min. | Maks. | Enhet | Standard | ID   | Beskrivelse                                                                                    |
|--------|---------------------------------------|------|-------|-------|----------|------|------------------------------------------------------------------------------------------------|
| P6.5.1 | Gjenopprett fabrikk-<br>innstillinger |      |       |       |          | 831  | Gjenoppretter standard para-<br>meterverdier og starter opp-<br>startsveiledningen.            |
| P6.5.2 | Lagre i panel <sup>*</sup>            |      |       |       |          | 2487 | Lagre parameterverdier i<br>panel, for eksempel for å<br>kopiere dem til en annen<br>omformer. |
| P6.5.3 | Gjenopprett fra panel*                |      |       |       |          | 2488 | Last inn parameterverdier fra<br>panelet til frekvensomforme-<br>ren.                          |
| P6.5.4 | Lagre i sett 1                        |      |       |       |          | 2489 | Lagre parameterverdier i<br>parametersett 1.                                                   |
| P6.5.5 | Gjenopprett fra sett 1                |      |       |       |          | 2490 | Last inn parameterverdier fra<br>parametersett 1.                                              |
| P6.5.6 | Lagre i sett 2                        |      |       |       |          | 2491 | Lagre parameterverdier i parametersett 2.                                                      |
| P6.5.7 | Gjenopprett fra sett 2                |      |       |       |          | 2492 | Last inn parameterverdier fra<br>parametersett 2.                                              |

\* Tilgjengelig bare for grafisk panel

Tabell 25: Parametersammenligning

| Indeks | Parameter                                | Min. | Maks. | Enhet | Standard | ID   | Beskrivelse                                            |
|--------|------------------------------------------|------|-------|-------|----------|------|--------------------------------------------------------|
| P6.6.1 | Aktivt sett-sett 1                       |      |       |       |          | 2493 | Starter sammenligning av<br>parametere med valgt sett. |
| P6.6.2 | Aktivt sett-sett 2                       |      |       |       |          | 2494 | Starter sammenligning av parametere med valgt sett.    |
| P6.6.3 | Standardinnstillinger<br>for aktivt sett |      |       |       |          | 2495 | Starter sammenligning av<br>parametere med valgt sett. |
| P6.6.4 | Panelinnstillinger for<br>aktivt sett    |      |       |       |          | 2496 | Starter sammenligning av parametere med valgt sett.    |

#### 2.3.7 FAVORITTER

**OBS!** Denne menyen er ikke tilgjengelig på tekstpanel.

Favoritter brukes vanligvis til å samle et sett med parametere eller overvåke signaler fra panelmenyene. Du kan legge til elementer eller parametere i mappen Favoritter; se Kapittel 2.1.2.6.

Slik fjerner du et element eller en parameter fra mappen Favoritter:

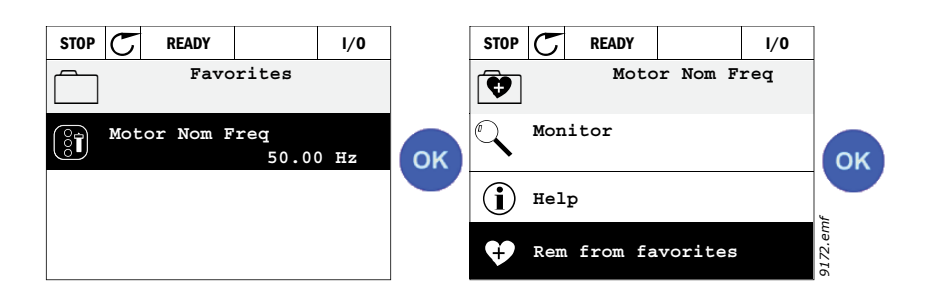

## 2.3.8 BRUKERNIVÅER

Parameterne for brukernivåer er beregnet på å begrense synligheten av parameterne og forhindre uautorisert og utilsiktet parameterisering på panelet.

| Indeks | Parameter    | Min. | Maks. | Enhet | Standard | ID   | Beskrivelse                                                                                                    |
|--------|--------------|------|-------|-------|----------|------|----------------------------------------------------------------------------------------------------|
| P8.1   | Brukernivå   | 0    | 1     |       | 0        | 1194 | 0 = Normal<br>1 = Overvåking<br>Ved nivåovervåking vises bare<br>menyene Overvåking, Favorit-<br>ter og Brukernivåer på<br>hovedmenyen.                                                                                                    |
| P8.2   | Tilgangskode | 0    | 9     |       | 0        | 2362 | Hvis tilgangskoden stilles til<br>en annen verdi enn 0 før<br>overvåking startes når for<br>eksempel brukernivået<br><i>Normal</i> er aktivt, må den<br>angis når du prøver å gå<br>tilbake til <i>Normal</i> . Kan derfor<br>brukes til å forhindre<br>uautorisert<br>parameterisering på panelet. |

Tabell 26: Parametere for brukernivåer

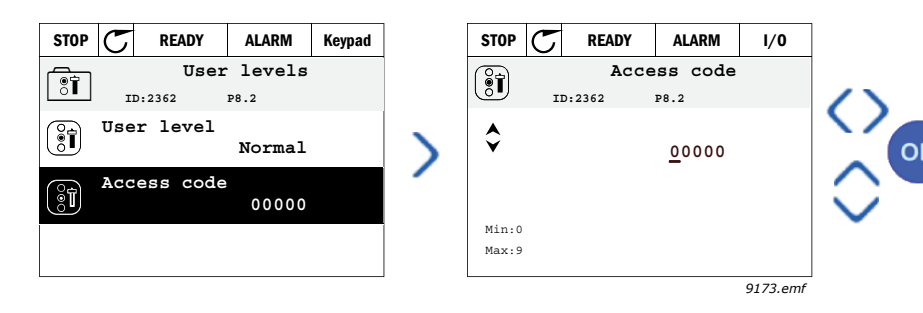

# **3.** VACON HVAC-PROGRAMMET

Frekvensomformeren Vacon HVAC inneholder et forhåndsinnlastet program som er klart til bruk.

Parameterne for dette programmet står oppført i Kapittel 3.6 i denne håndboken og forklares mer detaljert i Kapittel 3.7.

## 3.1 Spesifikke funksjoner i Vacon HVAC-programmet

Vacon HVAC-programmet er et brukervennlig program, ikke bare for grunnleggende pumpe- og viftefunksjoner som krever bare én motor og én omformer, men også med store muligheter for PID-styring.

## Funksjoner

- **Oppstartsveiledning** for ekstremt rask konfigurasjon av grunnleggende pumpe- eller viftefunksjoner.
- Miniveiledninger som gjør det enklere å konfigurere funksjonene.
- **Knappen Loc/Rem** gjør det enkelt å veksle mellom lokalt styringssted (panel) og fjernstyringssted. Fjernstyringsstedet kan velges etter parameter. (I/O eller feltbuss)
- Styreside for enkel betjening og overvåking av grunnleggende verdier.
- Inngangen Kjør forrigling (demperforrigling). Omformeren starter ikke før denne inngangen er aktivert.
- Ulikemoduser for forhåndsvarming for å unngå kondensproblemer.
- Maksimal utgangsfrekvens er 320 Hz
- **Sanntidsklokke og tidsmålerfunksjoner** er tilgjengelig (krever batteri som tilleggsutstyr). Mulig å programmere tre tidskanaler for å få forskjellige funksjoner på omformeren (f.eks. start/topp og forhåndsinnstilte frekvenser).
- **Ekstern PID-regulator** tilgjengelig. Kan brukes til å styre for eksempel en ventil som bruker omformerens I/O.
- **Hvilemodusfunksjon** som automatisk aktiverer eller deaktiverer omformeren når den kjører med brukerdefinerte nivåer for å spare energi.
- **PID-regulator med to soner** (to ulike tilbakekoblingssignaler; minimum og maksimum styring).
- **To settpunktkilder** for PID-styring. Kan velges via digital inngang.
- Forsterkningsfunksjon for PID-settpunkt
- Foroverkoblingsfunksjon for å forbedre responsen på prosessendringer.
- Prosessverdiovervåking
- Multipumpestyring
- **Kompensasjon for trykktap** som kompenserer for trykktap i røropplegget, for eksempel når en sensor er feilplassert i nærheten av pumpen eller viften.

# 3.2 EKSEMPEL PÅ KONTROLLTILKOBLINGER

|                                                         | Те | rminal               |   | Signal                                   | Standard                                     |
|---------------------------------------------------------|----|----------------------|---|------------------------------------------|----------------------------------------------|
|                                                         | 1  | +10 $V_{ref}$        |   | Referanseutgang                          |                                              |
| Referansepotensiometer $1 \qquad 110 \text{ k}\Omega$   | 2  | Al1+                 |   | Analog inngang,<br>spenning eller strøm* | Spenning                                     |
| ·                                                       | 3  | AI1-                 |   | Analog inngang felles (strøm)            | 1 3                                          |
| Ekstern referanse — — — — — — — — — — — — — — — — — — — | 4  | AI2+                 |   | Analog inngang,<br>spenning eller strøm  | Strøm                                        |
| (programmerbar)                                         | 5  | AI2-                 |   | Analog inngang felles (strøm)            |                                              |
| ,                                                       | 6  | 24 V <sub>ut</sub>   |   | 24 V hjelpespenning                      |                                              |
|                                                         | 7  | GND •                | ) | I/U-jording                              |                                              |
|                                                         | 8  | DI1                  |   | Digital inngang 1                        | Start<br>forover                             |
|                                                         | 9  | DI2                  |   | Digital inngang 2                        | Start<br>revers                              |
| · · · · · · · · · · · · · · · · · · ·                   | 10 | DI3                  |   | Digital inngang 3                        | Feil                                         |
|                                                         | 11 | СМ                   | • | Felles A for DIN1-DIN6**                 |                                              |
|                                                         | 12 | 24 V <sub>ut</sub>   | • | 24 V hjelpespenning                      |                                              |
|                                                         | 13 | GND                  |   | I/U-jording                              |                                              |
|                                                         | 14 | DI4                  |   | Digital inngang 4                        | Forhånds-<br>innstilt<br>frekvens-<br>valg 1 |
|                                                         | 15 | DI5                  |   | Digital inngang 5                        | Forhånds-<br>innstilt<br>frekvens-<br>valg 1 |
|                                                         | 16 | DI6                  |   | Digital inngang 6                        | Tilbakestille<br>feil                        |
|                                                         | 17 | СМ                   | • | Felles A for DIN1-DIN6**                 |                                              |
|                                                         | 18 | A01+                 |   | Analogt signal (+utgang)                 | Utgangs-                                     |
|                                                         | 19 | AO-/GN               | D | Analog utgang felles                     | frekvens                                     |
|                                                         | 30 | +24 V <sub>inn</sub> | • | 24 V hjelpespenning inn                  |                                              |
| $\checkmark$ $\checkmark$ $\pm$                         | Α  | RS485                |   | Seriell buss, negativ                    |                                              |
| Til relékort<br>1 eller 2                               | В  | RS485                |   | Seriell buss, positiv                    |                                              |

Tabell 27. Eksempel på tilkobling, standard I/O-kort

\*Kan velges med DIP-brytere; se installasjonshåndboken for Vacon 100.

\*\*Digitale innganger kan isoleres fra jord. Se installasjonshåndboken. 9370.emf

| Fra                         | а                   |      |            |               |              |          |  |  |
|-----------------------------|---------------------|------|------------|---------------|--------------|----------|--|--|
| Standard                    | I/U-kort            |      | Relékort 1 |               |              |          |  |  |
| Fra term.<br>nr. 6 eller 12 | Fra term.<br>nr. 13 | Te   | erminal    |               | Signal       | Stanuaru |  |  |
| I                           | I.                  | 21   | R01/1 NC   | $\overline{}$ |              |          |  |  |
| I KJ                        | ØR └ ►              | - 22 | R01/2 CM   |               | Reléutgang 1 | KJØR     |  |  |
| ∟ – (X                      | )►                  | - 23 | R01/3 N0   |               |              |          |  |  |
| C                           |                     | 24   | R02/1 NC   |               |              |          |  |  |
|                             |                     | 25   | R02/2 CM   |               | Reléutgang 2 | FEIL     |  |  |
|                             |                     | 26   | R02/3 N0   |               |              |          |  |  |
|                             |                     | 32   | R03/1 CM   | /             |              |          |  |  |
| 9371.emf                    |                     | 33   | R03/2 N0   |               | Releutgang 3 | KLAR     |  |  |

Tabell 28. Tilkoblingseksempel, relékort 1

Tabell 29. Tilkoblingseksempel, relékort 2

| Fi<br>Standard I    |                             | Relékort 2 |          |    |                 |      |  |
|---------------------|-----------------------------|------------|----------|----|-----------------|------|--|
| Fra term.<br>nr. 12 | Fra term.<br>nr. 13         | T€         | erminal  |    | Signal          |      |  |
| 1                   |                             | 21         | R01/1 NC |    |                 |      |  |
| I KJØ               | <sup>)R</sup> └─── <b>►</b> | 22         | R01/2 CM |    | Reléutgang 1    | KJØR |  |
| L – 🚫               | )                           | 23         | R01/3 N0 |    |                 |      |  |
|                     |                             | 24         | R02/1 NC |    |                 |      |  |
|                     |                             | 25         | R02/2 CM |    | Reléutgang 2    | FEIL |  |
|                     | <u> </u>                    | 26         | R02/3 N0 |    |                 |      |  |
| ſ                   |                             | 28         | TI1+     | т  | ermictoringang  |      |  |
| Ĺ                   | ´                           | 29         | TI1-     | 16 | ermistorinngang |      |  |

9372.emf

#### 3.3 ISOLERE DIGITALE INNGANGER FRA JORD

De digitale inngangene (terminal 8-10 og 14-16) på standard I/O-kortet kan også isoleres fra jord ved å endre posisjonen til DIP-bryter på kontrollkortet **til AV-stilling**.

Se Figur 13 for å finne bryterne og foreta de nødvendige valgene ut fra dine behov.

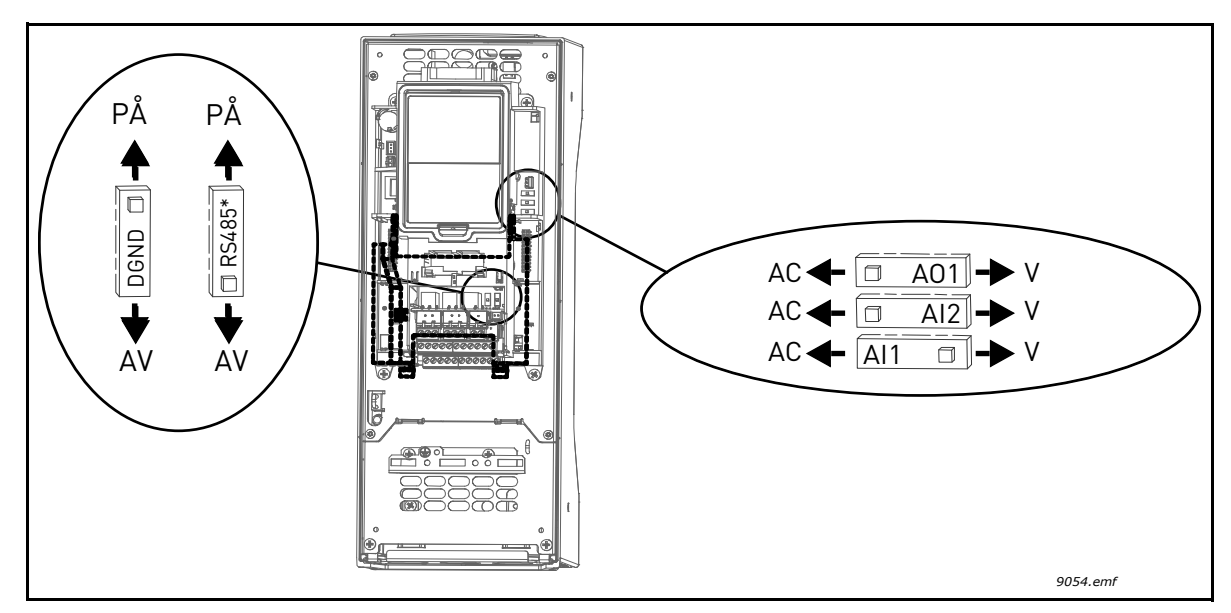

Figur 13. DIP-brytere og deres standardplasseringer. \* Bussterminatorresistor
### 3.4 HVAC-PROGRAM - PARAMETERGRUPPEN FOR HURTIGINSTALLASJON

Parametergruppen for hurtiginstallasjon er en samling parametere som vanligvis brukes til installasjon og idriftssetting. De er samlet i den første parametergruppen, slik at de er enkle og raske å finne. De kan imidlertid også nås og redigeres i sine egentlige parametergrupper. Hvis du endrer verdien for en parameter i gruppen for hurtiginstallasjon, endres også verdien for den aktuelle parameteren i gruppen den egentlig tilhører.

| Indeks | Parameter                             | Min.     | Maks.    | Enhet | Standard | ID  | Beskrivelse                                                                                                    |
|--------|---------------------------------------|----------|----------|-------|----------|-----|----------------------------------------------------------------------------------------------------|
| P1.1   | Motorens nominelle<br>spenning        | Varierer | Varierer | V     | Varierer | 110 | Finn denne verdien U <sub>n</sub> på<br>motorens merkeplate. Se<br>side 48.                                        |
| P1.2   | Motorens nominelle<br>frekvens        | 8,00     | 320,00   | Hz    | 50,00    | 111 | Finn denne verdien f <sub>n</sub> på<br>motorens merkeplate. Se<br>side 48.                                        |
| P1.3   | Motorens nominelle<br>hastighet       | 24       | 19 200   | o/min | Varierer | 112 | Finn denne verdien n <sub>n</sub> på<br>motorens merkeplate.                                                       |
| P1.4   | Motorens nominelle<br>strøm           | Varierer | Varierer | А     | Varierer | 113 | Finn denne verdien I <sub>n</sub> på<br>motorens merkeplate.                                                       |
| P1.5   | Motorens cos phi                      | 0,30     | 1,00     |       | Varierer | 120 | Finn denne verdien på moto-<br>rens merkeplate.                                                                    |
| P1.6   | Motorens nominelle<br>effekt          | Varierer | Varierer | kW    | Varierer | 116 | Finn denne verdien I <sub>n</sub> på<br>motorens merkeplate.                                                       |
| P1.7   | Motorens strømbe-<br>grensning        | Varierer | Varierer | А     | Varierer | 107 | Maksimal motorstrøm fra<br>frekvensomformer.                                                                       |
| P1.8   | Minimumsfrekvens                      | 0,00     | P1.9     | Hz    | Varierer | 101 | Minste tillatte<br>frekvensreferanse.                                                                              |
| P1.9   | Maksimal frekvens                     | P1.8     | 320,00   | Hz    | 50,00    | 102 | Største tillatte frekvensrefe-<br>ranse.                                                                           |
| P1.10  | Styrested I/O A, valg av<br>referanse | 1        | 8        |       | 6        | 117 | Valg av referansekilde når<br>styrestedet er I/O A. Se alte-<br>rantivene på side 52.                              |
| P1.11  | Forhåndsinnstilt<br>frekvens 1        | P3.3.1   | 300,00   | Hz    | 10,00    | 105 | Velg med digital inngang:<br>Forhåndsinnstilt frekvens,<br>valg 0 (P3.5.1.15)<br>(Standard = Digital<br>inngang 4) |
| P1.12  | Forhåndsinnstilt<br>frekvens 2        | P3.3.1   | 300,00   | Hz    | 15,00    | 106 | Velg med digital inngang:<br>Forhåndsinnstilt frekvens,<br>valg 1 (P3.5.1.16)<br>(Standard = Digital<br>inngang 5) |
| P1.13  | Akselerasjonstid 1                    | 0,1      | 3000,0   | sek   | 20,0     | 103 | Akselerasjonstid fra null til<br>maksimal frekvens.                                                                |
| P1.14  | Deselerasjonstid 1                    | 0,1      | 3000,0   | sek   | 20,0     | 104 | Deselerasjonstid fra mini-<br>mum til null frekvens.                                                               |
| P1.15  | Fjernstyringssted                     | 1        | 2        |       | 1        | 172 | Valg av fjernstyringssted<br>(start/stopp)<br>1 = I/O<br>2 = Feltbuss                                              |
| P1.16  | Automatisk tilbakestil-<br>ling       | 0        | 1        |       | 0        | 731 | 0 = Deaktivert<br>1 = Aktivert                                                                                     |

Tabell 30. Parametergruppen for hurtiginstallasjon

| P1.17 | Miniveiledning for PID*         | 0 | 1 | 0 | 1803 | 0 = Inaktiv<br>1 = Aktiver<br>Se Kapittel 1.2. |
|-------|---------------------------------|---|---|---|------|------------------------------------------------|
| P1.18 | Veiledning for multi-<br>pumpe* | 0 | 1 | 0 |      | 0 = Inaktiv<br>1 = Aktiver<br>Se Kapittel 1.3. |
| P1.19 | Oppstartsveiledning**           | 0 | 1 | 0 | 1171 | 0 = Inaktiv<br>1 = Aktiver<br>Se Kapittel 1.1. |
| P1.20 | Veiledning for brann-<br>modus* | 0 | 1 | 0 | 1672 | 0 = Inaktiv<br>1 = Aktiver                     |

Tabell 30. Parametergruppen for hurtiginstallasjon

\* = Parameteren vises bare på det grafiske panelet. \*\* = Parameteren vises på det grafiske panelet og tekstpanelet.

# 3.5 GRUPPEN OVERVÅKING

Frekvensomformeren Vacon 100 gir deg mulighet til å overvåke faktiske verdier for parametere og signaler samt tilstander og målinger. Noen av verdiene som skal overvåkes, kan tilpasses.

## 3.5.1 MULTIOVERVÅKING

På multiovervåkingssiden kan du samle ni verdier som du ønsker å overvåke. Se side 16 hvis du vil ha mer informasjon.

### 3.5.2 GRUNNLEGGENDE

Se Tabell 31, der de grunnleggende overvåkingsverdiene er presentert.

### OBS!

Bare standard I/O-kortstatuser er tilgjengelige på menyen Overvåking. Statuser for alle I/Okortsignaler finnes som rådata på systemmenyen I/O og maskinvare.

Kontroller utvider-I/O-kortstatuser etter behov på systemmenyen I/O og maskinvare.

| Kode    | Overvåkingsverdi     | Enhet | ID   | Beskrivelse                                                                                                    |
|---------|----------------------|-------|------|----------------------------------------------------------------------------------------------------|
| V2.2.1  | Utgangsfrekvens      | Hz    | 1    | Utgangsfrekvens til motor                                                                                                    |
| V2.2.2  | Frekvensreferanse    | Hz    | 25   | Frekvensreferanse til motorstyring                                                                                                    |
| V2.2.3  | Motorhastighet       | o/min | 2    | Motorhastighet i o/min                                                                                                    |
| V2.2.4  | Motorstrøm           | А     | 3    |                                                                                                    |
| V2.2.5  | Motormoment          | %     | 4    | Beregnet akselmoment                                                                                                    |
| V2.2.7  | Motorakseleffekt     | %     | 5    | Frekvensomformerens totale strømforbruk                                                                                                    |
| V2.2.8  | Motorakseleffekt     | kW/hk | 73   |                                                                                                    |
| V2.2.9  | Motorspenning        | V     | 6    |                                                                                                    |
| V2.2.10 | DC-spenning          | V     | 7    |                                                                                                    |
| V2.2.11 | Enhet for temperatur | °C    | 8    | Kjøleribbetemperatur                                                                                                    |
| V2.2.12 | Motortemperatur      | %     | 9    | Beregnet motortemperatur                                                                                                    |
| V2.2.13 | Analog inngang 1     | %     | 59   | Signal i prosent av brukt område                                                                                                    |
| V2.2.14 | Analog inngang 2     | %     | 60   | Signal i prosent av brukt område                                                                                                    |
| V2.2.15 | Analog utgang 1      | %     | 81   | Signal i prosent av brukt område                                                                                                    |
| V2.2.16 | Motorforvarming      |       | 1228 | 0 = AV<br>1 = Oppvarming (DC-strøm inn)                                                                                                    |
| V2.2.17 | Statusord for driver |       | 43   | Bitkodet status for omformer<br>B1 = Klar<br>B2 = Kjør<br>B3 = Feil<br>B6 = Aktiver kjøring<br>B7 = Alarm aktiv<br>B10 = DC-strøm inn ved stopp<br>B11 = DC ved aktiv bremsing<br>B12 = Kjøreforespørsel<br>B13 = Motorregulator aktiv |
| V2.2.18 | Forrige aktive feil  |       | 37   | Feilkoden for forrige aktive feil som ikke er<br>blitt tilbakestilt.                                                                                                    |

### Tabell 31. Elementer på menyen Overvåking

| Kode    | Overvåkingsverdi            | Enhet | ID   | Beskrivelse                                                                                                    |
|---------|-----------------------------|-------|------|----------------------------------------------------------------------------------------------------|
| V2.2.19 | Status for brannmo-<br>dus  |       | 1597 | 0 = Deaktivert<br>1 = Aktivert<br>2 = Aktivert (Aktivert + DI åpen)<br>3 = Testmodus                                                                                                    |
| V2.2.20 | DIN-status, ord 1           |       | 56   | 16-bits ord der hver bit representerer<br>status for én digital inngang. 6 digitale<br>innganger ved hver kortplass er lest. Ord 1<br>starter fra inngang 1 på kortplass A (bit0)<br>og går til inngang 4 på kortplass C (bit 15).                                                               |
| V2.2.21 | DIN-status, ord 2           |       | 57   | 16-bits ord der hver bit representerer<br>status for én digital inngang. 6 digitale<br>innganger ved hver kortplass er lest. Ord 2<br>starter fra inngang 5 på kortplass C (bit 0)<br>og går til inngang 6 på kortplass E (bit 13).                                                              |
| V2.2.22 | Motorstrøm med 1<br>desimal |       | 45   | Motorstrømmens overvåkingsverdi med et<br>fast antall desimaler og mindre filtrering.<br>Kan brukes for eksempel til feltbussformål<br>for alltid å få riktig verdi uansett<br>rammestørrelse, eller til overvåking når<br>det trengs mindre filtreringstid for<br>motorstrømmen.                |
| V2.2.23 | Prog.StatusOrd 1            |       | 89   | Bitkodet programstatus ord 1. B0 =<br>Forrigling1, B1 = Forrigling2, B5 = I/O A<br>kontroll akt., B6 = I/O B kontroll akt., B7 =<br>Feltbuss kontroll akt., B8 = Lokal kontroll<br>akt., B9 = PC kontroll akt., B10 =<br>Forhåndsvalgte frek. akt., B12 = Branntils<br>akt., B13 = Forvarm. akt. |
| V2.2.24 | Prog.StatusOrd 2            |       | 90   | Bitkodet programstatus ord 2. B0 = Akk/<br>des. forbudt, B1 = Motorbryter Akt.                                                                                                    |
| V2.2.25 | kWhTripteller Lav           |       | 1054 | Energiteller med kWh-utgang. (Lav ord)                                                                                                    |
| V2.2.26 | kWhTripteller høy           |       | 1067 | Bestemmer hvor mange ganger<br>energiteller har dreid rundt. (Høyt ord)                                                                                                    |

Tabell 31. Elementer på menyen Overvåking

# 3.5.3 OVERVÅKING AV TIDSMÅLERFUNKSJONER

Her kan du overvåke verdier for tidsmålerfunksjoner og sanntidsklokke.

| Kode    | Overvåkingsverdi | Enhet | ID   | Beskrivelse                                               |
|---------|------------------|-------|------|-----------------------------------------------------------|
| V2.3.1  | TC 1, TC 2, TC 3 |       | 1441 | Mulig å overvåke status for de tre tidska-<br>nalene (TC) |
| V2.3.2  | Intervall 1      |       | 1442 | Status for tidsmålerintervall                             |
| V2.3.3  | Intervall 2      |       | 1443 | Status for tidsmålerintervall                             |
| V2.3.4  | Intervall 3      |       | 1444 | Status for tidsmålerintervall                             |
| V2.3.5  | Intervall 4      |       | 1445 | Status for tidsmålerintervall                             |
| V2.3.6  | Intervall 5      |       | 1446 | Status for tidsmålerintervall                             |
| V2.3.7  | Tidsmåler 1      | sek   | 1447 | Gjenværende tid på tidsmåler hvis den er<br>aktiv         |
| V2.3.8  | Tidsmåler 2      | sek   | 1448 | Gjenværende tid på tidsmåler hvis den er<br>aktiv         |
| V2.3.9  | Tidsmåler 3      | sek   | 1449 | Gjenværende tid på tidsmåler hvis den er<br>aktiv         |
| V2.3.10 | Sanntidsklokke   |       | 1450 |                                                           |

Tabell 32. Overvåking av tidsmålerfunksjoner

# 3.5.4 OVERVÅKING AV PID1-REGULATOR

| Kode   | Overvåkingsverdi         | Enhet    | ID | Beskrivelse                                                               |
|--------|--------------------------|----------|----|---------------------------------------------------------------------------|
| V2.4.1 | PID1-settpunkt           | Varierer | 20 | Prosessenheter valgt med parameter                                        |
| V2.4.2 | PID1-tilbakekob-<br>ling | Varierer | 21 | Prosessenheter valgt med parameter                                        |
| V2.4.3 | PID1-feilverdi           | Varierer | 22 | Prosessenheter valgt med parameter                                        |
| V2.4.4 | PID1-utgang              | %        | 23 | Utgang til motorstyring eller ekstern<br>styring (AO)                     |
| V2.4.5 | PID1-status              |          | 24 | 0 = Stoppet<br>1 = Kjører<br>3 = Hvilemodus<br>4 = I dødsone (se side 74) |

Tabell 33. Overvåking av PID1-regulatorverdi

# 3.5.5 OVERVÅKING AV PID2-REGULATOR

| Tabell 34. Overvåking av | PID2-regulatorverdi |
|--------------------------|---------------------|
|--------------------------|---------------------|

| Kode   | Overvåkingsverdi    | Enhet    | ID | Beskrivelse                                             |
|--------|---------------------|----------|----|---------------------------------------------------------|
| V2.5.1 | PID2-settpunkt      | Varierer | 83 | Prosessenheter valgt med parameter                      |
| V2.5.2 | PID2-tilbakekobling | Varierer | 84 | Prosessenheter valgt med parameter                      |
| V2.5.3 | PID2-feilverdi      | Varierer | 85 | Prosessenheter valgt med parameter                      |
| V2.5.4 | PID2-utgang         | %        | 86 | Utgang til ekstern styring (AO)                         |
| V2.5.5 | PID2-status         |          | 87 | 0 = Stoppet<br>1 = Kjører<br>2 = I dødsone (se side 74) |

### 3.5.6 OVERVÅKING AV MULTIPUMPE

| Tabell 35. | Overvåking av | multipumpe |
|------------|---------------|------------|
|------------|---------------|------------|

| Kode   | Overvåkingsverdi   | Enhet | ID   | Beskrivelse                                                     |
|--------|--------------------|-------|------|-----------------------------------------------------------------|
| V2.6.1 | Motorer som kjører |       | 30   | Antall motorer som kjører når multipum-<br>pefunksjonen brukes. |
| V2.6.2 | Autoskift          |       | 1114 | Informerer brukeren hvis autoskift er<br>nødvendig.             |

# 3.5.7 Feltbussovervåking

| Kode    | Overvåkingsverdi                  | Enhet | ID  | Beskrivelse                                                                                                    |
|---------|-----------------------------------|-------|-----|----------------------------------------------------------------------------------------------------|
| V2.8.1  | Kontrollord for<br>feltbuss       |       | 874 | Kontrollord for feltbuss benyttet av programmet i<br>bypassmodus/-format. Avhengig av feltbusstypen<br>eller -profilen kan dataene endres før de sendes<br>til programmet.                                                          |
| V2.8.2  | Hurtigreferanse<br>for feltbuss   |       | 875 | Hurtigreferanse skalert mellom minimums- og<br>maksimumsfrekvens da den ble mottatt av<br>programmet. Minimum- og<br>maksimumfrekvensen kan ha blitt endret etter at<br>referansen ble mottatt, uten at det påvirket<br>referansen. |
| V2.8.3  | Feltbussdata<br>inn 1             |       | 876 | Råverdi for prosessdata i 32-biters signert format                                                                                                    |
| V2.8.4  | Feltbussdata<br>inn 2             |       | 877 | Råverdi for prosessdata i 32-biters signert format                                                                                                    |
| V2.8.5  | Feltbussdata<br>inn 3             |       | 878 | Råverdi for prosessdata i 32-biters signert format                                                                                                    |
| V2.8.6  | Feltbussdata<br>inn 4             |       | 879 | Råverdi for prosessdata i 32-biters signert format                                                                                                    |
| V2.8.7  | Feltbussdata<br>inn 5             |       | 880 | Råverdi for prosessdata i 32-biters signert format                                                                                                    |
| V2.8.8  | Feltbussdata<br>inn 6             |       | 881 | Råverdi for prosessdata i 32-biters signert format                                                                                                    |
| V2.8.9  | Feltbussdata<br>inn 7             |       | 882 | Råverdi for prosessdata i 32-biters signert format                                                                                                    |
| V2.8.10 | Feltbussdata<br>inn 8             |       | 883 | Råverdi for prosessdata i 32-biters signert format                                                                                                    |
| V2.8.11 | Statusord for felt-<br>buss       |       | 864 | Statusord for feltbuss sendt av programmet i<br>bypassmodus/-format. Avhengig av feltbusstype<br>eller -profil kan dataene endres før de sendes til<br>feltbussen.                                                                  |
| V2.8.12 | Faktisk hastighet<br>for feltbuss |       | 865 | Faktisk hastighet i %. 0 og 100 % tilsvarer<br>henholdsvis minimums- og maksimumsfrekvens.<br>Dette oppdateres fortløpende avhengig av<br>momentane minimums- og<br>maksimumsfrekvenser og utgangsfrekvens.                         |
| V2.8.13 | Feltbussdata ut 1                 |       | 866 | Råverdi for prosessdata i 32-biters signert format                                                                                                    |
| V2.8.14 | Feltbussdata ut 2                 |       | 867 | Råverdi for prosessdata i 32-biters signert format                                                                                                    |
| V2.8.15 | Feltbussdata ut 3                 |       | 868 | Råverdi for prosessdata i 32-biters signert format                                                                                                    |
| V2.8.16 | Feltbussdata ut 4                 |       | 869 | Råverdi for prosessdata i 32-biters signert format                                                                                                    |
| V2.8.17 | Feltbussdata ut 5                 |       | 870 | Råverdi for prosessdata i 32-biters signert format                                                                                                    |
| V2.8.18 | Feltbussdata ut 6                 |       | 871 | Råverdi for prosessdata i 32-biters signert format                                                                                                    |
| V2.8.19 | Feltbussdata ut 7                 |       | 872 | Råverdi for prosessdata i 32-biters signert format                                                                                                    |
| V2.8.20 | Feltbussdata ut 8                 |       | 873 | Råverdi for prosessdata i 32-biters signert format                                                                                                    |

| Tabell 36. | Overvåking a | av feltbussdata |
|------------|--------------|-----------------|
|------------|--------------|-----------------|

# 3.5.8 OVERVÅKING AV TEMPERATURINNGANGER

Denne menyen vises bare hvis der er installert et alternativkort med innganger for temperaturmåling, for eksempel alternativkortene OPT-BJ.

| Indeks | Parameter      | Min.  | Maks. | Enhet | Standard | ID | Beskrivelse                                                                                                    |
|--------|----------------|-------|-------|-------|----------|----|----------------------------------------------------------------------------------------------------|
| P2.9.1 | Temp.inngang 1 | -50,0 | 200,0 | °C    | 200,0    | 50 | Målt verdi for<br>temperaturinngang 1.<br>Dersom inngangen er<br>tilgjengelig, men det ikke er<br>koblet til noen sensor, vises<br>maksimumsverdien fordi<br>motstanden er uendelig. |
| P2.9.2 | Temp.inngang 2 | -50,0 | 200,0 | °C    | 200,0    | 51 | Målt verdi for<br>temperaturinngang 2.<br>Dersom inngangen er<br>tilgjengelig, men det ikke er<br>koblet til noen sensor, vises<br>maksimumsverdien fordi<br>motstanden er uendelig. |
| P2.9.3 | Temp.inngang 3 | -50,0 | 200,0 | °C    | 200,0    | 52 | Målt verdi for<br>temperaturinngang 3.<br>Dersom inngangen er<br>tilgjengelig, men det ikke er<br>koblet til noen sensor, vises<br>maksimumsverdien fordi<br>motstanden er uendelig. |

Tabell 37. Overvåking av temperaturinnganger

#### 3.6 VACON HVAC-PROGRAMMET - LISTER OVER PROGRAMPARAMETERE

Finn parametermenyen og parametergruppene som angitt nedenfor.

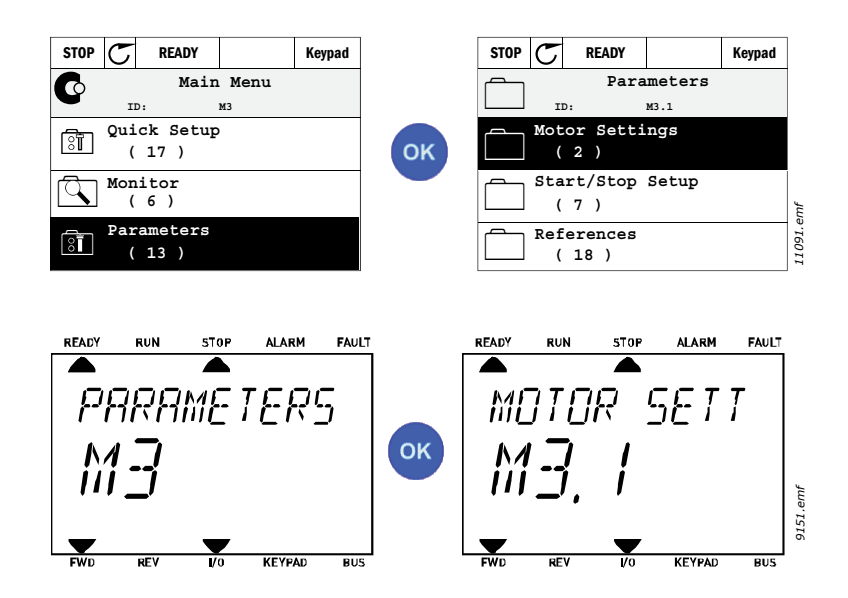

HVAC-programmet har følgende parametergrupper:

Tabell 38. Parametergrupper

| Meny og parametergruppe                              | Beskrivelse                                                                                 |  |  |  |  |  |
|------------------------------------------------------|---------------------------------------------------------------------------------------------|--|--|--|--|--|
| Gruppe 3.1: Motorinnstillinger                       | Grunnleggende og avanserte motorinnstillinger.                                              |  |  |  |  |  |
| Gruppe 3.2: Innstiling av start/stopp                | Start- og stoppfunksjoner.                                                                  |  |  |  |  |  |
| Gruppe 3.3: Innstillinger for styringsre-<br>feranse | Konfigurasjon av frekvensreferanse.                                                         |  |  |  |  |  |
| Gruppe 3.4: Oppsett for ramper og<br>bremser         | Konfigurasjon av akselerasjon/deselerasjon.                                                 |  |  |  |  |  |
| Gruppe 3.5: I/O-konfigurasjon                        | I/O-programmering.                                                                          |  |  |  |  |  |
| Gruppe 3.6: Tilordning av feltbussdata               | Parametere for feltbussdata ut.                                                             |  |  |  |  |  |
| Gruppe 3.7: Forbudte frekvenser                      | Forby frekvensprogrammering.                                                                |  |  |  |  |  |
| Gruppe 3.8: Overvåking av grensever-<br>dier         | Regulatorer for programmerbar grense.                                                       |  |  |  |  |  |
| Gruppe 3.9: Beskyttelser                             | Konfigurasjon av beskyttelser.                                                              |  |  |  |  |  |
| Gruppe 3.10: Automatisk tilbakestilling              | Automatisk tilbakestilling etter feilkonfigurasjon.                                         |  |  |  |  |  |
| Gruppe 3.11: Tidsmålerfunksjoner                     | Konfigurasjon av 3 tidsmålere basert på sanntids-<br>klokke.                                |  |  |  |  |  |
| Gruppe 3.12: PID-regulator 1                         | Parametere for PID-regulator 1. Motorstyring eller ekstern bruk.                            |  |  |  |  |  |
| Gruppe 3.13: PID-regulator 2                         | Parametere for PID-regulator 2. Ekstern bruk.                                               |  |  |  |  |  |
| Gruppe 3.14: Multipumpe                              | Parametere for multipumpebruk.                                                              |  |  |  |  |  |
| Gruppe 3.16: Brannmodus                              | Parametere for brannmodus.                                                                  |  |  |  |  |  |
| Gruppe 3.17 Programinnstillinger                     |                                                                                             |  |  |  |  |  |
| Gruppe 3.18 kWh pulsutgang                           | Parametere for konfigurasjon av en digital utgang<br>med pulser som tilsvarer kWh-telleren. |  |  |  |  |  |

### 3.6.1 KOLONNEFORKLARINGER

| Kode        | = Plasseringsindikasjon på panelet; Viser operatøren parameter-             |
|-------------|-----------------------------------------------------------------------------|
|             | nummer.                                                                     |
| Parameter   | = Navn på parameter                                                         |
| Min.        | = Minimumsverdi for parameter                                               |
| Maks. =     | Maksimumsverdi for parameter                                                |
| Enhet =     | Enhet for parameterverdi; oppgitt hvis tilgjengelig                         |
| Standard    | = Verdi som er forhåndsinnstilt fra fabrikken                               |
| ID          | = Parameterens ID-nummer                                                    |
| Beskrivelse | = Kort beskrivelse av parameterverdier eller -funksjon                      |
|             | = Mer tilgjengelig informasjon om denne parameteren; klikk på parameternav- |
|             | net.                                                                        |

#### 3.6.2 PARAMETERPROGRAMMERING

Programmeringen av digitale innganger i Vacon HVAC-programmet er svært fleksibel. Det finnes ingen digitale terminaler tilordnet bare en viss funksjon. Du kan velge ønsket terminal til en bestemt funksjon. Funksjonen vises med andre ord som parametere som operatøren angir en viss inngang for. Du finner en liste over funksjoner for de digitale inngangene i Tabell 45 på side 56.

Også *Tidskanaler* kan tilordnes digitale innganger. Du finner mer informasjon på side 70.

De valgbare verdiene for programmerbare parametere er av typen

DigIN SlotA.1 (grafisk panel) eller

dI A.1 (tekstpanel)

der

DigIN / dI står for digital inngang.

**Slot\_** viser til kortet;

**A** og **B** er standardkort for Vacon frekvensomformer, **D** og **E** er alternativkort (se Figur 14). Se Kapittel 3.6.2.3.

**Nummeret** etter kortbokstaven viser til den respektive terminalen på det valgte kortet. **SlotA.1 / A.1** betyr altså terminal DIN1 på standardkortet på kortplass A. Parameteren (signalet) er ikke koblet til en terminal, det vil si at den ikke er i bruk hvis det siste tallet i stedet for en bokstav har **0** foran seg (f.eks. **DigIN Slot0.1 / dl 0.1**).

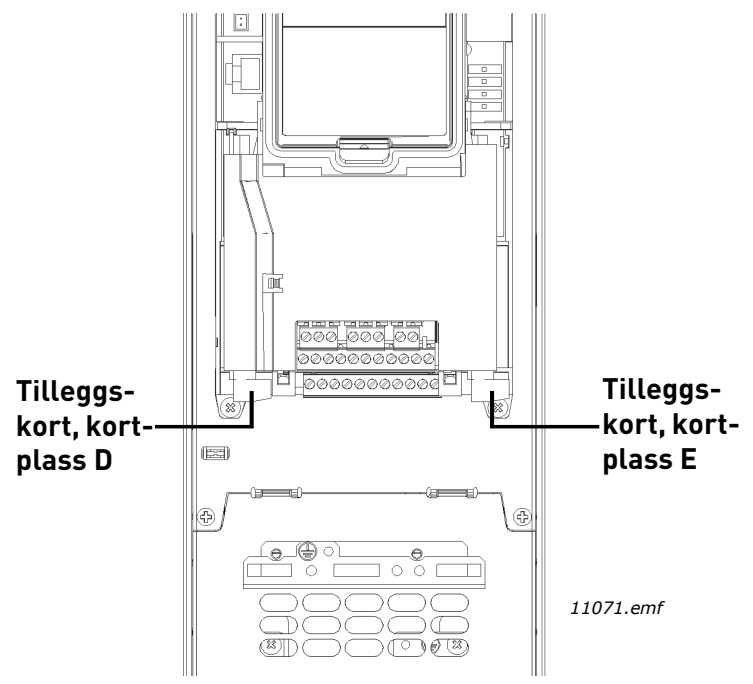

Figur 14. Tilleggskortplasser

### **EKSEMPEL:**

Du vil koble Styresignal 2 A (parameter P3.5.1.2) til digital inngang DI2 på standard-I/O-kortet.

### <u>3.6.2.1</u> Eksempel på programmering med grafisk panel

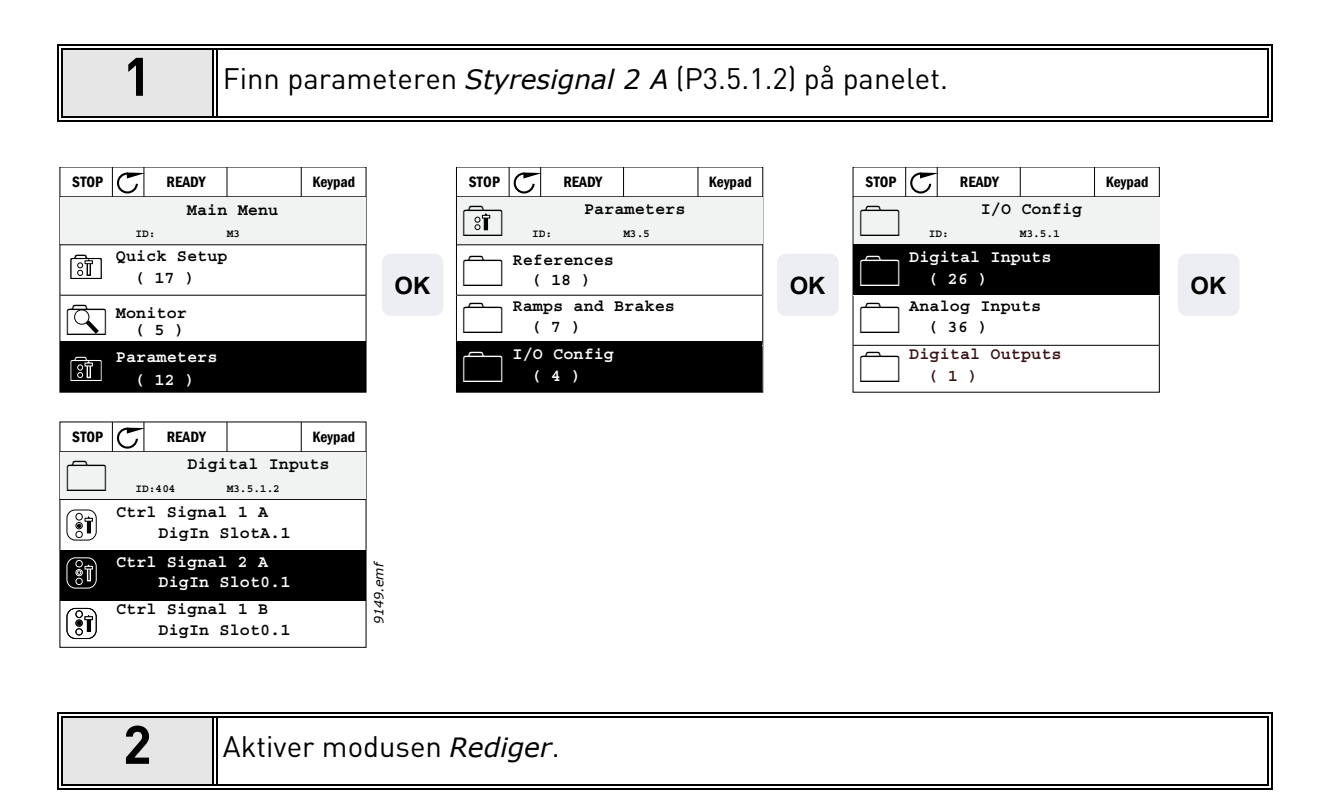

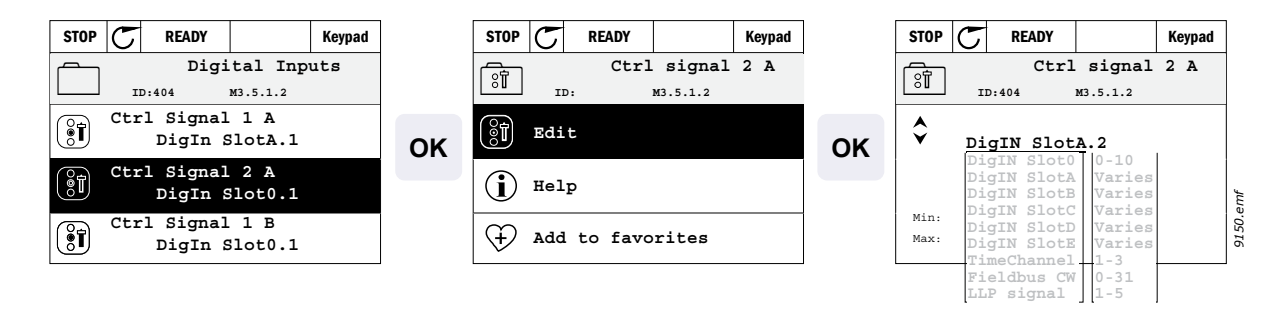

| 3 | <b>Endre verdien:</b> Den redigerbare delen av verdien (DigIN Slot0) er understreket<br>og blinker. Endre kortplassen til DigIN SlotA, eller tilordne signalet til tidskana-<br>len med pil opp og pil ned. Gjør terminalverdien (.1) redigerbar ved å trykke på<br>høyre tast én gang, og endre verdien til 2 med pil opp og pil ned. |
|---|----------------------------------------------------------------------------------------------------|
|   | Godta endringen med OK-knappen, eller gå tilbake til forrige menynivå med<br>knappen BACK/RESET.                                                                                                    |

### 3.6.2.2 Eksempel på programmering med tekstpanel

Finn parameteren *Styresignal 2 A* (P3.5.1.2) på panelet.

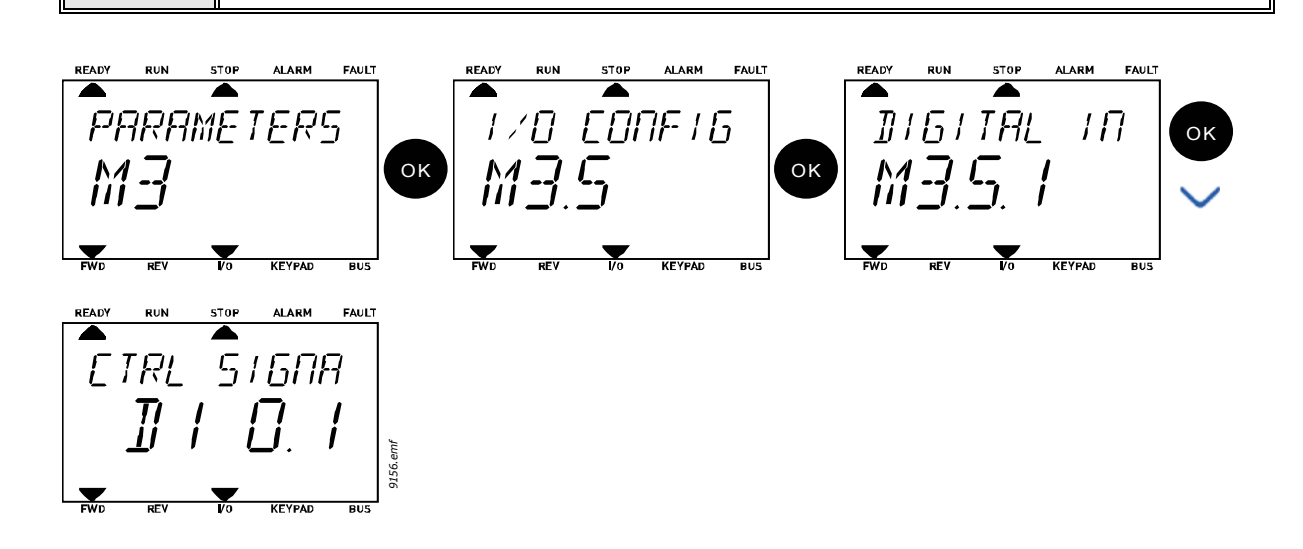

2 Aktiver modusen Rediger ved å trykke på OK. Det første tegnet begynner å blinke. Endre verdien for signalkilden til A med pilknappene. Trykk deretter på pil høyre. Nå blinker terminalnummeret. Koble parameteren *Styresignal 2 A* (P3.5.1.2) til terminal DI2 ved å angi terminalnummeret 2.

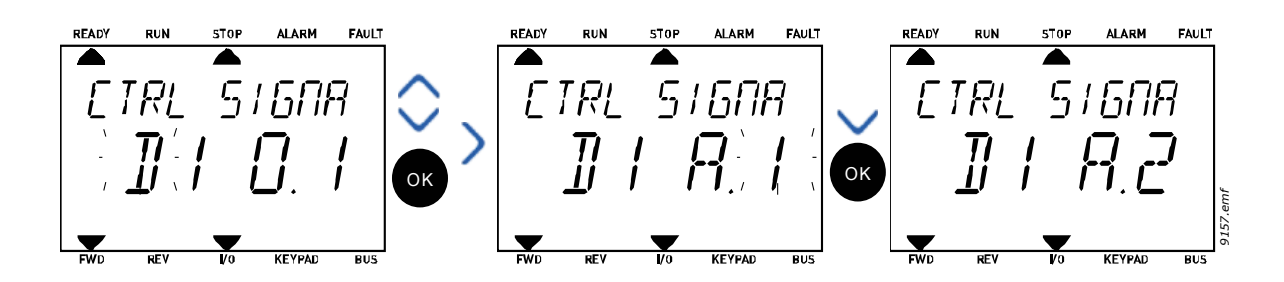

### <u>3.6.2.3</u> <u>Beskrivelse av signalkilder:</u>

| Kilde           | Funksjon                                          |  |  |  |  |  |  |  |
|-----------------|---------------------------------------------------|--|--|--|--|--|--|--|
| Slot0           | 1 = Alltid USANN, 2-9 = Alltid SANN               |  |  |  |  |  |  |  |
| SlotA           | Tallet tilsvarer digital inngang på kortplassen.  |  |  |  |  |  |  |  |
| SlotB           | Tallet tilsvarer digital inngang på kortplassen.  |  |  |  |  |  |  |  |
| SlotC           | Tallet tilsvarer digital inngang på kortplassen.  |  |  |  |  |  |  |  |
| SlotD           | Tallet tilsvarer digital inngang på kortplassen.  |  |  |  |  |  |  |  |
| SlotE           | Tallet tilsvarer digital inngang på kortplassen.  |  |  |  |  |  |  |  |
| Tidskanal (tCh) | 1 = Tidskanal 1, 2 = Tidskanal 2, 3 = Tidskanal 3 |  |  |  |  |  |  |  |

Tabell 39. Beskrivelse av signalkilder

### 3.6.3 GRUPPE 3.1: MOTORINNSTILLINGER

### <u>3.6.3.1</u> Grunnleggende innstillinger

| Indeks   | Parameter                       | Min.     | Maks.    | Enhet | Standard | ID  | Beskrivelse                                                                                                    |
|----------|---------------------------------|----------|----------|-------|----------|-----|----------------------------------------------------------------------------------------------------|
| P3.1.1.1 | Motorens nominelle<br>spenning  | Varierer | Varierer | V     | Varierer | 110 | Finn denne verdien U <sub>n</sub> på<br>motorens merkeplate.<br>Denne parameteren setter<br>spenningen på feltets<br>svekkingspunkt til 100 % *<br>U <sub>nMotor</sub> Merk også benyttet<br>tilkobling (Delta/Star). |
| P3.1.1.2 | Motorens nominelle<br>frekvens  | 8,00     | 320,00   | Hz    | Varierer | 111 | Finn denne verdien f <sub>n</sub> på<br>motorens merkeplate.                                                                                                    |
| P3.1.1.3 | Motorens nominelle<br>hastighet | 24       | 19 200   | o/min | Varierer | 112 | Finn denne verdien n <sub>n</sub> på<br>motorens merkeplate.                                                                                                    |
| P3.1.1.4 | Motorens nominelle<br>strøm     | Varierer | Varierer | А     | Varierer | 113 | Finn denne verdien I <sub>n</sub> på<br>motorens merkeplate.                                                                                                    |
| P3.1.1.5 | Motorens cos phi                | 0,30     | 1,00     |       | Varierer | 120 | Finn denne verdien på<br>motorens merkeplate                                                                                                    |
| P3.1.1.6 | Motorens nominelle<br>effekt    | Varierer | Varierer | kW    | Varierer | 116 | Finn denne verdien In på<br>motorens merkeplate.                                                                                                    |
| P3.1.1.7 | Motorens strømbe-<br>grensning  | Varierer | Varierer | А     | Varierer | 107 | Maksimal motorstrøm fra<br>frekvensomformer.                                                                                                    |
| P3.1.1.8 | Motortype                       | 0        | 1        |       | 0        | 650 | Velg motortypen som er i<br>bruk.<br>0 = asynkron<br>induksjonsmotor,<br>1 = PM-synkronmotor.                                                                                                    |

### Tabell 40. Grunnleggende motorinnstillinger

## 3.6.3.2 Innstillinger for motorstyring

| Indeks    | Parameter                                   | Min.   | Maks.    | Enhet | Standard | ID   | Beskrivelse                                                                                                    |
|-----------|---------------------------------------------|--------|----------|-------|----------|------|----------------------------------------------------------------------------------------------------|
| P3.1.2.1  | Koblingsfrekvens                            | 1,5    | Varierer | kHz   | Varierer | 601  | Motorstøy kan begrenses ved å<br>bruke en høy koblingsfrekvens.<br>Økt koblingsfrekvens<br>begrenser omformerens<br>kapasitet. Det anbefales å<br>bruke en lavere frekvens når<br>motorkabelen er lang, for å<br>begrense kapasitive strømmer<br>i kabelen.              |
| P3.1.2.2  | Motorbryter                                 | 0      | 1        |       | 0        | 653  | Hvis denne funksjonen<br>aktiveres, hindres omformeren<br>i å kobles ut når motorbryteren<br>lukkes og åpnes, for eksempel<br>ved flyvende start.<br>0 = Deaktivert<br>1 = Aktivert                                                                                      |
| P3.1.2.4  | Spenning ved<br>nullfrekvens                | 0,00   | 40,00    | %     | Varierer | 606  | Denne parameteren definerer<br>spenningen ved nullfrekvens<br>for U/f-kurven.<br>Standardverdien varierer etter<br>enhetsstørrelse.                                                                                                    |
| P3.1.2.5  | Motorforvarming                             | 0      | 3        |       | 0        | 1225 | 0 = Ikke brukt<br>1 = Alltid i stopptilstand<br>2 = Styrt av DI<br>3 = Temp.grense (kjøleribbe)<br><b>OBS!</b> Virtuell digital inngang<br>kan aktiveres av<br>sanntidsklokken                                                                                           |
| P3.1.2.6  | Motorens<br>forvarmingstempera<br>turgrense | -20    | 80       | °C    | 0        | 1226 | Motorforvarmingen slås på når<br>kjøleribbetemperaturen går<br>under dette nivået (hvis par.<br>P3.1.2.5 er satt til<br><b>Temperaturgrense</b> .<br>Hvis grensen er f.eks. 10 °C,<br>starter strømtilførselen på<br>10 °C og stopper ved 11 °C (1-<br>grads hysterese). |
| P3.1.2.7  | Motorforvarmingsstr<br>øm                   | 0      | 0,5*IL   | A     | Varierer | 1227 | DC-strøm for forvarming av<br>motor og omformer i<br>stopptilstand. Aktiveres med<br>digital inngang eller<br>temperaturgrense.                                                                                                    |
| P3.1.2.9  | Valg av U/f-forhold                         | 0      | 1        |       | Varierer | 108  | Type U/f-kurve mellom<br>nullfrekvens og<br>feltsvekkingspunktet.<br>0 = Lineær<br>1 = Kvadrert                                                                                                    |
| P3.1.2.15 | Overspenningsregul<br>ator                  | 0      | 1        |       | 1        | 607  | 0 = Deaktivert<br>1 = Aktivert                                                                                                    |
| P3.1.2.16 | Underspenningsregu<br>lator                 | 0      | 1        |       | 1        | 608  | 0 = Deaktivert<br>1 = Aktivert                                                                                                    |
| P3.1.2.17 | StatorSpennJuster                           | 50,0 % | 150,0 %  |       | 100,0    | 659  | Parameter for justering av<br>statorspenning i permanente<br>magnetmotorer.                                                                                                    |
| Indeks    | Parameter                                   | Min.   | Maks.    | Enhet | Standard | ID   | Beskrivelse                                                                                                    |

### Tabell 41. Avanserte motorinnstillinger

| P3.1.2.18 | Energioptimering                   | 0 | 1   |    | 0                 | 666  | Omformeren søker etter<br>minste motorstrøm for å spare<br>energi og begrense motorstøy.<br>Denne funksjonen kan benyttes<br>for eksempel i viften og<br>pumpen<br>0 = Deaktivert<br>1 = Aktivert |
|-----------|------------------------------------|---|-----|----|-------------------|------|----------------------------------------------------------------------------------------------------|
| P3.1.2.19 | Alternativer for<br>flyvende start | 0 | 1   |    |                   | 1590 | 0 = Akselretning søkes fra<br>begge sider.<br>1 = Akselretning søkes bare fra<br>samme side som<br>frekvensreferansen.                                                                            |
| P3.1.2.20 | l/f-start                          | 0 | 1   |    | 0                 | 534  | Denne parameteren aktiverer/<br>deaktiverer funksjonen l/f-<br>start.<br>0 = Deaktivert<br>1 = Aktivert                                                                                           |
| P3.1.2.21 | l/f-startfrekvens                  | 5 | 25  | Hz | 0.2 x<br>P3.1.1.2 | 535  | Øvre grense for<br>utgangsfrekvens der I/f-<br>startfunksjonen aktiveres.                                                                                                    |
| P3.1.2.22 | l/f-startstrøm                     | 0 | 100 | %  | 80                | 536  | Definerer strømmen som går<br>til motoren når I/f-<br>startfunksjonen er aktivert,<br>som prosentandel av den<br>nominelle strømmen.                                                              |

### Tabell 41. Avanserte motorinnstillinger

### 3.6.4 GRUPPE 3.2: INNSTILING AV START/STOPP

Start/stopp-kommandoer gis på forskjellig måte avhengig av styrestedet.

**Fjernstyringssted (I/O A):** Start-, stopp og reverskommandoer styres av to digitale innganger som velges med parameterne P3.5.1.1 og P3.5.1.2. Funksjonaliteten/logikken for disse inngangene velges deretter med parameter P3.2.6 (i denne gruppen).

**Fjernstyringssted (I/O B):** Start-, stopp og reverskommandoer styres av to digitale innganger som velges med parameterne P3.5.1.3 og P3.5.1.4. Funksjonaliteten/logikken for disse inngangene velges deretter med parameter P3.2.7 (i denne gruppen).

**Lokalstyringssted (panel):** Start- og stoppkommandoene kommer fra knappene på panelet, mens rotasjonsretningen velges med parameter P3.3.7.

Fjernstyringssted (feltbuss): Start-, stopp- og reverskommandoer kommer fra feltbuss.

| Indeks | Parameter                    | Min. | Maks. | Enhet | Standard | ID  | Beskrivelse                                                                                                    |
|--------|------------------------------|------|-------|-------|----------|-----|----------------------------------------------------------------------------------------------------|
| P3.2.1 | Fjernstyringssted            | 0    | 1     |       | 0        | 172 | Valg av fjernstyringssted (start/<br>stopp). Kan brukes til å gå<br>tilbake til fjernstyring fra Vacon<br>Live, for eksempel ved et<br>ødelagt panel.<br>0 = I/O-styring<br>1 = Feltbusstyring                                                                                                    |
| P3.2.2 | Lokal/fjern                  | 0    | 1     |       | 0        | 211 | Skifte mellom lokal- og<br>fjernstyringssted<br>0 = Fjernstyring<br>1 = Lokalstyring                                                                                                    |
| P3.2.3 | Panelets stopp-<br>knapp     | 0    | 1     |       | 0        | 114 | 0 = Stoppknapp alltid aktivert<br>(Ja)<br>1 = Begrenset<br>stoppknappfunksjon (Nei)                                                                                                    |
| P3.2.4 | Startfunksjon                | 0    | 1     |       | Varierer | 505 | 0 = Rampefunksjon<br>1 = Flyvende start                                                                                                    |
| P3.2.5 | Stoppfunksjon                | 0    | 1     |       | 0        | 506 | 0 = Frirulling<br>1 = Rampefunksjon                                                                                                    |
| P3.2.6 | I/O A start/stopp-<br>logikk | 0    | 4     |       | 0        | 300 | Logikk = 0:<br>Styresignal 1 = Forover<br>Styresignal 2 = Bakover<br>Logikk = 1:<br>Styresignal 1 = Forover (kant)<br>Styresignal 2 = Invertert stopp<br>Logikk = 2:<br>Styresignal 1 = Forover (kant)<br>Styresignal 2 = Bakover (kant)<br>Logikk = 3:<br>Styresignal 1 = Start<br>Styresignal 2 = Revers<br>Logikk = 4:<br>Styresignal 1 = Start (kant)<br>Styresignal 2 = Revers |
| P3.2.7 | I/O B start/stopp-<br>logikk | 0    | 4     |       | 0        | 363 | Se ovenfor.                                                                                                    |
| P3.2.8 | Feltbuss-startlo-<br>gikk    | 0    | 1     |       | 0        | 889 | 0 = Stigende kant påkrevd<br>1 = Tilstand                                                                                                    |

Tabell 42. Meny for innstiling av start/stopp

E

#### 3.6.5 GRUPPE 3.3: INNSTILLINGER FOR STYRINGSREFERANSE

Frekvensreferansekilden kan programmeres for alle styresteder unntatt *PC*, som alltid henter referanser fra PC-verktøyet.

Fjernstyringssted (I/O A): Kilden til frekvensreferansen kan velges med parameter P3.3.3.

Fjernstyringssted (I/O B): Kilden til frekvensreferansen kan velges med parameter P3.3.4.

**Lokalstyringssted (panel):** Hvis standarvalget for parameter P3.3.5 brukes, gjelder referansen som er angitt med parameter P3.3.6.

**Fjernstyringssted (feltbuss):** Frekvensreferansen kommer fra feltbuss hvis standardverdien for parameter P3.3.9 beholdes.

| Indeks | Parameter                             | Min.   | Maks.  | Enhet | Standar<br>d | ID  | Beskrivelse                                                                                                    |
|--------|---------------------------------------|--------|--------|-------|--------------|-----|----------------------------------------------------------------------------------------------------|
| P3.3.1 | Minimumsfrekvens                      | 0,00   | P3.3.2 | Hz    | 0,00         | 101 | Minste tillatte frekvensreferanse                                                                                                    |
| P3.3.2 | Maksimal frekvens                     | P3.3.1 | 320,00 | Hz    | 50,00        | 102 | Største tillatte<br>frekvensreferanse                                                                                                    |
| P3.3.3 | Styrested I/O A,<br>valg av referanse | 1      | 8      |       | 6            | 117 | Valg av referansekilde når<br>styrestedet er I/O A<br>1 = Forhåndsvalgt frekvens 0<br>2 = Panelreferanse<br>3 = Feltbuss<br>4 = Al1<br>5 = Al2<br>6 = Al1+Al2<br>7 = PID 1-referanse<br>8 = Motorpotensiometer |
| P3.3.4 | Styrested I/O B<br>valg av referanse  | 1      | 8      |       | 4            | 131 | Valg av referansekilde når<br>styrestedet er I/O B. Se ovenfor.<br><b>OBS!</b> Styrested I/O B kan<br>tvangsaktiveres bare med digital<br>inngang (P3.5.1.5).                                                  |
| P3.3.5 | Styrested panel,<br>valg av referanse | 1      | 8      |       | 2            | 121 | Valg av referansekilde når<br>styrestedet er panelet:<br>1 = Forhåndsvalgt frekvens 0<br>2 = Panel<br>3 = Feltbuss<br>4 = Al1<br>5 = Al2<br>6 = Al1+Al2<br>7 = PID 1-referanse<br>8 = Motorpotensiometer       |
| P3.3.6 | Panelreferanse                        | 0,00   | P3.3.2 | Hz    | 0,00         | 184 | Frekvensreferansen kan<br>justeres på panelet med denne<br>parameteren.                                                                                                    |
| P3.3.7 | Panelretning                          | 0      | 1      |       | 0            | 123 | Motorrotasjon når styrestedet er<br>panelet<br>0 = Forover<br>1 = Revers                                                                                                    |
| P3.3.8 | Panelreferansekopi                    | 0      | 2      |       | 1            | 181 | Velger funksjon for driftstilstand<br>og referansekopi når det byttes<br>til panelstyring:<br>0 = Kopier referanse<br>1 = Kopier referanse og<br>driftstilstand<br>2 = Ingen kopiering                         |

Tabell 43. Innstillinger for styringsreferanse

| _  |         |                                               |        |        |            |       |     |                                                                                                    |
|----|---------|-----------------------------------------------|--------|--------|------------|-------|-----|----------------------------------------------------------------------------------------------------|
|    | P3.3.9  | Feltbusstyring, valg<br>av referanse          | 1      | 8      |            | 3     | 122 | Valg av referansekilde når<br>styrestedet er feltbuss:<br>1 = Forhåndsvalgt frekvens 0<br>2 = Panel<br>3 = Feltbuss<br>4 = Al1<br>5 = Al2<br>6 = Al1+Al2<br>7 = PID 1-referanse<br>8 = Motorpotensiometer |
| ∎₽ | P3.3.10 | Modus for for-<br>håndsinnstilt fre-<br>kvens | 0      | 1      |            | 0     | 182 | 0 = Binærkodet<br>1 = Antall innganger.<br>Forhåndsinnstilt frekvens velges<br>ut fra hvor mange digitale<br>innganger for forhåndsinnstilt<br>hastighet som er aktive.                                   |
| ∎∰ | P3.3.11 | Forhåndsinnstilt<br>frekvens 0                | P3.3.1 | P3.3.2 | Hz         | 5,00  | 180 | Forhåndsinnstilt basisfrekvens 0<br>når den er valgt med<br>styringsreferanseparameter<br>(P3.3.3).                                                                                                    |
|    | P3.3.12 | Forhåndsinnstilt<br>frekvens 1                | P3.3.1 | P3.3.2 | Hz         | 10,00 | 105 | Velg med digital inngang:<br>Forhåndsinnstilt frekvens, valg 0<br>(P3.5.1.15)                                                                                                    |
|    | P3.3.13 | Forhåndsinnstilt<br>frekvens 2                | P3.3.1 | P3.3.2 | Hz         | 15,00 | 106 | Velg med digital inngang:<br>Forhåndsinnstilt frekvens, valg 1<br>(P3.5.1.16)                                                                                                    |
|    | P3.3.14 | Forhåndsinnstilt<br>frekvens 3                | P3.3.1 | P3.3.2 | Hz         | 20,00 | 126 | Velg med digitale innganger:<br>Forhåndsinnstilt frekvens, valg 0<br>og 1.                                                                                                    |
|    | P3.3.15 | Forhåndsinnstilt<br>frekvens 4                | P3.3.1 | P3.3.2 | Hz         | 25,00 | 127 | Velg med digital inngang:<br>Forhåndsinnstilt frekvens, valg 2<br>(P3.5.1.17)                                                                                                    |
|    | P3.3.16 | Forhåndsinnstilt<br>frekvens 5                | P3.3.1 | P3.3.2 | Hz         | 30,00 | 128 | Velg med digitale innganger:<br>Forhåndsinnstilt frekvens, valg 0<br>og 2.                                                                                                    |
|    | P3.3.17 | Forhåndsinnstilt<br>frekvens 6                | P3.3.1 | P3.3.2 | Hz         | 40,00 | 129 | Velg med digitale innganger:<br>Forhåndsinnstilt frekvens, valg 1<br>og 2.                                                                                                    |
|    | P3.3.18 | Forhåndsinnstilt<br>frekvens 7                | P3.3.1 | P3.3.2 | Hz         | 50,00 | 130 | Velg med digitale innganger:<br>Forhåndsinnstilt frekvens, valg 0<br>og 1 og 2.                                                                                                    |
|    | P3.3.19 | Forhåndsinnstilt<br>alarmfrekvens             | P3.3.1 | P3.3.2 | Hz         | 25,00 | 183 | Denne frekvensen brukes når<br>feilrespons (i Gruppe 3.9:<br>Beskyttelser) er Alarm +<br>forhåndsinnstilt frekvens.                                                                                       |
|    | P3.3.20 | Rampetid for mot-<br>orpotensiometer          | 0,1    | 500,0  | Hz/<br>sek | 10,0  | 331 | Endringshastighet i<br>motorpotensiometerreferansen<br>når den økes eller reduseres.                                                                                                    |
|    | P3.3.21 | Tilbakestilling av<br>motorpotensiome-<br>ter | 0      | 2      |            | 1     | 367 | Tilbakestillingslogikk for<br>motorpotensiometerfrekvensen<br>s referanse.<br>0 = Ingen tilbakestilling<br>1 = Tilbakestilling ved stopp<br>2 = Tilbakestilling ved<br>avstengning                        |

| P3.3.22 | Revers | 0 | 1 |  | 0 | 15 530 | Denne parameteren aktiverer<br>eller deaktiverer funksjonen for<br>å kjøre motoren i revers. Denne<br>parameteren skal angis til<br>revers forhindret hvis det<br>foreligger fare for at prosessen<br>skades av kjøring i revers.<br>0 = Revers tillatt<br>1 = Revers forhindret |
|---------|--------|---|---|--|---|--------|----------------------------------------------------------------------------------------------------|
|---------|--------|---|---|--|---|--------|----------------------------------------------------------------------------------------------------|

### Tabell 43. Innstillinger for styringsreferanse

#### 3.6.6 GRUPPE 3.4: OPPSETT FOR RAMPER OG BREMSER

To ramper er tilgjengelige (to sett med akselerasjonstid, deselerasjonstid og rampeform). Den andre rampen kan aktiveres av en digital inngang. **OBS!** Rampe 2 har alltid høyere prioritet og brukes hvis en digital inngang for rampevalg er aktivert, eller rampe 2-terskelen er lavere enn Ramp-FreqOut.

| Indeks  | Parameter                                            | Min.     | Maks.    | Enhet | Standar<br>d | ID  | Beskrivelse                                                                                                    |
|---------|------------------------------------------------------|----------|----------|-------|--------------|-----|----------------------------------------------------------------------------------------------------|
| P3.4.1  | Rampe 1-form                                         | 0,0      | 10,0     | sek   | 0,0          | 500 | S-kurvetid rampe 1.                                                                                                 |
| P3.4.2  | Akselerasjonstid 1                                   | 0,1      | 3000,0   | sek   | 20,0         | 103 | Definerer tiden som kreves<br>for at utgangsfrekvensen<br>skal øke fra nullfrekvens til<br>maksimal frekvens.       |
| P3.4.3  | Deselerasjonstid 1                                   | 0,1      | 3000,0   | sek   | 20,0         | 104 | Definerer tiden som kreves<br>for at utgangsfrekvensen<br>skal reduseres fra maksimal<br>frekvens til nullfrekvens. |
| P3.4.4  | Rampe 2-form                                         | 0,0      | 10,0     | sek   | 0,0          | 501 | S-kurvetid rampe 2. Se<br>P3.4.1.                                                                                   |
| P3.4.5  | Akselerasjonstid 2                                   | 0,1      | 3000,0   | sek   | 20,0         | 502 | Se P3.4.2.                                                                                                    |
| P3.4.6  | Deselerasjonstid 2                                   | 0,1      | 3000,0   | sek   | 20,0         | 503 | Se P3.4.3.                                                                                                    |
| P3.4.7  | Magnetiseringstid ved<br>start                       | 0,00     | 600,00   | sek   | 0,00         | 516 | Denne parameteren<br>definerer hvor lenge DC-<br>strøm skal mates til motoren<br>før akselerasjon starter.          |
| P3.4.8  | Magnetiseringsstrøm<br>ved start                     | Varierer | Varierer | А     | Varierer     | 517 |                                                                                                    |
| P3.4.9  | DC-bremsetid ved<br>stopp                            | 0,00     | 600,00   | sek   | 0,00         | 508 | Bestemmer om bremsingen<br>er på eller av, og DC-<br>bremsens bremsetid når<br>motoren stopper.                     |
| P3.4.10 | DC-bremsestrøm                                       | Varierer | Varierer | А     | Varierer     | 507 | Definerer strømmen som<br>injiseres i motoren under<br>DC-bremsing.<br>0 = Deaktivert                               |
| P3.4.11 | Frekvens til start av<br>DC-bremse ved<br>rampestopp | 0,10     | 10,00    | Hz    | 1,50         | 515 | Utgangsfrekvensen der DC-<br>bremsen tas i bruk.                                                                    |
| P3.4.12 | Fluksbremsing                                        | 0        | 1        |       | 0            | 520 | 0 = Deaktivert<br>1 = Aktivert                                                                                      |
| P3.4.13 | Fluksbremsestrøm                                     | 0        | Varierer | А     | Varierer     | 519 | Definerer strømnivået for fluksbremsing.                                                                            |

Tabell 44. Oppsett for ramper og bremser

### 3.6.7 GRUPPE 3.5: I/O-KONFIGURASJON

### <u>3.6.7.1</u> Digitale innganger

Digitale innganger er svært fleksible å bruke. Parametere er funksjoner som er koblet til den påkrevde digitale inngangsterminalen. De digitale inngangene er representert for eksempel som *DigIN Slot A.2,*, det vil si den andre inngangen på kortplass A.

Det er også mulig å koble de digitale inngangene til tidskanaler som også er representert som terminaler.

**OBS!** Statusen til de digitale utgangene kan overvåkes i visningen Flerovervåking, se Kapittel 3.5.1.

| Indeks    | Parameter                            | Standard      | ID   | Beskrivelse                                                                                                    |
|-----------|--------------------------------------|---------------|------|----------------------------------------------------------------------------------------------------|
| P3.5.1.1  | Styresignal 1 A                      | DigIN SlotA.1 | 403  | Startsignal 1 når styrestedet er I/O 1 (FWD)                                                                                           |
| P3.5.1.2  | Styresignal 2 A                      | DigIN Slot0.1 | 404  | Startsignal 2 når styrestedet er I/O 1 (REV)                                                                                           |
| P3.5.1.3  | Styresignal 1 B                      | DigIN Slot0.1 | 423  | Startsignal 1 når styrestedet er I/O B                                                                                                 |
| P3.5.1.4  | Styresignal 2 B                      | DigIN Slot0.1 | 424  | Startsignal 2 når styrestedet er I/O B                                                                                                 |
| P3.5.1.5  | Tvinge styrested til I/O B           | DigIN Slot0.1 | 425  | SANN = Tvinge styrestedet til I/O B                                                                                                    |
| P3.5.1.6  | Tvinge referanse til I/<br>O B       | DigIN Slot0.1 | 343  | SANN = Benyttet frekvensreferanse er angitt<br>med I/O B-referanseparameter (P3.3.4).                                                  |
| P3.5.1.7  | Ekstern feil (lukket)                | DigIN SlotA.3 | 405  | USANN = OK<br>SANN = Ekstern feil                                                                                                    |
| P3.5.1.8  | Ekstern feil (åpen)                  | DigIN Slot0.2 | 406  | USANN = Ekstern feil<br>SANN = OK                                                                                                    |
| P3.5.1.9  | Tilbakestille feil                   | DigIN SlotA.6 | 414  | Tilbakestiller alle aktive feil                                                                                                    |
| P3.5.1.10 | Drift mulig                          | DigIN Slot0.2 | 407  | Må være på for å sette omformeren i klar tilstand                                                                                      |
| P3.5.1.11 | Kjør forrigling 1                    | DigIN Slot0.1 | 1041 | Omformeren starter ikke før denne inngangen er<br>aktivert (demperforrigling).                                                         |
| P3.5.1.12 | Kjør forrigling 2                    | DigIN Slot0.1 | 1042 | Som ovenfor.                                                                                                    |
| P3.5.1.13 | Motorforvarming PÅ                   | DigIN Slot0.1 | 1044 | USANN = Ingen handling<br>SANN = Bruker motorforvarmingens DC-strøm i<br>stopptilstand<br>Brukes når parameter P3.1.2.5 er satt til 2. |
| P3.5.1.14 | Aktivere brannmodus                  | DigIN Slot0.2 | 1596 | USANN = Brannmodus aktiv<br>SANN = Ingen handling                                                                                      |
| P3.5.1.15 | Forhåndsinnstilt<br>frekvens, valg 0 | DigIN SlotA.4 | 419  | Binær velger for forhåndsinnstilte hastigheter<br>(0–7). Se side 52.                                                                   |
| P3.5.1.16 | Forhåndsinnstilt<br>frekvens, valg 1 | DigIN SlotA.5 | 420  | Binær velger for forhåndsinnstilte hastigheter<br>(0–7). Se side 52.                                                                   |
| P3.5.1.17 | Forhåndsinnstilt<br>frekvens, valg 2 | DigIN Slot0.1 | 421  | Binær velger for forhåndsinnstilte hastigheter<br>(0–7). Se side 52.                                                                   |
| P3.5.1.18 | Tidsmåler 1                          | DigIN Slot0.1 | 447  | Stigende kant starter tidsmåler 1 programmert i<br>parametergruppen Gruppe 3.11:<br>Tidsmålerfunksjoner                                |
| P3.5.1.19 | Tidsmåler 2                          | DigIN Slot0.1 | 448  | Se ovenfor                                                                                                    |
| P3.5.1.20 | Tidsmåler 3                          | DigIN Slot0.1 | 449  | Se ovenfor                                                                                                    |
| P3.5.1.21 | Forsterkning av PID1-<br>settpunkt   | DigIN Slot0.1 | 1047 | USANN = Ingen forsterkning<br>SANN = Forsterkning                                                                                      |
| P3.5.1.22 | Valg av PID1-settpunkt               | DigIN Slot0.1 | 1046 | USANN = Settpunkt 1<br>SANN = Settpunkt 2                                                                                              |

| Tabell 45. | Innstillinaer | for diaita | l innaana |
|------------|---------------|------------|-----------|
| ruben ibi  | Innisenniger  | ior argica | innigung  |

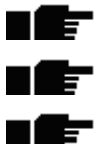

| P3.5.1.23 | Startsignal for PID2                                     | DigIN Slot0.2 | 1049  | USANN = PID2 i stopptilstand<br>SANN = PID2-regulering<br>Denne parameteren vil ikke ha virkning hvis<br>PID2-regulatoren ikke er aktivert i<br>standardmenyen for PID2              |
|-----------|----------------------------------------------------------|---------------|-------|----------------------------------------------------------------------------------------------------|
| P3.5.1.24 | Valg av PID2-settpunkt                                   | DigIN Slot0.1 | 1048  | USANN = Settpunkt 1<br>SANN = Settpunkt 2                                                                                                    |
| P3.5.1.25 | Forrigling motor 1                                       | DigIN Slot0.1 | 426   | USANN = Ikke aktiv<br>RIKTIG = Aktiv                                                                                                    |
| P3.5.1.26 | Forrigling motor 2                                       | DigIN Slot0.1 | 427   | USANN = Ikke aktiv<br>RIKTIG = Aktiv                                                                                                    |
| P3.5.1.27 | Forrigling motor 3                                       | DigIN Slot0.1 | 428   | USANN = Ikke aktiv<br>RIKTIG = Aktiv                                                                                                    |
| P3.5.1.28 | Forrigling motor 4                                       | DigIN Slot0.1 | 429   | USANN = Ikke aktiv<br>RIKTIG = Aktiv                                                                                                    |
| P3.5.1.29 | Motor 5-forrigling                                       | DigIN Slot0.1 | 430   | URIKTIG = Ikke aktiv<br>RIKTIG = Aktiv                                                                                                    |
| P3.5.1.30 | Motorpotensiometer<br>OPP                                | DigIN Slot0.1 | 418   | URIKTIG = Ikke aktiv<br>SANN = Aktiv (Motorpotensiometerreferansen<br>ØKER til kontakten åpnes)                                                                                      |
| P3.5.1.31 | Motorpotensiometer<br>NED                                | DigIN Slot0.1 | 417   | USANN = Ikke aktiv<br>SANN = Aktiv (Motorpotensiometerreferansen<br>REDUSERES til kontakten åpnes)                                                                                   |
| P3.5.1.32 | Valg av rampe 2                                          | DigIN Slot0.1 | 408   | Brukes til å veksle mellom rampe 1 og 2.<br>ÅPEN = Rampe 1-form, akselerasjonstid 1 og<br>deselerasjonstid 1.<br>LUKKET = Rampe 2-form, akselerasjonstid 2 og<br>deselerasjonstid 2. |
| P3.5.1.33 | Feltbusstyring                                           | DigIN Slot0.1 | 441   | SANN = Tvinger styrested til feltbuss.                                                                                                    |
| P3.5.1.39 | Åpne aktivering av<br>brannmodus                         | DigIn Slot0.2 | 1596  | Aktiverer brannmodus hvis det er angitt riktig<br>passord for brannmodus.<br>USANN = Aktiv<br>SANN = Inaktiv                                                                         |
| P3.5.1.40 | Lukke aktivering av<br>brannmodus                        | DigIn Slot0.1 | 1619  | Aktiverer brannmodus hvis det er angitt riktig<br>passord for brannmodus.<br>USANN = Aktiv<br>SANN = Inaktiv                                                                         |
| P3.5.1.41 | Revers i brannmodus                                      | DigIn Slot0.1 | 1618  | Reversert rotasjonsretningskommando ved drift i<br>brannmodus. Dette har ingen effekt ved normal<br>drift.                                                                           |
| P3.5.1.42 | Panelstyring                                             | DigIn Slot0.1 | 410   | Tvinger styrested til panel.                                                                                                    |
| P3.5.1.43 | Tilb.st kWhTripteller                                    | DigIN Slot0.1 | 1053  | Tilbakestill kWh-tripteller                                                                                                    |
| P3.5.1.44 | Forhåndsinnstilt fre-<br>kvens for brannmodus,<br>valg 0 | DigIN Slot0.1 | 15531 | Frekvenskilden for brannmodus må være<br>brannmodusfrekvens før valget kan aktiveres.                                                                                                |
| P3.5.1.45 | Forhåndsinnstilt fre-<br>kvens for brannmodus,<br>valg 1 | DigIN Slot0.1 | 15532 | Frekvenskilden for brannmodus må være<br>brannmodusfrekvens før valget kan aktiveres.                                                                                                |

# Tabell 45. Innstillinger for digital inngang

# <u>3.6.7.2</u> <u>Analoge innganger</u>

| Indeks    | Parameter                         | Min.    | Maks.  | Enhet | Standard        | ID  | Beskrivelse                                                                                       |
|-----------|-----------------------------------|---------|--------|-------|-----------------|-----|---------------------------------------------------------------------------------------------------|
| P3.5.2.1  | Al1-signalvalg                    |         |        |       | AnIN<br>SlotA.1 | 377 | Koble Al1-signalet til den<br>valgte analoge inngangen<br>med denne parameteren.<br>Programmerbar |
| P3.5.2.2  | Filtreringstid for Al1-<br>signal | 0,00    | 300,00 | sek   | 1,0             | 378 | Filtreringstid for analog inn-<br>gang                                                            |
| P3.5.2.3  | Signalområde for Al1              | 0       | 1      |       | 0               | 379 | 0 = 0-10 V / 0-20 mA<br>1 = 2-10 V / 4-20 mA                                                      |
| P3.5.2.4  | Tilpasset min. for AI1            | -160,00 | 160,00 | %     | 0,00            | 380 | Tilpasset minimumsinnstil-<br>ling for område<br>20 % = 4–20 mA / 2–10 V                          |
| P3.5.2.5  | Tilpasset maks. for AI1           | -160,00 | 160,00 | %     | 100,00          | 381 | Tilpasset maksimal innstil-<br>ling for område                                                    |
| P3.5.2.6  | Signalinvertering for<br>Al1      | 0       | 1      |       | 0               | 387 | 0 = Normal<br>1 = Signal invertert                                                                |
| P3.5.2.7  | Signalvalg for AI2                |         |        |       | AnIN<br>SlotA.2 | 388 | Se P3.5.2.1.                                                                                      |
| P3.5.2.8  | Filtreringstid for Al2-<br>signal | 0,00    | 300,00 | sek   | 1,0             | 389 | Se P3.5.2.2.                                                                                      |
| P3.5.2.9  | Signalområde for Al2              | 0       | 1      |       | 1               | 390 | 0 = 0–10 V / 0–20 mA<br>1 = 2–10 V / 4–20 mA                                                      |
| P3.5.2.10 | Tilpasset min. for AI2            | -160,00 | 160,00 | %     | 0,00            | 391 | Se P3.5.2.4.                                                                                      |
| P3.5.2.11 | Tilpasset maks. for AI2           | -160,00 | 160,00 | %     | 100,00          | 392 | Se P3.5.2.5.                                                                                      |
| P3.5.2.12 | Invertering av Al2-sig-<br>nal    | 0       | 1      |       | 0               | 398 | Se P3.5.2.6.                                                                                      |
| P3.5.2.13 | Signalvalg for AI3                |         |        |       | AnIN<br>Slot0.1 | 141 | Koble Al3-signalet til den<br>valgte analoge inngangen<br>med denne parameteren.<br>Programmerbar |
| P3.5.2.14 | Filtreringstid for AI3-<br>signal | 0,00    | 300,00 | sek   | 1,0             | 142 | Filtreringstid for analog inn-<br>gang                                                            |
| P3.5.2.15 | Signalområde for AI3              | 0       | 1      |       | 0               | 143 | 0 = 0-10 V / 0-20 mA<br>1 = 2-10 V / 4-20 mA                                                      |
| P3.5.2.16 | Tilpasset min. for AI3            | -160,00 | 160,00 | %     | 0,00            | 144 | 20 % = 4–20 mA / 2–10 V                                                                           |
| P3.5.2.17 | Tilpasset maks. for AI3           | -160,00 | 160,00 | %     | 100,00          | 145 | Tilpasset maksimal innstil-<br>ling for område                                                    |
| P3.5.2.18 | Invertering av Al3-sig-<br>nal    | 0       | 1      |       | 0               | 151 | 0 = Normal<br>1 = Signal invertert                                                                |
| P3.5.2.19 | Signalvalg for AI4                |         |        |       | AnIN<br>Slot0.1 | 152 | Se P3.5.2.13.<br>Programmerbar                                                                    |
| P3.5.2.20 | Filtreringstid for Al4-<br>signal | 0,00    | 300,00 | sek   | 1,0             | 153 | Se P3.5.2.14.                                                                                     |
| P3.5.2.21 | Signalområde for Al4              | 0       | 1      |       | 0               | 154 | 0 = 0-10 V / 0-20 mA<br>1 = 2-10 V / 4-20 mA                                                      |
| P3.5.2.22 | Tilpasset min. for AI4            | -160.00 | 160,00 | %     | 0,00            | 155 | Se P3.5.2.16.                                                                                     |
| P3.5.2.23 | Tilpasset maks. for AI4           | -160,00 | 160,00 | %     | 100,00          | 156 | Se P3.5.2.17.                                                                                     |
| P3.5.2.24 | Invertering av AI4-sig-<br>nal    | 0       | 1      |       | 0               | 162 | Se P3.5.2.18.                                                                                     |

| Tabell 46. | Innstillinger | for anal | loge | innganger |
|------------|---------------|----------|------|-----------|
|------------|---------------|----------|------|-----------|

|           |                                   | ·       | ·      |     |                 |     |                                                                                                    |
|-----------|-----------------------------------|---------|--------|-----|-----------------|-----|----------------------------------------------------------------------------------------------------|
| P3.5.2.25 | Signalvalg for AI5                |         |        |     | AnIN<br>Slot0.1 | 188 | Koble AI5-signalet til den<br>valgte analoge inngangen<br>med denne parameteren.<br>Programmerbar. |
| P3.5.2.26 | Filtreringstid for AI5-<br>signal | 0,00    | 300,00 | sek | 1,0             | 189 | Filtreringstid for analog inn-<br>gang                                                             |
| P3.5.2.27 | Signalområde for AI5              | 0       | 1      |     | 0               | 190 | 0 = 0-10 V / 0-20 mA<br>1 = 2-10 V / 4-20 mA                                                       |
| P3.5.2.28 | Tilpasset min. for AI5            | -160,00 | 160,00 | %   | 0,00            | 191 | 20 % = 4–20 mA / 2–10 V                                                                            |
| P3.5.2.29 | Tilpasset maks. for AI5           | -160,00 | 160,00 | %   | 100,00          | 192 | Tilpasset maksimal innstil-<br>ling for område                                                     |
| P3.5.2.30 | Invertering av AI5-sig-<br>nal    | 0       | 1      |     | 0               | 198 | 0 = Normal<br>1 = Signal invertert                                                                 |
| P3.5.2.31 | Signalvalg for Al6                |         |        |     | AnIN<br>Slot0.1 | 199 | Se P3.5.2.13.<br>Programmerbar                                                                     |
| P3.5.2.32 | Filtreringstid for Al6-<br>signal | 0,00    | 300,00 | sek | 1,0             | 200 | Se P3.5.2.14.                                                                                      |
| P3.5.2.33 | Signalområde for Al6              | 0       | 1      |     | 0               | 201 | 0 = 0-10 V / 0-20 mA<br>1 = 2-10 V / 4-20 mA                                                       |
| P3.5.2.34 | Tilpasset min. for AI6            | -160,00 | 160,00 | %   | 0,00            | 202 | Se P3.5.2.16.                                                                                      |
| P3.5.2.35 | Tilpasset maks. for AI6           | -160,00 | 160,00 | %   | 100,00          | 203 | Se P3.5.2.17.                                                                                      |
| P3.5.2.36 | Invertering av Al6/sig-<br>nal    | 0       | 1      |     | 0               | 209 | Se P3.5.2.18.                                                                                      |

| Tabell 46. | Innstillinger | for analoge | innganger |
|------------|---------------|-------------|-----------|

### <u>3.6.7.3</u> Digitale utganger, kortplass B (standard)

| Indeks     | Parameter                        | Min. | Maks.  | Enhet | Standard | ID    | Beskrivelse                                                                                                    |
|------------|----------------------------------|------|--------|-------|----------|-------|----------------------------------------------------------------------------------------------------|
| P3.5.3.2.1 | Standard R01-funksjon            | 0    | 39     |       | 2        | 11001 | Funksjonsvalg for standard<br>R01:<br>0 = Ingen<br>1 = Klar<br>2 = Kjør<br>3 = Generell feil invertert<br>5 = Generell alarm<br>6 = Reversert<br>7 = Ved hastighet<br>8 = Motorregulator aktiv<br>9 = Forhåndsinnstilt hastighet<br>aktiv<br>10 = Panelstyring aktiv<br>11 = I/O B-styring aktivert<br>12 = Grenseovervåking 2<br>14 = Startsignal aktiv<br>15 = Reservert<br>16 = Brannmodusaktivering<br>17 = Styring av RTC-tidskanal 1<br>18 = Styring av RTC-tidskanal 2<br>19 = Styring av RTC-tidskanal 3<br>20 = Feltbusskontrollord B13<br>21 = Feltbusskontrollord B14<br>22 = Feltbusskontrollord B15<br>23 = PID1 i hvilemodus<br>24 = Reservert<br>25 = PID1-overvåkingsgrenser<br>26 = PID2-overvåkingsgrenser<br>27 = Motor 1-styring<br>28 = Motor 2-styring<br>30 = Motor 4-styring<br>31 = Reservert (alltid åpen)<br>32 = Reservert (alltid åpen)<br>33 = Reservert (alltid åpen)<br>34 = Vedlikeholdsalarm<br>35 = Vedlikeholdsfeil<br>36 = Termistorfeil<br>37 = Motorbryter<br>38 = Forvarming<br>39 = kWh pulsutgang |
| P3.5.3.2.2 | Standard RU1 PA-for-<br>sinkelse | 0,00 | 320,00 | sek   | 0,00     | 11002 | PÅ-forsinkelse for relé                                                                                                    |
| P3.5.3.2.3 | Standard R01 AV-for-<br>sinkelse | 0,00 | 320,00 | sek   | 0,00     | 11003 | AV-forsinkelse for relé                                                                                                    |
| P3.5.3.2.4 | Standard R02-funksjon            | 0    | 39     |       | 3        | 11004 | Se P3.5.3.2.1                                                                                                    |
| P3.5.3.2.5 | Standard R02 PÅ-for-<br>sinkelse | 0,00 | 320,00 | sek   | 0,00     | 11005 | Se P3.5.3.2.2.                                                                                                    |
| P3.5.3.2.6 | Standard R02 AV-for-<br>sinkelse | 0,00 | 320,00 | sek   | 0,00     | 11006 | Se P3.5.3.2.3.                                                                                                    |
| P3.5.3.2.7 | Standard R03-funksjon            | 0    | 39     |       | 1        | 11007 | Se P3.5.3.2.1.<br>Vises ikke når bare<br>2 utgangsreleer er installert                                                                                                    |

# Tabell 47. Innstillinger for digitale innganger på standard I/O-kort

### <u>3.6.7.4</u> Digitale utganger for utviderkortplass D og E

| Indeks | Parameter                                         | Min. | Maks. | Enhet | Standard | ID | Beskrivelse                                                                                                    |
|--------|---------------------------------------------------|------|-------|-------|----------|----|----------------------------------------------------------------------------------------------------|
|        | Liste over program-<br>mets dynamiske<br>utganger |      |       |       |          |    | Viser bare parametere for<br>eksisterende utganger på<br>kortplass D/E.<br>Valg som i standard R01<br>Vises ikke når ingen digital<br>utgang finnes på kortplass<br>D/E. |

### Tabell 48. Digitale utganger for kortplass D/E

### <u>3.6.7.5</u> <u>Analoge utganger, kortplass A (standard)</u>

| Indeks     | Parameter                 | Min.     | Maks.                         | Enhet    | Standard | ID    | Beskrivelse                                                                                                    |
|------------|---------------------------|----------|-------------------------------|----------|----------|-------|----------------------------------------------------------------------------------------------------|
| P3.5.4.1.1 | Funksjon av A01           | 0        | Tilbake-<br>kobling<br>av PID |          | 2        | 10050 | 0 = TEST 0 % (ikke i bruk)<br>1 = TEST 100 %<br>2 = Utgangsfrekvens (0-maks.)<br>3 = Frekvensreferanse<br>(0-maks.)<br>4 = Motorhastighet (0 - nominell<br>motorhastighet)<br>5 = Utgangsstrøm (0-I <sub>nMotor</sub> )<br>6 = Motormoment (0-T <sub>nMotor</sub> )<br>7 = Motoreffekt (0-P <sub>nMotor</sub> )<br>8 = Motorspenning (0-U <sub>nMotor</sub> )<br>9 = DC-spenning (0-100 %)<br>11 = PID1-utgang (0-100 %)<br>11 = PID2-utgang (0-100 %)<br>12 = Prosessdata inn 1<br>13 = Prosessdata inn 2<br>14 = Prosessdata inn 3<br>15 = Prosessdata inn 4<br>16 = Prosessdata inn 5<br>17 = Prosessdata inn 7<br>19 = Prosessdata inn 8<br><b>OBS!</b> For Prosessdata inn, for<br>eksempel: verdi 5000 = 50,00 % |
| P3.5.4.1.2 | Filtreringstid for<br>A01 | 0,00     | 300,00                        | sek      | 1,00     | 10051 | Filtreringstid for analogt<br>utgangssignal. Se P3.5.2.2<br>0 = Ingen filtrering                                                                                                    |
| P3.5.4.1.3 | Minimum for A01           | 0        | 1                             |          | 0        | 10052 | 0 = 0 mA / 0 V<br>1 = 4 mA / 2 V<br>Merk forskjellen i skalering for<br>analog utgang i parameter<br>P3.5.4.1.4.                                                                                                    |
| P3.5.4.1.4 | Minimumsskalafor<br>A01   | Varierer | Varierer                      | Varierer | 0,0      | 10053 | Mininimumsskala i prosessen-<br>het (avhenger av valgt A01-<br>funksjon)                                                                                                    |
| P3.5.4.1.5 | Maksimumsskala<br>for A01 | Varierer | Varierer                      | Varierer | 0,0      | 10054 | Maksimumsskala i prosessen-<br>het (avhenger av valgt A01-<br>funksjon)                                                                                                    |

### Tabell 49. Innstillinger for analog utgang for standard I/O-kort

# <u>3.6.7.6</u> <u>Analoge utganger på utviderkortplass D til E</u>

| Indeks | Parameter                                         | Min. | Maks. | Enhet | Standard | ID | Beskrivelse                                                                                                    |
|--------|---------------------------------------------------|------|-------|-------|----------|----|----------------------------------------------------------------------------------------------------|
|        | Liste over program-<br>mets dynamiske<br>utganger |      |       |       |          |    | Viser bare parametere for<br>eksisterende utganger i<br>kortplass D/E.<br>Valg som i standard A01<br>Vises ikke når ingen digital<br>utgang finnes på kortplass<br>D/E. |

# Tabell 50. Analoge utganger på kortplass D/E

#### 3.6.8 GRUPPE 3.6: TILORDNING AV FELTBUSSDATA

| Indeks | Parameter               | Min. | Maks.  | Enhet | Standard | ID  | Beskrivelse                                                                                                    |
|--------|-------------------------|------|--------|-------|----------|-----|----------------------------------------------------------------------------------------------------|
| P3.6.1 | Feltbussdata ut, valg 1 | 0    | 35 000 |       | 1        | 852 | Data som sendes til feltbuss,<br>kan velges med parameter og<br>overvåkingsverdiens ID-<br>numre. Dataene skaleres til<br>usignert 16-bitersformat, i<br>henhold til formatet på pane-<br>let. For eksempel tilsvarer<br>25,5 på panelet 255. |
| P3.6.2 | Feltbussdata ut, valg 2 | 0    | 35 000 |       | 2        | 853 | Velg prosessdata ut med<br>parameter-ID.                                                                                                    |
| P3.6.3 | Feltbussdata ut, valg 3 | 0    | 35 000 |       | 45       | 854 | Velg prosessdata ut med<br>parameter-ID.                                                                                                    |
| P3.6.4 | Feltbussdata ut, valg 4 | 0    | 35 000 |       | 4        | 855 | Velg prosessdata ut med<br>parameter-ID.                                                                                                    |
| P3.6.5 | Feltbussdata ut, valg 5 | 0    | 35 000 |       | 5        | 856 | Velg prosessdata ut med<br>parameter-ID.                                                                                                    |
| P3.6.6 | Feltbussdata ut, valg 6 | 0    | 35 000 |       | 6        | 857 | Velg prosessdata ut med<br>parameter-ID.                                                                                                    |
| P3.6.7 | Feltbussdata ut, valg 7 | 0    | 35 000 |       | 7        | 858 | Velg prosessdata ut med<br>parameter-ID.                                                                                                    |
| P3.6.8 | Feltbussdata ut, valg 8 | 0    | 35 000 |       | 37       | 859 | Velg prosessdata ut med<br>parameter-ID.                                                                                                    |

Tabell 51. Tilordning av feltbussdata

### Feltbussprosessdata ut

Verdier som skal overvåkes via feltbussen:

| Verdi                   | Skala                                                                                                    |
|-------------------------|----------------------------------------------------------------------------------------------------|
| Utgangsfrekvens         | 0,01 Hz                                                                                                    |
| Motorhastighet          | 1 o/min                                                                                                    |
| Motorstrøm              | 0,1 A                                                                                                    |
| Motormoment             | 0,1 %                                                                                                    |
| Motoreffekt             | 0,1 %                                                                                                    |
| Motorspenning           | 0,1 V                                                                                                    |
| DC-spenning             | 1 V                                                                                                    |
| Forrige aktive feilkode |                                                                                                    |
|                         | Verdi<br>Utgangsfrekvens<br>Motorhastighet<br>Motorstrøm<br>Motormoment<br>Motoreffekt<br>Motorspenning<br>DC-spenning<br>Forrige aktive feilkode |

Tabell 52. Feltbussprosessdata ut

### 3.6.9 GRUPPE 3.7: FORBUDTE FREKVENSER

I enkelte systemer kan det være nødvendig å unngå visse frekvenser på grunn av problemer med mekanisk resonans. Ved å konfigurere forbudte frekvenser er det mulig å hoppe over disse områdene.

| Indeks | Parameter                                    | Min.  | Maks.  | Enhet | Standard | ID  | Beskrivelse                                                                          |
|--------|----------------------------------------------|-------|--------|-------|----------|-----|--------------------------------------------------------------------------------------|
| P3.7.1 | Forbudt<br>frekvensområde 1,<br>nedre grense | -1,00 | 320,00 | Hz    | 0,00     | 509 | 0 = Ikke brukt                                                                       |
| P3.7.2 | Forbudt<br>frekvensområde 1,<br>øvre grense  | 0,00  | 320,00 | Hz    | 0,00     | 510 | 0 = lkke brukt                                                                       |
| P3.7.3 | Forbudt<br>frekvensområde 2,<br>nedre grense | 0,00  | 320,00 | Hz    | 0,00     | 511 | 0 = lkke brukt                                                                       |
| P3.7.4 | Forbudt<br>frekvensområde 2,<br>øvre grense  | 0,00  | 320,00 | Hz    | 0,00     | 512 | 0 = Ikke brukt                                                                       |
| P3.7.5 | Forbudt<br>frekvensområde 3,<br>nedre grense | 0,00  | 320,00 | Hz    | 0,00     | 513 | 0 = Ikke brukt                                                                       |
| P3.7.6 | Forbudt<br>frekvensområde 3,<br>øvre grense  | 0,00  | 320,00 | Hz    | 0,00     | 514 | 0 = Ikke brukt                                                                       |
| P3.7.7 | Rampetidsfaktor                              | 0,1   | 10,0   | Tider | 1,0      | 518 | Multiplikator for gjeldende<br>valgte rampetid mellom for-<br>budte frekvensgrenser. |

Tabell 53. Forbudte frekvenser

# 3.6.10 GRUPPE 3.8: OVERVÅKING AV GRENSEVERDIER

Velg her:

- 1. Én eller to (P3.8.1/P3.8.5) signalverdier for overvåking.
- 2. Om nedre eller øvre grenseverdiene skal overvåkes (P3.8.2/P3.8.6)
- 3. De faktiske grenseverdiene (P3.8.3/P3.8.7).
- 4. Hysteresene for de angitte grenseverdiene (P3.8.4/P3.8.8).

### Tabell 54. Innstillinger for overvåking av grenseverdier

| Indeks | Parameter                            | Min.     | Maks.   | Enhet    | Standard | ID   | Beskrivelse                                                                                                    |
|--------|--------------------------------------|----------|---------|----------|----------|------|----------------------------------------------------------------------------------------------------|
| P3.8.1 | Overvåkingsemnevalg 1                | 0        | 7       |          | 0        | 1431 | 0 = Utgangsfrekvens<br>1 = Frekvensreferanse<br>2 = Motorstrøm<br>3 = Motormoment<br>4 = Motoreffekt<br>5 = DC-spenning<br>6 = Analog inngang 1<br>7 = Analog inngang 2 |
| P3.8.2 | Overvåkingstilstand 1                | 0        | 2       |          | 0        | 1432 | 0 = Ikke brukt<br>1 = Overvåking av nedre<br>grense<br>(utgang aktiv over<br>grenseverdi)<br>2 = Overvåking av øvre<br>grense<br>(utgang aktiv under<br>grenseverdi)    |
| P3.8.3 | Overvåkingsgrense 1                  | -200,000 | 200,000 | Varierer | 25,00    | 1433 | Overvåkingsgrense for<br>valgt element. Enhet vises<br>automatisk.                                                                                                    |
| P3.8.4 | Hysterese for<br>overvåkingsgrense 1 | -200,000 | 200,000 | Varierer | 5,00     | 1434 | Hysterese for<br>overvåkingsgrense for<br>valgt element. Enhet angis<br>automatisk.                                                                                     |
| P3.8.5 | Overvåkingsemnevalg 2                | 0        | 7       |          | 1        | 1435 | Se P3.8.1                                                                                                    |
| P3.8.6 | Overvåkingstilstand 2                | 0        | 2       |          | 0        | 1436 | Se P3.8.2                                                                                                    |
| P3.8.7 | Overvåkingsgrense 2                  | -200,000 | 200,000 | Varierer | 40,00    | 1437 | Se P3.8.3                                                                                                    |
| P3.8.8 | Hysterese for<br>overvåkingsgrense 2 | -200 000 | 200,000 | Varierer | 5,00     | 1438 | Se P3.8.4                                                                                                    |

#### 3.6.11 GRUPPE 3.9: BESKYTTELSER

### Parametere for termisk beskyttelse av motoren (P3.9.6 til P3.9.10)

Den termiske beskyttelsen av motoren er for å beskytte motoren mot overoppheting. Omformeren er i stand til å forsyne motoren med en høyere enn nominell strøm. Hvis belastningen krever denne høye strømmen, er det en fare for at motoren blir termisk overbelastet. Dette er tilfelle særlig ved lave frekvenser. Ved lave frekvenser reduseres både motorens kjøleeffekt og dens kapasitet. Hvis motoren er utstyrt med en ekstern vifte, er belastningsreduksjonen ved lave hastigheter liten.

Den termiske beskyttelsen av motoren er basert på en beregnet modell, og den bruker omformerens utgangsstrøm til å fastslå belastningen på motoren.

Den termiske beskyttelsen av motoren kan justeres med parametere. Den termiske strømmen  $I_T$  angir belastningsstrømmen som motoren er overbelastet over. Denne strømgrensen er en funksjon av utgangsfrekvensen.

Motorens termiske fase kan overvåkes på panelets display. Se Kapittel 3.5.

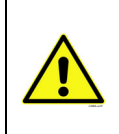

Hvis det brukes lange motorkabler (maks. 100 m) sammen med små omformere (≤ 1,5 kW), kan motorstrømmen som måles av omformeren, være langt høyere enn den faktiske motorstrømmen på grunn av kapasitive strømmer i kabelen. Tenk på dette når du konfigurerer motorens varmebeskyttelsesfunksjoner.

Den beregnede modellen beskytter ikke motoren hvis luftstrømmen til motoren reduseres ved en blokkert luftinntaksgrill. Hvis kontrollkortet slås av, startes modellen på grunnlag av verdien som ble beregnet før det ble slått av (minnefunksjon).

### Parametere for motorblokkeringsbeskyttelse (P3.9.11 til P3.9.14)

Motorblokkeringsbeskyttelsen beskytter motoren mot korte overbelastningssituasjoner, for eksempel en situasjon forårsaket av en blokkert aksel. Motorblokkeringsbeskyttelsens reaksjonstid kan angis kortere enn tiden for den termiske beskyttelsen av motoren. Motorblokkeringstilstanden defineres med to parametere, P3.9.12 (*Blokkeringsstrøm*) og P3.9.14 (*Frekvensgrense for blokkering*). Hvis strømmen er høyere enn den angitte grenseverdien og utgangsfrekvensen er lavere enn den angitte grenseverdien, er motorblokkeringstilstanden riktig. Det finnes faktisk ingen virkelig indikasjon på akselrotasjon. Motorblokkeringsbeskyttelse er en form for overstrømsvern.

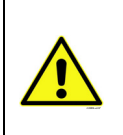

Hvis det brukes lange motorkabler (maks. 100 m) sammen med små omformere (≤ 1,5 kW), kan motorstrømmen som måles av omformeren, være langt høyere enn den faktiske motorstrømmen på grunn av kapasitive strømmer i kabelen. Tenk på dette når du konfigurerer motorens varmebeskyttelsesfunksjoner.

### Parametere for underbelastningsbeskyttelse (P3.9.15 til P3.9.18)

Formålet med underbelastningsbeskyttelsen er å sikre at det er belastning på motoren når omformeren er i drift. Hvis motoren mister sin belastning, kan det skyldes et problem i prosessen, for eksempel en ødelagt rem eller en tørr pumpe.

Underbelastningsbeskyttelsen på motoren kan justeres ved at underbelastningskurven angis med parameterne P3.9.16 (Underbelastningsbeskyttelse: Områdebelastning som gir feltsvekkelse) og P3.9.17 (*Underbelastningsbeskyttelse: Nullfrekvensbelastning*), se nedenfor. Underbelastningskurven er en kvadrert kurve mellom nullfrekvensen og feltsvekkingspunktet. Beskyttelsen er ikke aktiv under 5 Hz (underbelastningstidtelleren stoppes).

Momentverdiene for innstilling av underbelastningskurven er angitt i prosent og viser til motorens nominelle moment. Motorens navneplatedata, parameteren motorens nominelle strøm og omformerens nominelle strøm I<sub>1</sub> brukes til å finne skaleringsforholdet for den interne momentverdien. Hvis noe annet enn en nominell motor brukes sammen med omformeren, reduseres momentets nøyaktighet.

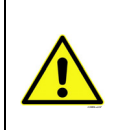

Hvis det brukes lange motorkabler (maks. 100 m) sammen med små omformere (≤ 1,5 kW), kan motorstrømmen som måles av omformeren, være langt høyere enn den faktiske motorstrømmen på grunn av kapasitive strømmer i kabelen. Tenk på dette når du konfigurerer motorens varmebeskyttelsesfunksjoner.

|  | Indeks  | Parameter                                  | Min.  | Maks. | Enhet | Standard | ID  | Beskrivelse                                                                                                    |
|--|---------|--------------------------------------------|-------|-------|-------|----------|-----|----------------------------------------------------------------------------------------------------|
|  | P3.9.1  | Respons på feilen<br>Analog inngang lav    | 0     | 4     |       | 0        | 700 | 0 = Ingen handling<br>1 = Alarm<br>2 = Alarm, angi<br>forhåndsinnstilling for<br>feilfrekvens (par. P3.3.19)<br>3 = Feil (stopp i henhold til<br>stoppmodus)<br>4 = Feil (stopp ved frirulling)                |
|  | P3.9.2  | Respons på ekstern<br>feil                 | 0     | 3     |       | 2        | 701 | 0 = Ingen handling<br>1 = Alarm<br>2 = Feil (Stopp i henhold til<br>stopptilstand)<br>3 = Feil (Stopp ved frirulling)                                                                                          |
|  | P3.9.3  | Respons på<br>inngangsfasefeil             | 0     | 1     |       | 0        | 730 | Velg<br>forsyningsfasekonfigurasjonen.<br>Overvåkingen av inngangsfasen<br>sørger for at inngangsfasene for<br>frekvensomformeren har omtrent<br>samme strømforsyning.<br>0 = 3-fasestøtte<br>1 = 1-fasestøtte |
|  | P3.9.4  | Underspenningsfeil                         | 0     | 1     |       | 0        | 727 | 0 = Feil lagres i historikk<br>1 = Feil lagres ikke i historikk                                                                                                    |
|  | P3.9.5  | Respons på<br>utgangsfasefeil              | 0     | 3     |       | 2        | 702 | Se P3.9.2                                                                                                    |
|  | P3.9.6  | Termisk beskyttelse<br>av motoren          | 0     | 3     |       | 2        | 704 | Se P3.9.2                                                                                                    |
|  | P3.9.7  | Motorens<br>omgivelsestemperat<br>urfaktor | -20,0 | 100,0 | °C    | 40,0     | 705 | Omgivelsestemperatur i °C                                                                                                    |
|  | P3.9.8  | Motorkjøling ved<br>nullhastighet          | 5,0   | 150,0 | %     | 60,0     | 706 | Angir kjølingsfaktoren ved<br>nullhastighet i forhold til punktet<br>der motoren kjører på nominell<br>hastighet uten ekstern kjøling.                                                                         |
|  | P3.9.9  | Motortermisk<br>tidskonstant               | 1     | 200   | min.  | Varierer | 707 | Tidskonstanten er tidsrommet<br>der den beregnede termiske<br>fasen har nådd 63 % av sin<br>endelige verdi.                                                                                                    |
|  | P3.9.10 | Motorens termiske<br>belastningsevne       | 0     | 150   | %     | 100      | 708 |                                                                                                    |
|  | P3.9.11 | Motorblokkeringsfei<br>l                   | 0     | 3     |       | 0        | 709 | Se P3.9.2                                                                                                    |

### Tabell 55. Beskyttelsesinnstillinger

| P3.9.12 | Blokkeringsstrøm                                                                 | 0,00  | 2*I <sub>H</sub> | А   | IН            | 710 | For at en blokkeringsfase skal<br>inntreffe, må strømmen ha<br>oversteget denne grenseverdien.                                                                                                    |
|---------|----------------------------------------------------------------------------------|-------|------------------|-----|---------------|-----|----------------------------------------------------------------------------------------------------|
| P3.9.13 | Tidsgrense for<br>blokkering                                                     | 1,00  | 120,00           | sek | 15,00         | 711 | Dette er lengste tillatte tid for en<br>blokkeringsfase.                                                                                                    |
| P3.9.14 | Frekvensgrense for<br>blokkering                                                 | 1,00  | P3.3.2           | Hz  | 25,00         | 712 | For at en blokkeringstilstand skal<br>inntreffe, må utgangsfrekvensen<br>ha ligget under denne grensen en<br>viss tid.                                                                                           |
| P3.9.15 | Underbelastningsfei<br>l (ødelagt rem / tørr<br>pumpe)                           | 0     | 3                |     | 0             | 713 | Se P3.9.2                                                                                                    |
| P3.9.16 | Underbelastningsbe<br>skyttelse:<br>Områdebelastning<br>som gir<br>feltsvekkelse | 10,0  | 150,0            | %   | 50,0          | 714 | Denne parameteren angir verdien<br>for minste tillatte moment når<br>utgangsfrekvensen er over<br>feltsvekkingspunktet.                                                                                          |
| P3.9.17 | Underbelastningsbe<br>skyttelse:<br>Nullfrekvensbelastn<br>ing                   | 5,0   | 150,0            | %   | 10,0          | 715 | Denne parameteren angir verdien<br>for minste tillatte moment ved<br>nullfrekvens.<br>Hvis du endrer verdien for<br>parameter P3.1.1.4,<br>gjenopprettes denne<br>parameteren automatisk til<br>standardverdien. |
| P3.9.18 | Underbelastningsbe<br>skyttelse:<br>Tidsgrense                                   | 2,00  | 600,00           | sek | 20,00         | 716 | Dette er lengste tillatte tid en<br>underbelastningstilstand kan<br>eksistere.                                                                                                    |
| P3.9.19 | Respons på<br>kommunikasjonsfeil<br>på feltbuss                                  | 0     | 4                |     | 3             | 733 | Se P3.9.1                                                                                                    |
| P3.9.20 | Kommunikasjonsfeil<br>på kortplass                                               | 0     | 3                |     | 2             | 734 | Se P3.9.2                                                                                                    |
| P3.9.21 | Termistorfeil                                                                    | 0     | 3                |     | 0             | 732 | Se P3.9.2                                                                                                    |
| P3.9.22 | Respons på PID1-<br>overvåkingsfeil                                              | 0     | 3                |     | 2             | 749 | Se P3.9.2                                                                                                    |
| P3.9.23 | Respons på PID2-<br>overvåkingsfeil                                              | 0     | 3                |     | 2             | 757 | Se P3.9.2                                                                                                    |
| P3.9.25 | Temp.feilsignal                                                                  | 0     | 3                |     | lkke<br>brukt | 739 | Valg av signaler for bruk til<br>utløsing av alarm og feil.                                                                                                    |
| P3.9.26 | Temp.alarmgrense                                                                 | -30,0 | 200,0            |     | 130,0         | 741 | Temperatur for utløsing av alarm.                                                                                                    |
| P3.9.27 | Temp.feilgrense                                                                  | -30,0 | 200,0            |     | 155,0         | 742 | Temperatur for utløsing av feil.                                                                                                    |
| P3.9.28 | Temp.feilrespons                                                                 | 0     | 3                |     | Feil          | 740 | Feilrespons for temperaturfeil.<br>0 = Ingen respons<br>1 = Alarm<br>2 = Feil (Stopp i henhold til<br>stopptilstand)<br>3 = Feil (Stopp ved frirulling)                                                          |

### Tabell 55. Beskyttelsesinnstillinger

#### 3.6.12 GRUPPE 3.10: AUTOMATISK TILBAKESTILLING

| Indeks   | Parameter                                                     | Min. | Maks.    | Enhet | Standard | ID    | Beskrivelse                                                                                                    |
|----------|---------------------------------------------------------------|------|----------|-------|----------|-------|----------------------------------------------------------------------------------------------------|
| P3.10.1  | Automatisk<br>tilbakestilling                                 | 0    | 1        |       | 0        | 731   | 0 = Deaktivert<br>1 = Aktivert                                                                                                    |
| P3.10.2  | Tilbakestillingsfunksjo<br>n                                  | 0    | 1        |       | 1        | 719   | Startmodus for automatisk<br>tilbakestilling velges med<br>denne parameteren:<br>0 = Flyvende start<br>1 = I samsvar med par. P3.2.4 |
| P3.10.3  | Ventetid                                                      | 0,10 | 10 000,0 | sek   | 0,50     | 717   | Ventetid før første tilbakestil-<br>ling utføres.                                                                                    |
| P3.10.4  | Forsøkstid                                                    | 0,00 | 10 000,0 | sek   | 60,00    | 718   | Når forsøkstiden er ute, og<br>feilen fortsatt er aktiv, vil<br>omformeren kobles ut til feil.                                       |
| P3.10.5  | Antall forsøk                                                 | 1    | 10       |       | 4        | 759   | <b>OBS!</b> Totalt antall forsøk<br>(uavhengig av feiltype)                                                                          |
| P3.10.6  | Automatisk<br>tilbakestilling:<br>Underspenning               | 0    | 1        |       | 1        | 720   | Automatisk tilbakstilling til-<br>latt?<br>0 = Nei<br>1 = Ja                                                                         |
| P3.10.7  | Automatisk<br>tilbakestilling:<br>Overspenning                | 0    | 1        |       | 1        | 721   | Automatisk tilbakstilling til-<br>latt?<br>0 = Nei<br>1 = Ja                                                                         |
| P3.10.8  | Automatisk<br>tilbakestilling:<br>Overstrøm                   | 0    | 1        |       | 1        | 722   | Automatisk tilbakstilling til-<br>latt?<br>0 = Nei<br>1 = Ja                                                                         |
| P3.10.9  | Automatisk<br>tilbakestilling: Lav<br>analog inngang          | 0    | 1        |       | 1        | 723   | Automatisk tilbakstilling til-<br>latt?<br>0 = Nei<br>1 = Ja                                                                         |
| P3.10.10 | Automatisk<br>tilbakestilling:<br>Overtemperatur i<br>enheten | 0    | 1        |       | 1        | 724   | Automatisk tilbakstilling til-<br>latt?<br>0 = Nei<br>1 = Ja                                                                         |
| P3.10.11 | Automatisk<br>tilbakestilling:<br>Overtemperatur i<br>motoren | 0    | 1        |       | 1        | 725   | Automatisk tilbakstilling til-<br>latt?<br>0 = Nei<br>1 = Ja                                                                         |
| P3.10.12 | Automatisk<br>tilbakestilling: Ekstern<br>feil                | 0    | 1        |       | 0        | 726   | Automatisk tilbakstilling til-<br>latt?<br>0 = Nei<br>1 = Ja                                                                         |
| P3.10.13 | Automatisk<br>tilbakestilling:<br>Underbelastningsfeil        | 0    | 1        |       | 0        | 738   | Automatisk tilbakstilling til-<br>latt?<br>0 = Nei<br>1 = Ja                                                                         |
| P3.10.14 | PID-overvåking                                                | Nei  | Ja       |       | Nei      | 15538 | Inkluderer feil i funksjonen<br>for automatisk tilbakestilling.                                                                      |

# Tabell 56. Innstillinger for automatisk tilbakestilling
# 3.6.13 GRUPPE 3.11: TIDSMÅLERFUNKSJONER

Tidsfunksjonene (tidskanaler) i Vacon 100 gir deg mulighet til å programmere funksjoner som skal styres av den interne sanntidsklokken (RTC, Real Time Clock). Praktisk talt alle funksjoner som kan styres av en digital inngang, kan også styres av en tidskanal. I stedet for at en ekstern PLC styrer en digital inngang, kan du programmere de «lukkede» og «åpne» intervallene for inngangen internt.

**OBS!** Funksjonene til denne parametergruppen kan utnyttes fullt ut bare hvis batteriet (tilleggsutstyr) er installert, og innstillingene for sanntidsklokken er ordentlig utført under oppstarten (se side 2 og side 3). **Det anbefales ikke** å bruke denne funksjonen uten reservebatteri fordi omformerens innstillinger for klokkeslett og dato tilbakestilles hver gang omformeren slås av, hvis det ikke er installert noe batteri for klokken.

#### Tidskanaler

Av/på-logikken for *tidskanalene* konfigureres ved at de tilordnes *intervaller* og/eller *tidsmålere*. Én *tidskanal* kan styres av mange *intervaller* eller *tidsmålere* ved at så mange som nødvendig av disse tilordnes *tidskanalen*.

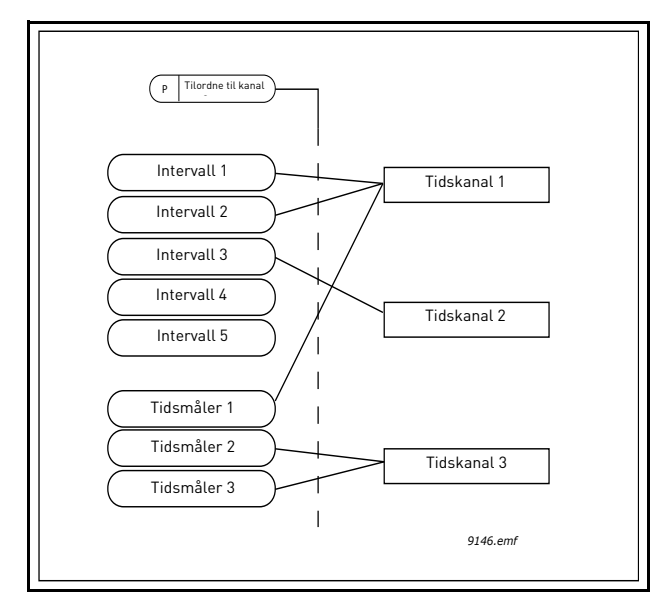

Figur 15. Intervallene og tidsmålerne kan tilordnes tidskanaler på en fleksibel måte. Hvert intervall og hver tidsmåler har sin egen parameter for tilordning til en tidskanal.

#### Intervaller

Hvert intervall gis en PÅ-tid og AV-tid med parametere. Dette er det daglige klokkeslettet da intervallet aktiveres på de dagene som er angitt med parameterne Fra dag og Til dag. Parameterinnstillingen nedenfor betyr for eksempel at intervallet er aktivt mellom kl. 7 og kl. 9 alle virkedager (mandag til fredag). Tidskanalen som dette intervallet er tilordnetl, anses som en lukket «virtuell digital inngang» i denne perioden.

**PÅ-tid**: 07:00:00 **AV-tid**: 09:00:00 **Fra dag**: mandag **Til dag**: fredag

# Tidsmålere

Tidsmålere kan brukes til å aktivere en tidskanal i en viss tid med kommando fra en digital inngang (eller en tidskanal).

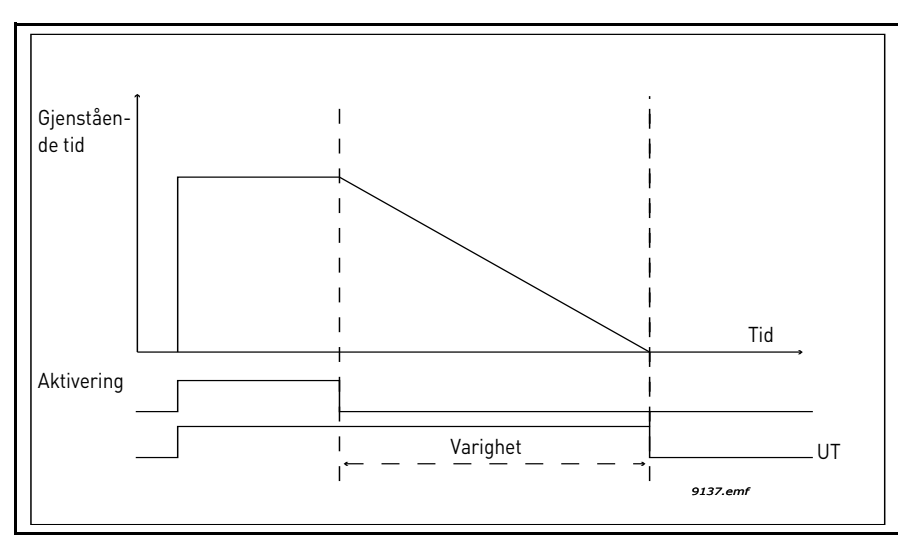

*Figur 16. Aktiveringssignalet kommer fra en digital inngang eller en «virtuell digital inngang», for eksempel en tidskanal. Tidskanalen teller ned fra den fallende kanten.* 

Parameterne nedenfor vil angi tidsmåleren som aktiv når Digital inngang 1 på kortplass A er lukket, og beholder den som aktiv i 30 sek etter at den er blitt åpnet.

#### Varighet: 30 sek Tidsmåler: DigIn SlotA.1

**Tips:** En varighet på 0 sekunder kan brukes til ganske enkelt å overstyre en tidskanal som er aktivert fra en digital inngang, uten noen av-forsinkelse etter den fallende kanten.

# EKSEMPEL

#### Problem:

Vi har en frekvensomformer for klimaregulering på et lager. Den må være i drift fra kl. 7 til kl. 17 på virkedager og fra kl. 9 til kl. 13 i helgene. I tillegg må vi kunne manuelt tvinge omformeren til å kjøre utenom arbeidstiden hvis det er folk i bygningen, og la den gå i 30 min etterpå.

# Løsning:

Vi må konfigurere to intervaller, det ene for virkedager og det andre for helger. Det kreves også en tidsmåler for aktivering utenom vanlig arbeidstid. Vi viser et eksempel på konfigurasjon nedenfor.

#### Intervall 1:

P3.11.1.1: *PÅ-tid:* **07:00:00** P3.11.1.2: *AV-tid:* **17:00:00** P3.11.1.3: *Fra dag:* **1** (= mandag) P3.11.1.4: *Til dag:* **5** (= fredag) P3.11.1.5: *Tilordne til kanal:* **Tidskanal 1** 

#### Intervall 2:

P3.11.2.1: *PÅ-tid*: **09:00:00** P3.11.2.2: *AV-tid*: **13:00:00** P3.11.2.3: *Fra dag*: **lørdag** P3.11.2.4: *Til dag*: **søndag** P3.11.2.5: *Tilordne til kanal*: **Tidskanal 1** 

#### Tidsmåler 1

Den manuelle forbikoblingen kan håndteres av en digital inngang 1 i kortplass A (med en annen bryter eller tilkobling til lys).

P3.11.6.1: *Varighet:* **1800 sek** (30 min) P3.11.6.2: *Tilordne til kanal:* **Tidskanal 1** 

#### P3.5.1.18: *Tidsmåler 1*: Digln SlotA.1 (Parameter i menyen for digitale innganger.)

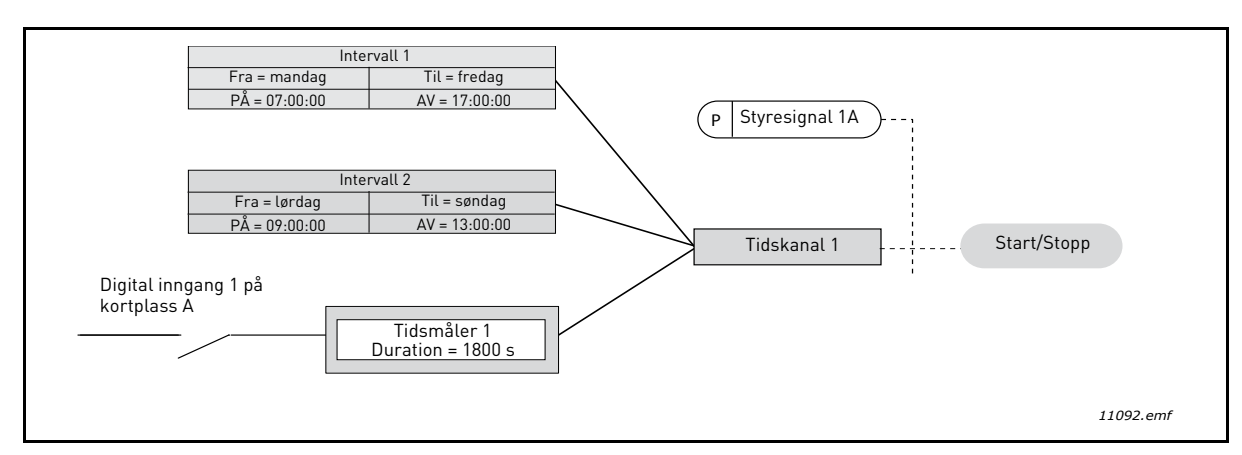

*Figur 17. Endelig konfigurasjon der tidskanal 1 brukes som styresignal for startkommando i stedet for en digitalinngang.* 

| Indeks             | Parameter          | Min.     | Maks.    | Enhet     | Standard | ID   | Beskrivelse                                                                                                   |  |  |  |  |  |
|--------------------|--------------------|----------|----------|-----------|----------|------|----------------------------------------------------------------------------------------------------|--|--|--|--|--|
| 3.11.1 INTERVALL 1 |                    |          |          |           |          |      |                                                                                                    |  |  |  |  |  |
| P3.11.1.1          | PÅ-tid             | 00:00:00 | 23:59:59 | tt:min:ss | 00:00:00 | 1464 | PÅ-tid                                                                                                    |  |  |  |  |  |
| P3.11.1.2          | AV-tid             | 00:00:00 | 23:59:59 | tt:min:ss | 00:00:00 | 1465 | AV-tid                                                                                                    |  |  |  |  |  |
| P3.11.1.3          | Fra dag            | 0        | 6        |           | 0        | 1466 | PÅ-ukedag<br>0 = søndag<br>1 = mandag<br>2 = tirsdag<br>3 = onsdag<br>4 = torsdag<br>5 = fredag<br>6 = lørdag |  |  |  |  |  |
| P3.11.1.4          | Til dag            | 0        | 6        |           | 0        | 1467 | Se ovenfor                                                                                                    |  |  |  |  |  |
| P3.11.1.5          | Tilordne til kanal | 0        | 3        |           | 0        | 1468 | Velg aktuell tidskanal (1–3)<br>0 = Ikke brukt<br>1 = Tidskanal 1<br>2 = Tidskanal 2<br>3 = Tidskanal 3       |  |  |  |  |  |

| Tabell 57. | Tidsmålerfunksjoner |
|------------|---------------------|
|------------|---------------------|

| 3.11.2 INTERVALL 2 |         |          |          |           |          |      |                |  |  |  |  |
|--------------------|---------|----------|----------|-----------|----------|------|----------------|--|--|--|--|
| P3.11.2.1          | PÅ-tid  | 00:00:00 | 23:59:59 | tt:min:ss | 00:00:00 | 1469 | Se Intervall 1 |  |  |  |  |
| P3.11.2.2          | AV-tid  | 00:00:00 | 23:59:59 | tt:min:ss | 00:00:00 | 1470 | Se Intervall 1 |  |  |  |  |
| P3.11.2.3          | Fra dag | 0        | 6        |           | 0        | 1471 | Se Intervall 1 |  |  |  |  |
| P3.11.2.4          | Til dag | 0        | 6        |           | 0        | 1472 | Se Intervall 1 |  |  |  |  |

| P3.11.2.5          | Tilordne til kanal | 0        | 3        |           | 0        | 1473  | Se Intervall 1                                                                     |  |  |  |  |
|--------------------|--------------------|----------|----------|-----------|----------|-------|------------------------------------------------------------------------------------|--|--|--|--|
|                    |                    |          | 3.11.    | 3 INTERV  | ALL 3    |       |                                                                                    |  |  |  |  |
| P3.11.3.1          | PÅ-tid             | 00:00:00 | 23:59:59 | tt:min:ss | 00:00:00 | 1474  | Se Intervall 1                                                                     |  |  |  |  |
| P3.11.3.2          | AV-tid             | 00:00:00 | 23:59:59 | tt:min:ss | 00:00:00 | 1475  | Se Intervall 1                                                                     |  |  |  |  |
| P3.11.3.3          | Fra dag            | 0        | 6        |           | 0        | 1476  | Se Intervall 1                                                                     |  |  |  |  |
| P3.11.3.4          | Til dag            | 0        | 6        |           | 0        | 1477  | Se Intervall 1                                                                     |  |  |  |  |
| P3.11.3.5          | Tilordne til kanal | 0        | 3        |           | 0        | 1478  | Se Intervall 1                                                                     |  |  |  |  |
| 3.11.4 INTERVALL 4 |                    |          |          |           |          |       |                                                                                    |  |  |  |  |
| P3.11.4.1          | PÅ-tid             | 00:00:00 | 23:59:59 | tt:min:ss | 00:00:00 | 1479  | Se Intervall 1                                                                     |  |  |  |  |
| P3.11.4.2          | AV-tid             | 00:00:00 | 23:59:59 | tt:min:ss | 00:00:00 | 1480  | Se Intervall 1                                                                     |  |  |  |  |
| P3.11.4.3          | Fra dag            | 0        | 6        |           | 0        | 1481  | Se Intervall 1                                                                     |  |  |  |  |
| P3.11.4.4          | Til dag            | 0        | 6        |           | 0        | 1482  | Se Intervall 1                                                                     |  |  |  |  |
| P3.11.4.5          | Tilordne til kanal | 0        | 3        |           | 0        | 1483  | Se Intervall 1                                                                     |  |  |  |  |
| 3.11.5 INTERVALL 5 |                    |          |          |           |          |       |                                                                                    |  |  |  |  |
| P3.11.5.1          | PÅ-tid             | 00:00:00 | 23:59:59 | tt:min:ss | 00:00:00 | 1484  | Se Intervall 1                                                                     |  |  |  |  |
| P3.11.5.2          | AV-tid             | 00:00:00 | 23:59:59 | tt:min:ss | 00:00:00 | 1485  | Se Intervall 1                                                                     |  |  |  |  |
| P3.11.5.3          | Fra dag            | 0        | 6        |           | 0        | 1486  | Se Intervall 1                                                                     |  |  |  |  |
| P3.11.5.4          | Til dag            | 0        | 6        |           | 0        | 1487  | Se Intervall 1                                                                     |  |  |  |  |
| P3.11.5.5          | Tilordne til kanal | 0        | 3        |           | 0        | 1488  | Se Intervall 1                                                                     |  |  |  |  |
| 3.11.6 TIDSMÅLER 1 |                    |          |          |           |          |       |                                                                                    |  |  |  |  |
| P3 11 6 1          | Varighet           | 0        | 72 000   | sek       | 0        | 1/89  | Hvor lenge tidsmåleren går når                                                     |  |  |  |  |
| 1 0.11.0.1         | Varighet           | U        | /2 000   | JUN       | U        | 1407  | den er aktivert. (Aktivert av DI)                                                  |  |  |  |  |
|                    |                    |          |          |           |          |       | Velg aktuell tidskanal (1–3)<br>0 = Ikke brukt                                     |  |  |  |  |
| P3.11.6.2          | Tilordne til kanal | 0        | 3        |           | 0        | 1490  | 1 = Tidskanal 1                                                                    |  |  |  |  |
|                    |                    |          |          |           |          |       | 2 = Tidskanal 2                                                                    |  |  |  |  |
|                    |                    |          |          |           |          |       | 3 = Huskanat 3<br>Angir om tidsmåleren funge-                                      |  |  |  |  |
| P3.11.6.3          | Modus              | TOFF     | TON      |           | TOFF     | 15527 | rer med forsinkelse på eller                                                       |  |  |  |  |
| l                  |                    |          |          |           |          |       | forsinkelse av.                                                                    |  |  |  |  |
|                    |                    |          | 3.11.    | 7 TIDSMÅ  | LER 2    |       |                                                                                    |  |  |  |  |
| P3.11.7.1          | Varighet           | 0        | 72 000   | sek       | 0        | 1491  | Se Tidsmåler 1                                                                     |  |  |  |  |
| P3.11.7.2          | Tilordne til kanal | 0        | 3        |           | 0        | 1492  | Se Tidsmåler 1                                                                     |  |  |  |  |
|                    |                    |          |          |           |          |       | Angir om tidsmåleren funge-                                                        |  |  |  |  |
| P3.11.7.3          | Modus              | TOFF     | TON      |           | TOFF     | 15528 | rer med forsinkelse på eller                                                       |  |  |  |  |
|                    |                    |          |          |           |          |       | forsinkelse av.                                                                    |  |  |  |  |
|                    |                    |          | 3.11.    | 8 TIDSMA  | LER 3    |       |                                                                                    |  |  |  |  |
| P3.11.8.1          | Varighet           | 0        | 72 000   | sek       | 0        | 1493  | Se Tidsmåler 1                                                                     |  |  |  |  |
| P3.11.8.2          | Tilordne til kanal | 0        | 3        |           |          | 1494  | Se Tidsmåler 1                                                                     |  |  |  |  |
| P3.11.8.3          | Modus              | TOFF     | TON      |           | TOFF     | 15523 | Angir om tidsmåleren skal fun-<br>gere med forsinkelse på eller<br>forsinkelse av. |  |  |  |  |

# Tabell 57. Tidsmålerfunksjoner

#### 3.6.14 GRUPPE 3.12: PID-REGULATOR 1

#### <u>3.6.14.1</u> Grunnleggende innstillinger

| Indeks     | Parameter                  | Min.     | Maks.    | Enhet    | Standard | ID   | Beskrivelse                                                                                                    |
|------------|----------------------------|----------|----------|----------|----------|------|----------------------------------------------------------------------------------------------------|
| P3.12.1.1  | PID-forsterkning           | 0,00     | 1000,00  | %        | 100,00   | 118  | Hvis verdien for parameteren er<br>satt til 100 %, forårsaker en<br>endring på 10 % i feilverdien en<br>endring på 10 % i<br>regulatorutgangen.                 |
| P3.12.1.2  | PID-integrasjonstid        | 0,00     | 600,00   | sek      | 1,00     | 119  | Hvis denne parameteren er satt<br>til 1,00 sekunder, forårsaker en<br>endring på 10 % i feilverdien en<br>endring på 10,00 %/sek i<br>regulatorutgangen.        |
| P3.12.1.3  | PID-deriveringstid         | 0,00     | 100,00   | sek      | 0,00     | 132  | Hvis denne parameteren er satt<br>til 1,00 sekunder, forårsaker en<br>endring på 10 % i feilverdien i<br>1,00 sek en endring på 10,00 % i<br>regulatorutgangen. |
| P3.12.1.4  | Valg av<br>prosessenhet    | 1        | 38       |          | 1        | 1036 | Velg enhet for faktisk verdi.                                                                                                    |
| P3.12.1.5  | Prosessenhetsmini<br>mum   | Varierer | Varierer | Varierer | 0        | 1033 |                                                                                                    |
| P3.12.1.6  | Prosessenhetsmak<br>simum  | Varierer | Varierer | Varierer | 100      | 1034 |                                                                                                    |
| P3.12.1.7  | Prosessenhetsdesi<br>maler | 0        | 4        |          | 2        | 1035 | Antall desimaler for<br>prosessenhetsverdi                                                                                                    |
| P3.12.1.8  | Feilinvertering            | 0        | 1        |          | 0        | 340  | 0 = Normal (Tilbakekobling <<br>Settpunkt -> Øke PID-utgang)<br>1 = Invertert (Tilbakekobling <<br>Settpunkt-> Redusere PID-<br>utgang)                         |
| P3.12.1.9  | Dødsonehysterese           | Varierer | Varierer | Varierer | 0        | 1056 | Dødsonen rundt settpunktet i<br>prosessenheter. PID-utgangen<br>er låst hvis tilbakekoblingen<br>holder seg innenfor dødsonen i<br>et forhåndsdefinert tidsrom. |
| P3.12.1.10 | Dødsoneforsinkelse         | 0,00     | 320,00   | sek      | 0,00     | 1057 | Hvis tilbakekoblingen holder<br>seg innenfor dødsonen i et<br>forhåndsdefinert tidsrom, er<br>utgangen låst.                                                    |

Tabell 58.

# 3.6.14.2 Settpunkter

| Indeks    | Parameter                   | Min.     | Maks.    | Enhet    | Standard | ID   | Beskrivelse                                                                                                    |
|-----------|-----------------------------|----------|----------|----------|----------|------|----------------------------------------------------------------------------------------------------|
| P3.12.2.1 | Panelsettpunkt 1            | Varierer | Varierer | Varierer | 0        | 167  |                                                                                                    |
| P3.12.2.2 | Panelsettpunkt 2            | Varierer | Varierer | Varierer | 0        | 168  |                                                                                                    |
| P3.12.2.3 | Settpunktsrampe-<br>tid     | 0,00     | 300,0    | sek      | 0,00     | 1068 | Definerer de stigende og<br>fallende rampetidene for<br>settpunktsendringer. (Tid til<br>endring fra minimum til<br>maksimum)                                                                                                    |
| P3.12.2.4 | Settpunktskilde 1,<br>valg  | 0        | 16       |          | 1        | 332  | 0 = Ikke brukt<br>1 = Panelsettpunkt 1<br>2 = Panelsettpunkt 2<br>3 = Al1<br>4 = Al2<br>5 = Al3<br>6 = Al4<br>7 = Al5<br>8 = Al6<br>9 = Prosessdata inn 1<br>10 = Prosessdata inn 2<br>11 = Prosessdata inn 3<br>12 = Prosessdata inn 4<br>13 = Prosessdata inn 5<br>14 = Prosessdata inn 7<br>16 = Prosessdata inn 7<br>16 = Prosessdata inn 8<br>Al og prosessdata inn 8<br>Al og prosessdata inn behandles som prosent (0,00–<br>100,00 %) og skaleres i<br>henhold til<br>settpunktsminimum og -<br>maksimum.<br><b>OBS!</b> Prosessdata inn bruker<br>to desimaler. |
| P3.12.2.5 | Settpunkt 1, mini-<br>mum   | -200,00  | 200,00   | %        | 0,00     | 1069 | Minimumsverdi ved analogt<br>signalminimum.                                                                                                    |
| P3.12.2.6 | Settpunkt 1, maksi-<br>mum  | -200,00  | 200,00   | %        | 100,00   | 1070 | Maksimal verdi ved analogt<br>signalmaksimum.                                                                                                    |
| P3.12.2.7 | Hvilefrekvensgrens<br>e 1   | 0,00     | 320,00   | Hz       | 0,00     | 1016 | Omformeren går over i<br>hvilemodus når<br>utgangsfrekvensen holder seg<br>under denne grenseverdien<br>lenger enn angitt av<br>parameteren<br><i>Hvilemodusforsinkelse</i> .                                                                                                    |
| P3.12.2.8 | Hvilemodusforsink<br>else 1 | 0        | 3000     | sek      | 0        | 1017 | Korteste tidsrom frekvensen<br>må holde seg under<br>hvilemodusnivå før<br>omformeren stoppes.                                                                                                    |
| P3.12.2.9 | Reaktiveringsnivå 1         | 0,01     | 100      | x        | 0        | 1018 | l hvilemodus vil PID-<br>regulatoren starte<br>omformeren og regulere når<br>den går under dette nivået.<br>Absolutt nivå eller i forhold til<br>settpunkt ut fra parameteren<br>for reaktiveringsmodus.                                                                                                    |

Tabell 59.

| P3.12.2.10 | Settpunkt 1 reakti-<br>veringsmodus | 0       | 1      |          | 0      | 15539 | Velger om reaktiveringsnivået<br>skal fungere som et absolutt<br>nivå, eller som relativt<br>settpunkt.<br>0 = Absolutt nivå<br>1 = Relativt settpunkt |
|------------|-------------------------------------|---------|--------|----------|--------|-------|----------------------------------------------------------------------------------------------------|
| P3.12.2.11 | Settpunkt 1-for-<br>sterkning       | -2,0    | 2,0    | х        | 1,0    | 1071  | Settpunktet kan forsterkes<br>med en digital inngang.                                                                                                  |
| P3.12.2.12 | Settpunktskilde 2,<br>valg          | 0       | 16     |          | 2      | 431   | Se par. P3.12.2.4                                                                                                    |
| P3.12.2.13 | Settpunkt 2, mini-<br>mum           | -200,00 | 200,00 | %        | 0,00   | 1073  | Minimumsverdi ved analogt<br>signalminimum.                                                                                                    |
| P3.12.2.14 | Settpunkt 2, maksi-<br>mum          | -200,00 | 200,00 | %        | 100,00 | 1074  | Maksimal verdi ved analogt<br>signalmaksimum.                                                                                                    |
| P3.12.2.15 | Hvilefrekvensgrens<br>e 2           | 0,00    | 320,00 | Hz       | 0,00   | 1075  | Se P3.12.2.7.                                                                                                    |
| P3.12.2.16 | Hvilemodusforsink<br>else 2         | 0       | 3000   | sek      | 0      | 1076  | Se P3.12.2.8.                                                                                                    |
| P3.12.2.17 | Reaktiveringsnivå 2                 |         |        | Varierer | 0,0000 | 1077  | Se P3.12.2.9.                                                                                                    |
| P3.12.2.18 | Settpunkt 2 reakti-<br>veringsmodus | 0       | 1      |          | 0      | 15540 | Velger om reaktiveringsnivået<br>skal fungere som et absolutt<br>nivå, eller som relativt<br>settpunkt.<br>0 = Absolutt nivå<br>1 = Relativt settpunkt |
| P3.12.2.19 | Settpunkt 2-for-<br>sterkning       | -2,0    | 2,0    | Varierer | 1,0    | 1078  | Se P3.12.2.11.                                                                                                    |

Tabell 59.

# <u>3.6.14.3</u> <u>Tilbakekoblinger</u>

| Indeks    | Parameter                                      | Min.    | Maks.  | Enhet | Standard | ID   | Beskrivelse                                                                                                    |
|-----------|------------------------------------------------|---------|--------|-------|----------|------|----------------------------------------------------------------------------------------------------|
| P3.12.3.1 | Tilbakekoblingsfunk<br>sjon                    | 1       | 9      |       | 1        | 333  | 1 = Bare kilde 1 i bruk<br>2 = SQRT<br>(Kilde 1);(Flyt = Konstant x<br>SQRT(Trykk))<br>3 = SQRT (Kilde 1-Kilde 2)<br>4 = SQRT (Kilde 1) + SQRT<br>(Kilde 2)<br>5 = Kilde 1 + Kilde 2<br>6 = Kilde 1 - Kilde 2<br>7 = MIN (Kilde 1, Kilde 2)<br>8 = MAKS. (Kilde 1, Kilde 2)<br>9 = MIDDELVERDI (Kilde 1,<br>Kilde 2)                                                                                                    |
| P3.12.3.2 | Forsterkning av<br>tilbakekoblingsfunk<br>sjon | -1000,0 | 1000,0 | %     | 100,0    | 1058 | Brukes for eksempel med<br>valg 2 i<br><i>Tilbakekoblingsfunksjon</i>                                                                                                    |
| P3.12.3.3 | Tilbakekobling 1,<br>valg av kilde             | 0       | 14     |       | 2        | 334  | 0 = Ikke brukt<br>1 = Al1<br>2 = Al2<br>3 = Al3<br>4 = Al4<br>5 = Al5<br>6 = Al6<br>7 = Prosessdata inn 1<br>8 = Prosessdata inn 2<br>9 = Prosessdata inn 3<br>10 = Prosessdata inn 4<br>11 = Prosessdata inn 5<br>12 = Prosessdata inn 6<br>13 = Prosessdata inn 7<br>14 = Prosessdata inn 8<br>Al og prosessdata inn 8<br>Al og prosessdata inn behandles som % (0,00–<br>100,00 %) og skaleres i<br>henhold til tilbakekobling, min.<br>og maks.<br><b>OBS!</b> Prosessdata inn bruker<br>to desimaler. |
| P3.12.3.4 | Minimum for<br>tilbakekobling 1                | -200,00 | 200,00 | %     | 0,00     | 336  | Minimumsverdi ved analogt<br>signalminimum.                                                                                                    |
| P3.12.3.5 | Maksimum for<br>tilbakekobling 1               | -200,00 | 200,00 | %     | 100,00   | 337  | Maksimal verdi ved analogt<br>signalmaksimum.                                                                                                    |
| P3.12.3.6 | Tilbakekobling 2,<br>valg av kilde             | 0       | 14     |       | 0        | 335  | Se P3.12.3.3                                                                                                    |
| P3.12.3.7 | Minimum for<br>tilbakekobling 2                | -200,00 | 200,00 | %     | 0,00     | 338  | Minimumsverdi ved analogt<br>signalminimum.                                                                                                    |
| P3.12.3.8 | Maksimum for tilbakekobling 2                  | -200,00 | 200,00 | %     | 100,00   | 339  | Maksimal verdi ved analogt<br>signalmaksimum.                                                                                                    |

# Tabell 60.

#### <u>3.6.14.4</u> Foroverkobling

Foroverkobling behøver vanligvis nøyaktige prosessmodeller, men i enkelte enkle tilfeller er en forsterkning + offset for foroverkobling nok. Delen som foroverkobles, trenger ikke bruke noen tilbakekoblingsmålinger fra den faktiske prosessverdiovervåkingen (vannivå i eksempelet på side 103). Vacon foroverkoblingsstyring bruker andre målinger som påvirker den kontrollerte prosessverdien indirekte.

| Indeks    | Parameter                                    | Min.    | Maks.  | Enhet | Standard | ID   | Beskrivelse              |
|-----------|----------------------------------------------|---------|--------|-------|----------|------|--------------------------|
| P3.12.4.1 | Foroverkoblingsfunk-<br>sjon                 | 1       | 9      |       | 1        | 1059 | Se Tabell 60, P3.12.3.1. |
| P3.12.4.2 | Forsterkning av foro-<br>verkoblingsfunksjon | -1000   | 1000   | %     | 100,0    | 1060 | Se Tabell 60, P3.12.3.2. |
| P3.12.4.3 | Foroverkobling 1, valg<br>av kilde           | 0       | 14     |       | 0        | 1061 | Se Tabell 60, P3.12.3.3. |
| P3.12.4.4 | Foroverkobling 1,<br>minimum                 | -200,00 | 200,00 | %     | 0,00     | 1062 | Se Tabell 60, P3.12.3.4. |
| P3.12.4.5 | Foroverkobling 1<br>maksimum                 | -200,00 | 200,00 | %     | 100,00   | 1063 | Se Tabell 60, P3.12.3.5. |
| P3.12.4.6 | Foroverkobling 2, valg<br>av kilde           | 0       | 14     |       | 0        | 1064 | Se Tabell 60, P3.12.3.6. |
| P3.12.4.7 | Foroverkobling 2, min.                       | -200,00 | 200,00 | %     | 0,00     | 1065 | Se Tabell 60, P3.12.3.7. |
| P3.12.4.8 | Foroverkobling 2,<br>maks.                   | -200,00 | 200,00 | %     | 100,00   | 1066 | Se Tabell 60, P3.12.3.8. |

# 3.6.14.5 Prosessovervåking

Prosessovervåking brukes til å kontrollere at den faktiske verdien holder seg innenfor forhåndsdefinerte grenseverdier. Med denne funksjonen kan du for eksempel påvise et større rørbrudd og stoppe unødvendig oversvømmelse. Les mer på side 103.

| Indeks    | Parameter                     | Min.     | Maks.    | Enhet         | Standard | ID  | Beskrivelse                                                                                          |
|-----------|-------------------------------|----------|----------|---------------|----------|-----|----------------------------------------------------------------------------------------------------|
| P3.12.5.1 | Aktiver<br>prosessovervåkning | 0        | 1        |               | 0        | 735 | 0 = Deaktivert<br>1 = Aktivert                                                                       |
| P3.12.5.2 | Øvre grense                   | Varierer | Varierer | Varie-<br>rer | Varierer | 736 | Overvåking av øvre faktiske<br>grense/prosessgrense.                                                 |
| P3.12.5.3 | Nedre grense                  | Varierer | Varierer | Varie-<br>rer | Varierer | 758 | Overvåking av nedre faktiske<br>grense/prosessgrense.                                                |
| P3.12.5.4 | Forsinkelse                   | 0        | 30 000   | sek           | 0        | 737 | Hvis den ønskede verdien<br>ikke nås innenfor dette tids-<br>rommet, utløses en feil eller<br>alarm. |

Tabell 62.

# 3.6.14.6 Kompensasjon for trykktap

|     | Indeks    | Parameter                                   | Min.     | Maks.    | Enhet    | Standard | ID   | Beskrivelse                                                                                                    |
|-----|-----------|---------------------------------------------|----------|----------|----------|----------|------|----------------------------------------------------------------------------------------------------|
| ∎Æ⊤ | P3.12.6.1 | Aktiver settpunkt 1                         | 0        | 1        |          | 0        | 1189 | Aktiverer kompensasjon for<br>trykktap for settpunkt 1.<br>0 = Deaktivert<br>1 = Aktivert                                                             |
| ∎Æ  | P3.12.6.2 | Maksimal<br>kompensasjon for<br>settpunkt 1 | Varierer | Varierer | Varierer | Varierer | 1190 | Verdiøkning proporsjonalt<br>med frekvensen.<br>Settpunktkompensasjon =<br>Maks. kompensasjon *<br>(Frekv.ut–Min.frekv.)/<br>(Maks.frekv.–Min.frekv.) |
|     | P3.12.6.3 | Aktiver settpunkt 2                         | 0        | 1        |          | 0        | 1191 | Se P3.12.6.1 ovenfor.                                                                                                    |
|     | P3.12.6.4 | Maksimal<br>kompensasjon for<br>settpunkt 2 | Varierer | Varierer | Varierer | Varierer | 1192 | Se P3.12.6.2 ovenfor.                                                                                                    |

Tabell 63.

#### 3.6.15 GRUPPE 3.13: PID-REGULATOR 2

#### 3.6.15.1 Grunnleggende innstillinger

Du finner mer detaljert informasjon i Kapittel 3.6.14.

| Indeks     | Parameter                   | Min.     | Maks.    | Enhet    | Standard | ID   | Beskrivelse                                                                                                    |
|------------|-----------------------------|----------|----------|----------|----------|------|----------------------------------------------------------------------------------------------------|
| P3.13.1.1  | Aktiver PID                 | 0        | 1        |          | 0        | 1630 | 0 = Deaktivert<br>1 = Aktivert                                                                                      |
| P3.13.1.2  | Ytelse i stopptilstand      | 0,0      | 100,0    | %        | 0,0      | 1100 | Ytelsesverdien for PID-<br>regulatoren i % av<br>maksimal ytelsesverdi når<br>den er stoppet fra digital<br>utgang. |
| P3.13.1.3  | PID-forsterkning            | 0,00     | 1000,00  | %        | 100,00   | 1631 |                                                                                                    |
| P3.13.1.4  | PID-integrasjonstid         | 0,00     | 600,00   | sek      | 1,00     | 1632 |                                                                                                    |
| P3.13.1.5  | PID-deriveringstid          | 0,00     | 100,00   | sek      | 0,00     | 1633 |                                                                                                    |
| P3.13.1.6  | Valg av prosessenhet        | 1        | 38       |          | 1        | 1635 |                                                                                                    |
| P3.13.1.7  | Prosessenhetsmini-<br>mum   | Varierer | Varierer | Varierer | 0        | 1664 |                                                                                                    |
| P3.13.1.8  | Prosessenhetsmaksi-<br>mum  | Varierer | Varierer | Varierer | 100      | 1665 |                                                                                                    |
| P3.13.1.9  | Prosessenhetsdesi-<br>maler | 0        | 4        |          | 2        | 1666 |                                                                                                    |
| P3.13.1.10 | Feilinvertering             | 0        | 1        |          | 0        | 1636 |                                                                                                    |
| P3.13.1.11 | Dødsonehysterese            | Varierer | Varierer | Varierer | 0,0      | 1637 |                                                                                                    |
| P3.13.1.12 | Dødsoneforsinkelse          | 0,00     | 320,00   | sek      | 0,00     | 1638 |                                                                                                    |

# Tabell 64.

# <u>3.6.15.2</u> <u>Settpunkter</u>

| Indeks    | Parameter                  | Min.    | Maks.  | Enhet    | Standard | ID   | Beskrivelse                                   |
|-----------|----------------------------|---------|--------|----------|----------|------|-----------------------------------------------|
| P3.13.2.1 | Panelsettpunkt 1           | 0,00    | 100,00 | Varierer | 0,00     | 1640 |                                               |
| P3.13.2.2 | Panelsettpunkt 2           | 0,00    | 100,00 | Varierer | 0,00     | 1641 |                                               |
| P3.13.2.3 | Settpunktsrampetid         | 0,00    | 300,00 | sek      | 0,00     | 1642 |                                               |
| P3.13.2.4 | Settpunktskilde 1, valg    | 0       | 16     |          | 1        | 1643 |                                               |
| P3.13.2.5 | Settpunkt 1, minimum       | -200,00 | 200,00 | %        | 0,00     | 1644 | Minimumsverdi ved analogt<br>signalminimum.   |
| P3.13.2.6 | Settpunkt 1, maksi-<br>mum | -200,00 | 200,00 | %        | 100,00   | 1645 | Maksimal verdi ved analogt<br>signalmaksimum. |
| P3.13.2.7 | Settpunktskilde 2, valg    | 0       | 16     |          | 0        | 1646 | Se P3.13.2.4.                                 |
| P3.13.2.8 | Settpunkt 2, minimum       | -200,00 | 200,00 | %        | 0,00     | 1647 | Minimumsverdi ved analogt<br>signalminimum.   |
| P3.13.2.9 | Settpunkt 2, maksi-<br>mum | -200,00 | 200,00 | %        | 100,00   | 1648 | Maksimal verdi ved analogt<br>signalmaksimum. |

#### Tabell 65.

# <u>3.6.15.3</u> <u>Tilbakekoblinger</u>

Du finner mer detaljert informasjon i Kapittel 3.6.14.

| Indeks    | Parameter                                    | Min.    | Maks.  | Enhet | Standard | ID   | Beskrivelse                                   |
|-----------|----------------------------------------------|---------|--------|-------|----------|------|-----------------------------------------------|
| P3.13.3.1 | Tilbakekoblingsfunk-<br>sjon                 | 1       | 9      |       | 1        | 1650 |                                               |
| P3.13.3.2 | Forsterkning av tilba-<br>kekoblingsfunksjon | -1000,0 | 1000,0 | %     | 100,0    | 1651 |                                               |
| P3.13.3.3 | Tilbakekobling 1, valg<br>av kilde           | 0       | 14     |       | 1        | 1652 |                                               |
| P3.13.3.4 | Minimum for<br>tilbakekobling 1              | -200,00 | 200,00 | %     | 0,00     | 1653 | Minimumsverdi ved analogt<br>signalminimum.   |
| P3.13.3.5 | Maksimum for<br>tilbakekobling 1             | -200,00 | 200,00 | %     | 100,00   | 1654 | Maksimal verdi ved analogt<br>signalmaksimum. |
| P3.13.3.6 | Tilbakekobling 2, valg<br>av kilde           | 0       | 14     |       | 2        | 1655 |                                               |
| P3.13.3.7 | Minimum for<br>tilbakekobling 2              | -200,00 | 200,00 | %     | 0,00     | 1656 | Minimumsverdi ved analogt<br>signalminimum.   |
| P3.13.3.8 | Maksimum for<br>tilbakekobling 2             | -200,00 | 200,00 | %     | 100,00   | 1657 | Maksimal verdi ved analogt<br>signalmaksimum. |

Tabell 66.

# 3.6.15.4 Prosessovervåking

Du finner mer detaljert informasjon i Kapittel 3.6.14.

#### Tabell 67.

| Indeks    | Parameter          | Min.     | Maks.    | Enhet         | Standard | ID   | Beskrivelse                                                                                      |
|-----------|--------------------|----------|----------|---------------|----------|------|--------------------------------------------------------------------------------------------------|
| P3.13.4.1 | Aktiver overvåking | 0        | 1        |               | 0        | 1659 | 0 = Deaktivert<br>1 = Aktivert                                                                   |
| P3.13.4.2 | Øvre grense        | Varierer | Varierer | Varie-<br>rer | Varierer | 1660 |                                                                                                  |
| P3.13.4.3 | Nedre grense       | Varierer | Varierer | Varie-<br>rer | Varierer | 1661 |                                                                                                  |
| P3.13.4.4 | Forsinkelse        | 0        | 30 000   | sek           | 0        | 1662 | Hvis den ønskede verdien<br>ikke nås innen denne tiden,<br>aktiveres det en feil eller<br>alarm. |

Tel. +358 (0) 201 2121 • Fax +358 (0)201 212 205

#### 3.6.16 GRUPPE 3.14: MULTIPUMPE

Med *multipumpe*-funksjonen kan du styre **opptil 4 motorer** (pumper, vifter) med PID-regulator 1. Frekvensomformeren er koblet til en motor som er den "regulerende" motoren. Den kobler de andre motorene til og fra strømnettet, ved hjelp av kontaktorer som styres av releer slik det er nødvendig for å opprettholde det riktige settpunktet. *Autoskiftfunksjonen* styrer rekkefølgen som motorene startes i, for å sikre jevn slitasje. Styremotoren **kan inkluderes** i autoskift- og forriglingslogikken, eller den kan settes til alltid å fungere som Motor 1. Motorer kan tas ut av bruk midlertidig, for eksempel for service, ved hjelp av *forriglingsfunksjonen*. Se side 106.

| Indeks  | Parameter                    | Min. | Maks.  | Enhet | Standard | ID   | Beskrivelse                                                                                                    |
|---------|------------------------------|------|--------|-------|----------|------|----------------------------------------------------------------------------------------------------|
| P3.14.1 | Antall motorer               | 1    | 5      |       | 1        | 1001 | Totalt antall motorer<br>(pumper/vifter) i bruk i<br>multipumpesystemet.                                                                                                    |
| P3.14.2 | Forriglingsfunksjon          | 0    | 1      |       | 1        | 1032 | Aktiver/deaktiver bruk av<br>forriglinger. Forriglinger<br>brukes til å varsle systemet<br>om en motor er koblet til<br>eller ikke.<br>0 = Deaktivert<br>1 = Aktivert                                          |
| P3.14.3 | Inkluder<br>frekvensomformer | 0    | 1      |       | 1        | 1028 | Inkluder<br>frekvensomformeren i<br>systemet for autoskift og<br>forrigling.<br>0 = Deaktivert<br>1 = Aktivert                                                                                                 |
| P3.14.4 | Autoskift                    | 0    | 1      |       | 0        | 1027 | Deaktiver/aktiver rotasjon av<br>startrekkefølge for motorer.<br>0 = Deaktivert<br>1 = Aktivert                                                                                                    |
| P3.14.5 | Autoskiftintervall           | 0,0  | 3000,0 | t     | 48,0     | 1029 | Når tiden definert med denne<br>parameteren er utløpt,<br>kobles autoskiftfunksjonen<br>inn hvis den benyttede<br>kapasiteten ligger under<br>nivået som er definert med<br>parameterne P3.14.6 og<br>P3.14.7. |
| P3.14.6 | Autoskift:<br>frekvensgrense | 0,00 | 50,00  | Hz    | 25,00    | 1031 | Disse parameterne definerer<br>nivået som kapasiteten må                                                                                                    |
| P3.14.7 | Autoskift: Motorgrense       | 0    | 4      |       | 1        | 1030 | holdes under for at autoskift<br>kan kunne finne sted.                                                                                                    |
| P3.14.8 | Båndbredde                   | 0    | 100    | %     | 10       | 1097 | Prosent av settpunktet.<br>F.eks.> Settpunkt = 5 bar,<br>Båndbredde = 10 %: Så lenge<br>tilbakekoblingsverdien<br>holder seg innenfor 4,5–5,5<br>bar, vil ikke motorfrakobling<br>eller -fjerning finne sted.  |
| P3.14.9 | Forsinkelse av<br>båndbredde | 0    | 3600   | sek   | 10       | 1098 | Med tilbakekobling utenfor<br>båndbredden må denne tiden<br>gå før pumpene monteres<br>eller demonteres.                                                                                                    |

| 1 aDell 00. Palallelele IOI Illullpullp | Tabell 68. | Parametere | for | multi | pum | pe |
|-----------------------------------------|------------|------------|-----|-------|-----|----|
|-----------------------------------------|------------|------------|-----|-------|-----|----|

#### 3.6.17 GRUPPE 3.16: BRANNMODUS

Omformeren ignorerer alle kommandoene fra panel, feltbuss og PC-verktøy og kjører ved forhåndsinnstilt frekvens når den er aktivert. Hvis alarmen er aktivert, vises den på panelet og **garan-** **tien er ugyldig**. For å aktivere funksjonen må du angi et passord i beskrivelsesfeltet for parameter *Passord for brannmodus*. Vær oppmerksom på at denne inngangen normalt er lukket!

**OBS! GARANTIEN ER UGYLDIG HVIS DENNE FUNKSJONEN AKTIVERES!** Det finnes også et annet passord for testmodus, som skal brukes til testing av brannmodus uten at garantien blir ugyldig. *Tabell 69. Parametere for brannmodus* 

| Indeks       | Parameter                                | Min. | Maks.               | Enhet | Standard      | ID    | Beskrivelse                                                                                                    |
|--------------|------------------------------------------|------|---------------------|-------|---------------|-------|----------------------------------------------------------------------------------------------------|
| P3.16.1      | Passord for brannmo-<br>dus              | 0    | 9999                |       | 0             | 1599  | 1001 = Aktivert<br>1234 = Testmodus                                                                                                    |
| P3.16.2      | Brannmodus aktiv.<br>Åpen                |      |                     |       | DigIN Slot0.2 | 1596  | USANN = Brannmodus aktiv<br>SANN = Inaktiv                                                                                                    |
| P3.16.3      | Brannmodus aktiv.<br>Lukk                |      |                     |       | DigIN Slot0.1 | 1619  | USANN = Inaktiv<br>SANN = Brannmodus aktiv                                                                                                    |
| P3.16.4      | Frekvens for brannmo-<br>dus             | 8,00 | P3.3.2              | Hz    | 0,00          | 1598  | Frekvens som brukes når<br>brannmodus er aktivert.                                                                                                    |
| P3.16.5      | Frekvenskilde for<br>brannmodus          | 0    | 8                   |       | 0             | 1617  | Valg av referansekilde når<br>brannmodus er aktiv. Dette<br>gjør det mulig å velge for<br>eksempel Al1 eller PID-<br>regulator som referansekilde<br>også under drift i<br>brannmodus.<br>0 = Frekvens for brannmodus<br>1 = Forhåndsinnstilte<br>hastigheter<br>2 = Panel<br>3 = Feltbuss<br>4 = Al1<br>5 = Al2<br>6 = Al1 + Al2<br>7 = PID1<br>8 = Motorpotensiometer |
| P3.16.6      | Revers i brannmodus                      |      |                     |       | DigIN Slot0.1 | 1618  | Reversert<br>rotasjonsretningskommando<br>ved drift i brannmodus.<br>Denne funksjonen har ingen<br>virkning ved normal drift.<br>USANN = Forover<br>SANN = Revers                                                                                                    |
| P3.16.7      | Forhåndsinnstilt<br>brannmodusfrekvens 1 | 0    | 50                  |       | 10            | 15535 | Forhåndsinnstilt<br>brannmodusfrekvens                                                                                                    |
| P3.16.8      | Forhåndsinnstilt<br>brannmodusfrekvens 2 | 0    | 50                  |       | 20            | 15536 | Se ovenfor.                                                                                                    |
| P3.16.9      | Forhåndsinnstilt<br>brannmodusfrekvens 3 | 0    | 50                  |       | 30            | 15537 | Se ovenfor.                                                                                                    |
| M<br>3.16.10 | Status for brannmodus                    | 0    | 3                   |       | 0             | 1597  | Overvåkingsverdi (se også<br>Tabell 31)<br>0 = Deaktivert<br>1 = Aktivert<br>2 = Aktivert (Aktivert + DI<br>åpen)<br>3 = Testmodus                                                                                                    |
| M<br>3.16.11 | Teller for brannmodus                    | 0    | 4 294<br>967<br>295 |       | 0             | 1679  | Telleren for brannmodus<br>viser hvor mange ganger<br>brannmodus har blitt aktivert.<br>Telleren kan ikke<br>tilbakestilles.                                                                                                    |

#### 3.6.18 GRUPPE 3.17: PROGRAMINNSTILLINGER

| Indeks  | Parameter | Min. | Maks. | Enhet | Standard | ID   | Beskrivelse |
|---------|-----------|------|-------|-------|----------|------|-------------|
| P3.17.1 | Passord   | 0    | 9999  |       | 0        | 1806 |             |

Tabell 70. Programinnstillinger

# 3.6.19 GRUPPE 3.18: INNSTILLINGER FOR KWH-PULS

Tabell 71. Innstillinger for kWh-puls

| Indeks  | Parameter          | Min. | Maks. | Enhet | Standard | ID    | Beskrivelse                               |
|---------|--------------------|------|-------|-------|----------|-------|-------------------------------------------|
| P3.18.1 | kWh-pulslengde     | 50   | 200   | ms    | 50       | 15534 | Lengden på kWh-puls i mil-<br>lisekunder  |
| P3.18.2 | kWh-pulsoppløsning | 1    | 100   | kWh   | 1        | 15533 | Angir hvor ofte kWh-pulsen<br>må utløses. |

#### 3.7 HVAC-PROGRAM - YTTERLIGERE PARAMETERINFORMASJON

Takket være programmets brukervennlighet krever de fleste parameterne for Vacon HVACprogrammet ikke mer enn den grunnleggende beskrivelsen som er gitt i parametertabellene i Kapittel 3.6.

I dette kapitlet finner du ytterligere informasjon om noen av de mest avanserte parameterne for Vacon HVAC-programmet. Kontakt forhandleren hvis du ikke finner den informasjonen du trenger.

#### P3.1.1.7 MOTORENS STRØMBEGRENSNING

Denne parameteren fastsetter maksimal motorstrøm fra frekvensomformeren. Parameterverdien varierer fra størrelse til størrelse.

Når strømgrensen er aktiv, reduseres omformerens utgangsfrekvens.

**OBS!** Dette er ikke en grense for overlastsikring.

#### P3.1.2.9 VALG AV U/F-FORHOLD

| Valgnummer | Valgnavn | Beskrivelse                                                                                                    |
|------------|----------|----------------------------------------------------------------------------------------------------|
| 0          | Lineær   | Motorens spenning endrer seg lineært som en funksjon av<br>utgangsfrekvensen fra nullfrekvensspenning (P3.1.2.4) til<br>FWP-spenning ved FWP-frekvens. Denne<br>standardinnstillingen bør brukes hvis det ikke er noe spesielt<br>behov for en annen innstilling.                                                                                                    |
| 1          | Kvadrert | Motorens spenning endrer seg fra nullpunktspenning<br>(P3.1.2.4) etter en kvadrert kurve fra null til<br>feltsvekkingspunktet. Motoren går undermagnetisert under<br>feltsvekkingspunktet og produserer mindre moment.<br>Kvadratisk U/f-forhold kan benyttes hvis momentbehove er<br>proporsjonalt med hastighetens kvadrat, for eksempel i<br>sentrifugalvifter og -pumper. |

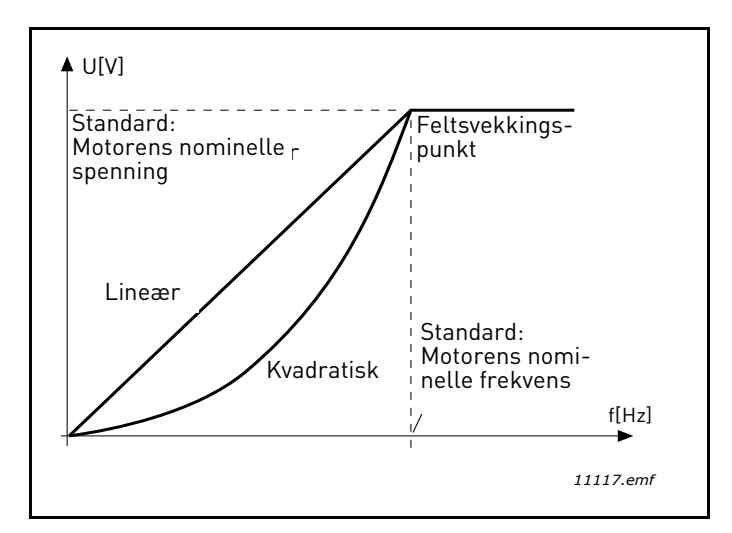

Figur 18. Lineær og kvadratisk endring av motorspenning

# P3.1.2.15OVERSPENNINGS REGULATORP3.1.2.16UNDERSPENNINGS REGULATOR

Disse parameterne gjør det mulig å sette under-/overspennings regulatoren ut av drift. Dette kan være nyttig for eksempel hvis nettspenningen varierer med mer enn -15 % til +10 %, og programmet ikke vil tolerere denne over-/underspenningen. I dette tilfellet styrer regulatoren utgangsfrekvensen når det tas hensyn til forsyningssvingningene.

# **P3.1.2.17** JUSTERE STATORSPENNING

Parameteren for justering av statorspenning brukes bare når Permanent magnetmotor (PMmotor) er valgt for parameter P3.1.1.8. Denne parameteren har ingen effekt dersom induksjonsmotor er valgt. Med en induksjonsmotor i bruk har verdien blitt internt tvunget til 100 %, og kan ikke endres.

Når verdien av parameter P3.1.1.8 (motortype) endres til PM-motor, utvides U/f-kurven automatisk til grensene for omformerens fulle utgangsspenning, og beholder det definerte U/f-forholdet. Denne interne utvidelsen gjøres for å unngå kjøring av PM-motoren i feltsvekkingspunktområdet fordi PM-motorens nominelle spenning vanligvis er mye lavere enn omformerens fulle utgangsspenningskapasitet.

Den nominelle spenningen for PM-motoren representerer vanligvis motorens tilbake-EMFspenning ved nominell frekvens. Avhengig av motorprodusenten kan den imidlertid representere statorspenningen ved nominell belastning.

Denne parameteren gir en enkel måte å justere omformerens U/f-kurve på i nærheten av motorens tilbake-

tilbake-EMF-kurve uten at det er nødvendig å endre flere U/f-kurveparametere.

Parameteren statorspenningsjustering definerer omformerens utgangsspenning i prosent av motorens nominelle spenning ved den nominelle frekvensen til motoren.

U/f-kurven til omformeren reguleres vanligvis litt over tilbake-EMF-kurven til motoren. Motorstrømmen øker jo mer omformerens U/f-kurve skiller seg fra motorens tilbake-EMF-kurve.

| Valgnummer | Valgnavn   | Beskrivelse                                                                                                    |
|------------|------------|----------------------------------------------------------------------------------------------------|
| 0          | Frirulling | Motoren stopper ved hjelp av sin egen treghet. Omformerens<br>styring avbrytes, og omformerstrømmen faller til null så snart<br>stoppkommandoen gis. |
| 1          | Rampe      | Etter stoppkommandoen deselererer motorens hastighet til<br>nullhastighet i samsvar med de angitte deselerasjonspara-<br>meterne.                    |

# P3.2.5 STOPPFUNKSJON

#### P3.2.6 I/O START/STOPPLOGIKK

Verdiene 0–4 gir mulighet til å styre start og stopp av frekvensomformeren med et digitalt signal koblet til digitale innganger. CS = Styresignal.

Valgene som inneholder teksten Flanke, skal brukes til å ekskludere muligheten for en utilsiktet start når for eksempel strømmen kobles til, kobles til igjen etter et strømbrudd, etter en tilbakestilling etter en feil, etter at omformeren stoppes med Drift mulig (Drift mulig = Usann), eller når styrestedet endres til I/O-styring. **Start-/stoppkontakten må åpnes før motoren kan startes.** 

Den benyttede stopptilstanden er *Frirulling* i alle eksempler.

| Valgnummer | Valgnavn                     | Merknad                                           |
|------------|------------------------------|---------------------------------------------------|
| 0          | CS1: Forover<br>CS2: Bakover | Funksjonene finner sted når kontaktene er lukket. |

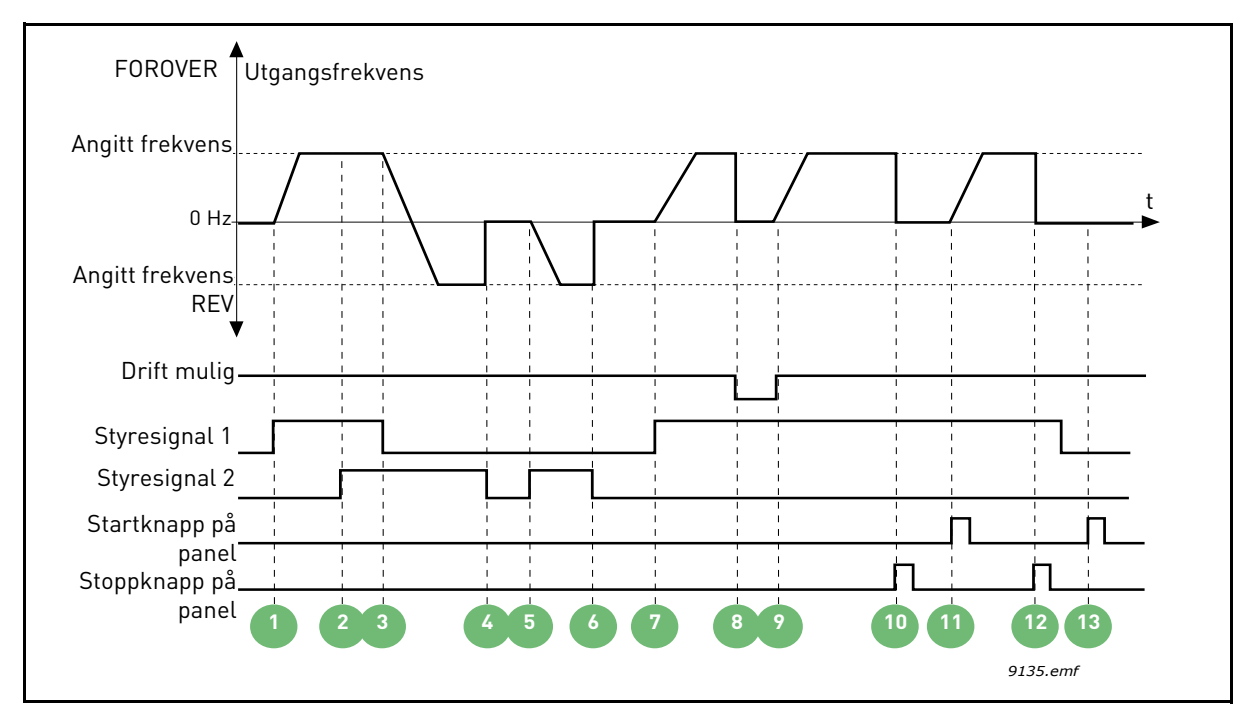

Figur 19. I/O A Start-/stopplogikk = 0

| 1 | Styresignal (CS) 1 aktiveres og får<br>utgangsfrekvensen til å stige. Motoren går<br>forover.                                                | 8  | Drift mulig-signalet er satt til USANN og gjør at<br>frekvensen faller til 0. Drift mulig-signalet<br>konfigureres med parameter P3.5.1.10.                           |
|---|----------------------------------------------------------------------------------------------------|----|----------------------------------------------------------------------------------------------------|
| 2 | CS2 aktiveres, noe som imidlertid ikke har noen<br>effekt på utgangsfrekvensen, ettersom den først<br>valgte retningen har høyest prioritet. | 9  | Drift mulig-signalet er satt til SANN og får fre-<br>kvensen til å stige mot den angitte frekvensen,<br>ettersom CS1 fortsatt er aktiv.                               |
| 3 | CS1 deaktiveres, noe som får retningen til å<br>begynne å endres (FWD til REV), ettersom CS2<br>fortsatt er aktiv.                           | 10 | Det trykkes på panelets stoppknapp, og frekven-<br>sen som mates til motoren, faller til 0. (Dette<br>signalet fungerer bare hvis P3.2.3 Panelets<br>stoppknapp = Ja) |
| 4 | CS2 deaktiveres, og frekvensen som mates til<br>motoren, faller til 0.                                                                       | 11 | Omformeren starter når det trykkes på<br>startknappen på panelet.                                                                                                    |
| 5 | CS2 aktiveres igjen og får motoren til å<br>akselerere (REV) mot den angitte frekvensen.                                                     | 12 | Omformeren stoppes ved å trykke på panelets<br>stoppknapp på nytt.                                                                                                    |
| 6 | CS2 deaktiveres, og frekvensen som mates til<br>motoren, faller til 0.                                                                       | 13 | Forsøket på å starte omformeren ved å trykke<br>på startknappen mislykkes fordi CS1 er deakti-<br>vert.                                                               |
| 7 | CS1 aktiveres og motoren akselererer (FWD)<br>mot den angitte frekvensen.                                                                    |    | ·                                                                                                    |

| Valgnummer | Valgnavn                                      | Merknad |
|------------|-----------------------------------------------|---------|
| 1          | CS1: Forover (flanke)<br>CS2: Invertert stopp |         |

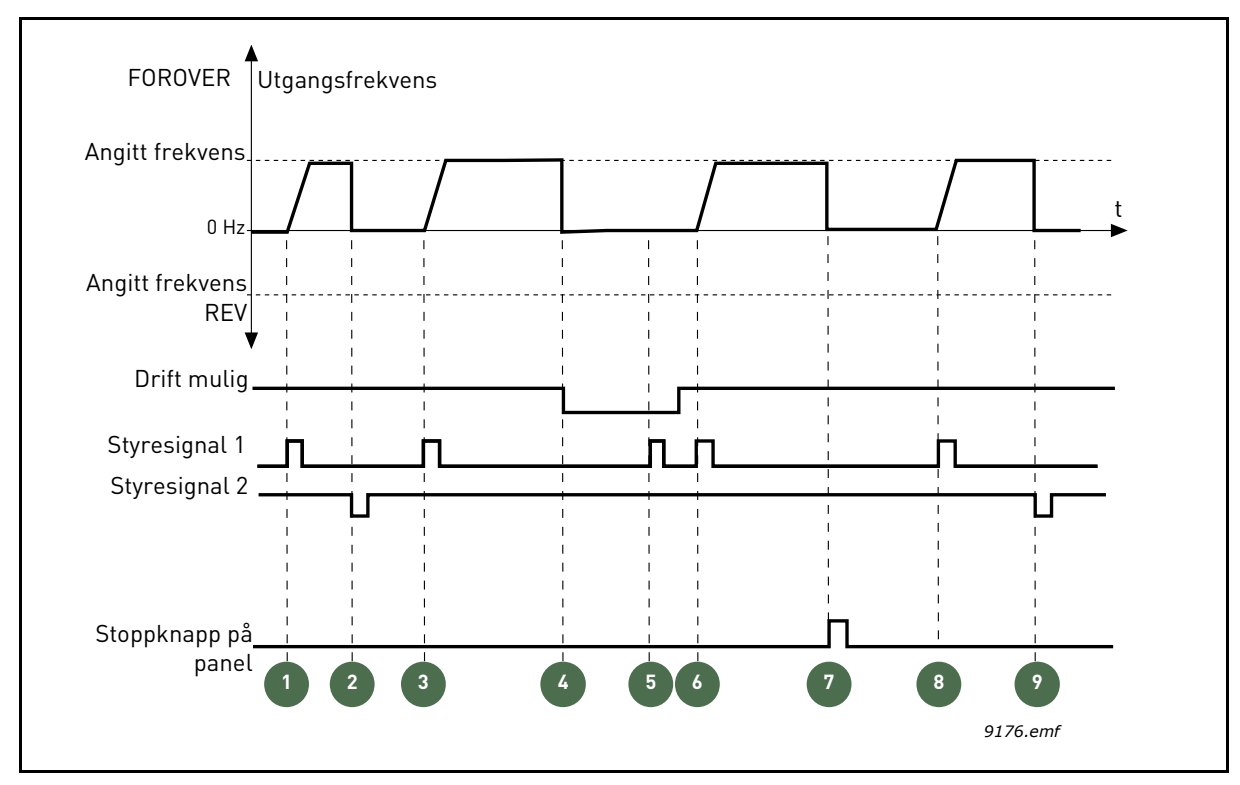

Figur 20. I/OA Start-/stopplogikk = 1

| 1 | Styresignal (CS) 1 aktiveres og får<br>utgangsfrekvensen til å stige. Motoren går<br>forover.                                               | 6 | CS1 aktiveres, og motoren akselererer (FWD)<br>mot den angitte frekvensen fordi Drift mulig-<br>signalet er satt til SANN.                                            |
|---|----------------------------------------------------------------------------------------------------|---|----------------------------------------------------------------------------------------------------|
| 2 | CS2 deaktiveres og får frekvensen til å falle til 0.                                                                                        | 7 | Det trykkes på panelets stoppknapp, og frekven-<br>sen som mates til motoren, faller til 0. (Dette<br>signalet fungerer bare hvis P3.2.3 Panelets<br>stoppknapp = Ja) |
| 3 | CS1 aktiveres og får utgangsfrekvensen til å<br>stige igjen. Motoren går forover.                                                           | 8 | CS1 aktiveres og får utgangsfrekvensen til å<br>stige igjen. Motoren går forover.                                                                                     |
| 4 | Drift mulig-signalet er satt til USANN og gjør at<br>frekvensen faller til 0. Drift mulig-signalet<br>konfigureres med parameter P3.5.1.10. | 9 | CS2 deaktiveres og får frekvensen til å falle til 0.                                                                                                    |
| 5 | Forsøket på å starte med CS1 mislykkes fordi<br>Drift mulig-signalet fortsatt er USANN.                                                     |   |                                                                                                    |

| Valgnummer | Valgnavn                                       | Merknad                                                                                                    |
|------------|------------------------------------------------|----------------------------------------------------------------------------------------------------|
| 2          | CS1: Forover (flanke)<br>CS2: Bakover (flanke) | Skal brukes til å utelukke muligheten for en utilsiktet<br>start. Start-/stoppkontakten må åpnes før motoren kan<br>startes på nytt. |

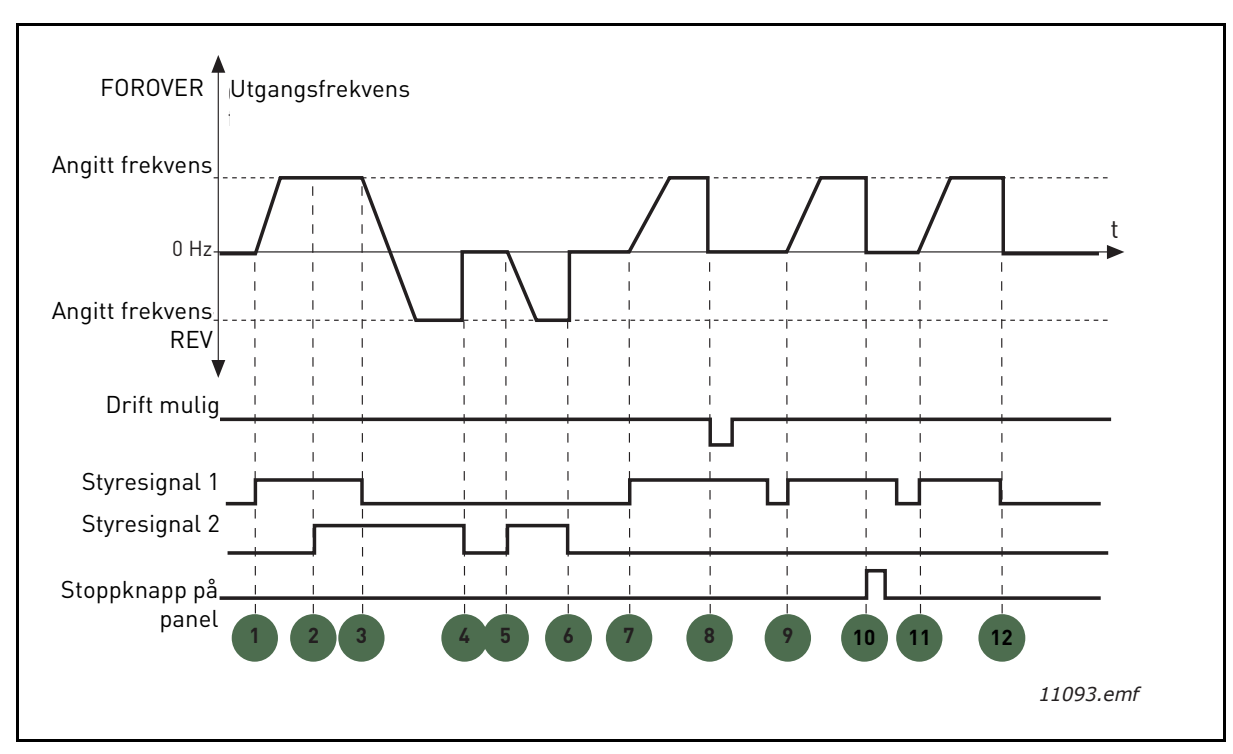

Figur 21. I/O A Start-/stopplogikk = 2

| 1 | Styresignal (CS) 1 aktiveres og får<br>utgangsfrekvensen til å stige. Motoren går<br>forover.                                                | 7  | CS1 aktiveres og motoren akselererer (FWD)<br>mot den angitte frekvensen.                                                                                                    |
|---|----------------------------------------------------------------------------------------------------|----|----------------------------------------------------------------------------------------------------|
| 2 | CS2 aktiveres, noe som imidlertid ikke har noen<br>effekt på utgangsfrekvensen, ettersom den først<br>valgte retningen har høyest prioritet. | 8  | Drift mulig-signalet er satt til USANN og gjør at<br>frekvensen faller til 0. Drift mulig-signalet<br>konfigureres med parameter P3.5.1.10.                                                                                 |
| 3 | CS1 deaktiveres, noe som får retningen til å<br>begynne å endres (FWD til REV), ettersom CS2<br>fortsatt er aktiv.                           | 9  | Drift mulig-signalet er satt til SANN, noe som, i<br>motsetning til når verdien 0 er valgt for denne<br>parameteren, ikke har noen effekt fordi en sti-<br>gende kant er nødvendig for å starte selv om<br>CS1 er aktivert. |
| 4 | CS2 deaktiveres, og frekvensen som mates til<br>motoren, faller til 0.                                                                       | 10 | Det trykkes på panelets stoppknapp, og frekven-<br>sen som mates til motoren, faller til 0. (Dette<br>signalet fungerer bare hvis P3.2.3 Panelets<br>stoppknapp = Ja)                                                       |
| 5 | CS2 aktiveres igjen og får motoren til å<br>akselerere (REV) mot den angitte frekvensen.                                                     | 11 | CS1 åpnes og lukkes igjen slik at motoren star-<br>ter.                                                                                                    |
| 6 | CS2 deaktiveres, og frekvensen som mates til<br>motoren, faller til 0.                                                                       | 12 | CS21 deaktiveres, og frekvensen som mates til motoren, faller til 0.                                                                                                    |

| Valgnummer | Valgnavn                  | Merknad |
|------------|---------------------------|---------|
| 3          | CS1: Start<br>CS2: Revers |         |

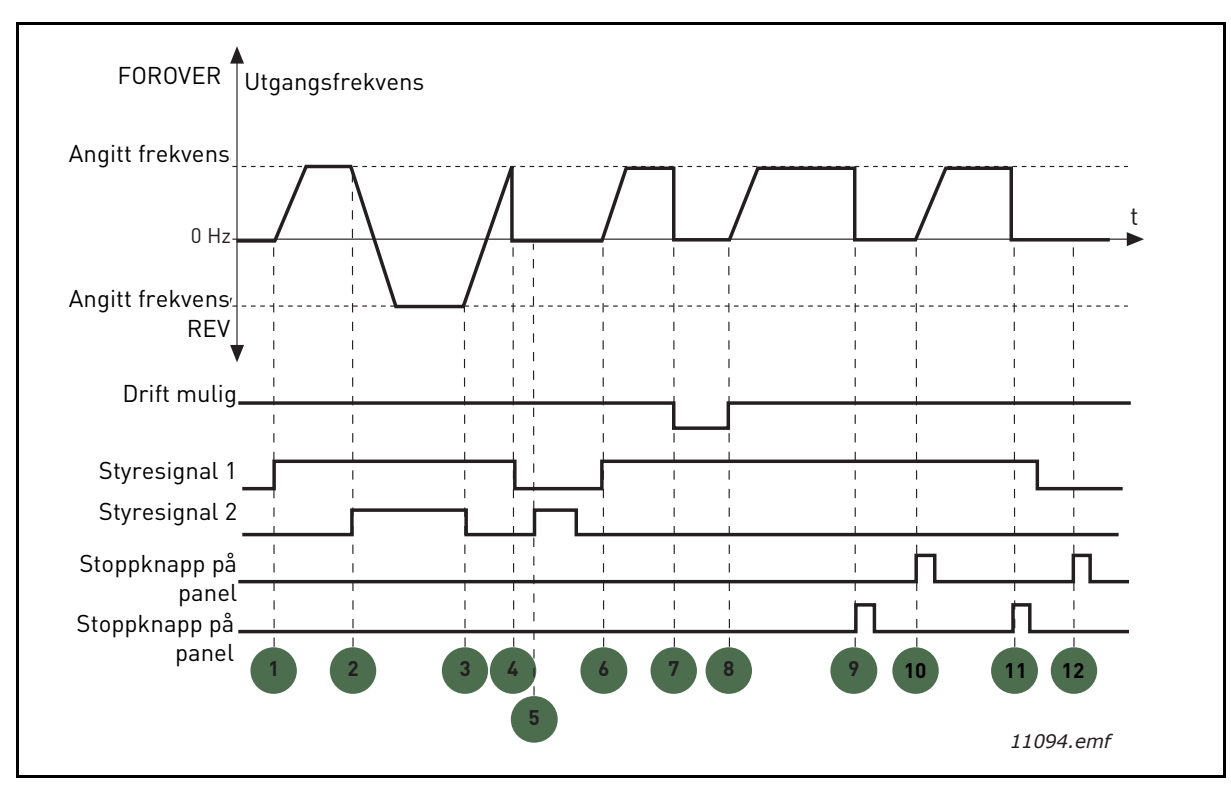

Figur 22. I/O A Start-/stopplogikk = 3

| 1 | Styresignal (CS) 1 aktiveres og får<br>utgangsfrekvensen til å stige. Motoren går<br>forover.                      | 7  | Drift mulig-signalet er satt til USANN og gjør at<br>frekvensen faller til 0. Drift mulig-signalet<br>konfigureres med parameter P3.5.1.10.                           |
|---|----------------------------------------------------------------------------------------------------|----|----------------------------------------------------------------------------------------------------|
| 2 | CS2 aktiveres, noe som får retningen til å<br>begynne å endre seg (FWD til REV).                                   | 8  | Drift mulig-signalet er satt til SANN og får fre-<br>kvensen til å stige mot den angitte frekvensen,<br>ettersom CS1 fortsatt er aktiv.                               |
| 3 | CS2 deaktiveres, noe som får retningen til å<br>begynne å endres (REV til FWD), ettersom CS2<br>fortsatt er aktiv. | 9  | Det trykkes på panelets stoppknapp, og frekven-<br>sen som mates til motoren, faller til 0. (Dette<br>signalet fungerer bare hvis P3.2.3 Panelets<br>stoppknapp = Ja) |
| 4 | Også CS1 deaktiveres, og frekvensen faller til 0.                                                                  | 10 | Omformeren startes ved å trykke på<br>startknappen på panelet.                                                                                                    |
| 5 | Motoren starter ikke selv om CS2 aktiveres, fordi<br>CS1 er deaktivert.                                            | 11 | Omformeren stoppes igjen med stoppknappen<br>på panelet.                                                                                                    |
| 6 | CS1 aktiveres og får utgangsfrekvensen til å<br>stige igjen. Motoren går forover fordi CS2 er<br>deaktivert.       | 12 | Forsøket på å starte omformeren ved å trykke<br>på startknappen mislykkes fordi CS1 er deakti-<br>vert.                                                               |

| Valgnummer | Valgnavn                           | Merknad                                                                                                    |
|------------|------------------------------------|----------------------------------------------------------------------------------------------------|
| 4          | CS1: Start (flanke)<br>CS2: Revers | Skal brukes til å utelukke muligheten for en utilsiktet<br>start. Start-/stoppkontakten må åpnes før motoren kan<br>startes på nytt. |

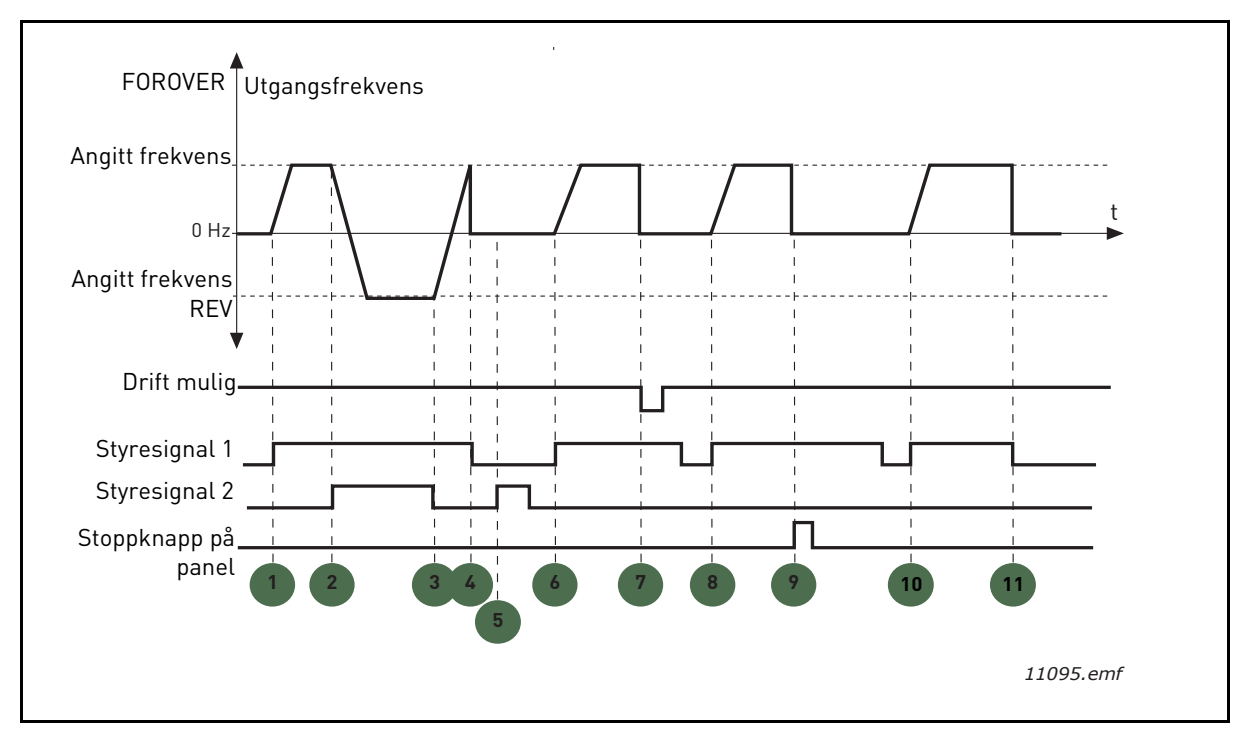

Figur 23. I/O A Start-/stopplogikk = 4

| 1 | Styresignal (CS) 1 aktiveres og får<br>utgangsfrekvensen til å stige. Motoren går<br>forover fordi CS2 er deaktivert. | 7  | Drift mulig-signalet er satt til USANN og gjør at<br>frekvensen faller til 0. Drift mulig-signalet<br>konfigureres med parameter P3.5.1.10.                           |
|---|----------------------------------------------------------------------------------------------------|----|----------------------------------------------------------------------------------------------------|
| 2 | CS2 aktiveres, noe som får retningen til å<br>begynne å endre seg (FWD til REV).                                      | 8  | Før en vellykket start kan finne sted, må CS1<br>åpnes og lukkes igjen.                                                                                               |
| 3 | CS2 deaktiveres, noe som får retningen til å<br>begynne å endres (REV til FWD), ettersom CS2<br>fortsatt er aktiv.    | 9  | Det trykkes på panelets stoppknapp, og frekven-<br>sen som mates til motoren, faller til 0. (Dette<br>signalet fungerer bare hvis P3.2.3 Panelets<br>stoppknapp = Ja) |
| 4 | Også CS1 deaktiveres, og frekvensen faller til 0.                                                                     | 10 | Før en vellykket start kan finne sted, må CS1<br>åpnes og lukkes igjen.                                                                                               |
| 5 | Motoren starter ikke selv om CS2 aktiveres, fordi<br>CS1 er deaktivert.                                               | 11 | CS1 deaktiveres, og frekvensen faller til 0.                                                                                                    |
| 6 | CS1 aktiveres og får utgangsfrekvensen til å<br>stige igjen. Motoren går forover fordi CS2 er<br>deaktivert.          |    |                                                                                                    |

#### **P3.3.10** Modus for forhåndsinnstilt frekvens

Du kan bruke de forhåndsvalgte frekvensparameterne til å definere visse frekvensreferanser på forhånd. Disse referansene anvendes deretter ved å aktivere/deaktivere digitale innganger som er koblet til parameterne P3.5.1.15, P3.5.1.16 og P3.5.1.17 (*Forhåndsinnstilt frekvens, valg 0, Forhåndsinnstilt frekvens, valg 1* og *Forhåndsinnstilt frekvens, valg 2*). To forskjellige logikker kan velges:

| Valgnummer | Valgnavn                          | Merknad                                                                                                    |
|------------|-----------------------------------|----------------------------------------------------------------------------------------------------|
| 0          | Binærkodet                        | Kombiner aktiverte innganger i henhold til Tabell 72 for<br>å velge riktig forhåndsinnstilt frekvens.                                                                   |
| 1          | Antall (benyttede inn-<br>ganger) | Avhengig av hvor mange av inngangene som er tilordnet<br><i>Forhåndsinnstilt frekvens</i> som er aktive, kan du<br>anvende <i>Forhåndsinnstilte frekvenser</i> 1 til 3. |

# P3.3.12FORHÅNDSINNSTILTE FREKVENSER 1P3.3.18TIL 7

Verdiene for de forhåndsinnstilte frekvensene begrenses automatisk mellom minimums- og maksimumsfrekvensene (P3.3.1 og P3.3.2). Se tabellen nedenfor.

| Nødvendig tiltak                       |    |    | Aktivert frekvens              |
|----------------------------------------|----|----|--------------------------------|
| Velg verdien 1 for parameter<br>P3.3.3 |    |    | Forhåndsinnstilt<br>frekvens 0 |
| B2                                     | B1 | B0 | Forhåndsinnstilt<br>frekvens 1 |
| B2                                     | B1 | B0 | Forhåndsinnstilt<br>frekvens 2 |
| B2                                     | B1 | B0 | Forhåndsinnstilt<br>frekvens 3 |
| B2                                     | B1 | B0 | Forhåndsinnstilt<br>frekvens 4 |
| B2                                     | B1 |    | Forhåndsinnstilt<br>frekvens 5 |
| B2                                     | B1 | B0 | Forhåndsinnstilt<br>frekvens 6 |
| B2                                     | B1 | B0 | Forhåndsinnstilt<br>frekvens 7 |

Tabell 72. Valg av forhåndsinnstilte frekvenser; **200** = inngang aktivert

#### P3.4.1 RAMPE 1-FORM

Starten og slutten av akselerasjons- og deselerasjonsrampene kan jevnes ut med denne parameteren. Hvis verdien 0 angis, fås en lineær rampeform som får akselerasjon og deselerasjon til å reagere umiddelbart på endringene i referansesignalet.

Hvis verdien 0,1–10 sekunder angis for denne parameteren, oppnås en S-formet akselerasjon/ deselerasjon. Akselerasjonstiden bestemmes med parameterne P3.4.2 og P3.4.3. Se Figur 24.

Disse parameterne brukes til å redusere mekanisk erosjon og strømspisser når referansen endres.

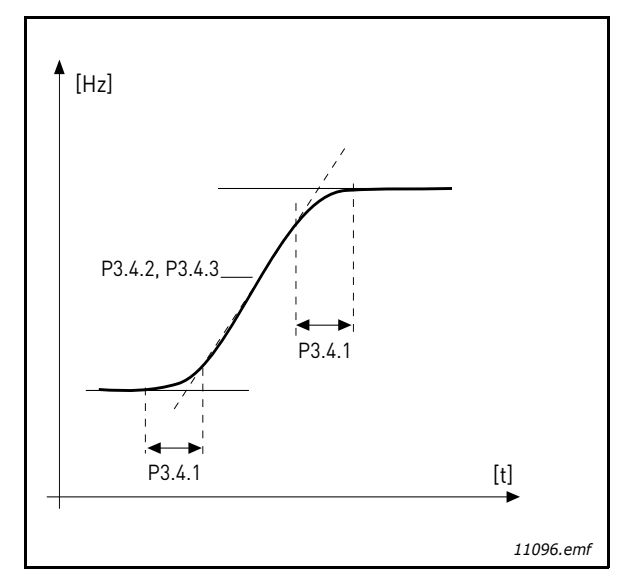

Figur 24. Akselerasjon/deselerasjon (S-formet)

#### P3.4.12 FLUKSBREMSING

I stedet for DC-bremsing er fluksbremsing en nyttig måte å øke bremsekapasiteten på når ytterligere bremseresistorer ikke behøves.

Når bremsing er nødvendig, reduseres frekvensen, og fluksen i motoren økes. Det øker i sin tur motorens bremsekapasitet. I motsetning til DC-bremsing forblir motorhastigheten kontrollert under bremsingen.

Fluksbremsing kan slås AV eller PÅ.

**OBS!** Fluksbremsing omdanner energi til varme i motoren og bør brukes sporadisk for å unngå motorskade.

# P3.5.1.10 DRIFT MULIG

Kontakt åpen: Motorstart **deaktivert** Kontakt lukket: Motorstart **aktivert** 

Frekvensomformeren stoppes i samsvar med den valgte funksjonen på P3.2.5. Følgeromformeren stopper alltid ved hjelp av frirulling.

#### P3.5.1.11 KJØR FORRIGLING 1 P3.5.1.12 KJØR FORRIGLING 2

Omformeren kan ikke startes hvis noen av forriglingene er åpne.

Funksjonen kan bruke en demperforrigling, noe som forhindrer omformeren i å starte med demperen lukket.

# **P3.5.1.15** FORHÅNDSINNSTILT FREKVENS, VALG **O**

# **P3.5.1.16** Forhåndsinnstilt frekvens, valg 1

# **P3.5.1.17** FORHÅNDSINNSTILT FREKVENS, VALG 2

Koble en digital inngang til disse funksjonene ved hjelp av programmeringsmetoden som presenteres i Kapittel 3.6.2 for å kunne bruke Forhåndsinnstilte frekvenser 1 til 7 (se Tabell 72 og sidene 53, 56 og 92).

# P3.5.2.2 FILTRERINGSTID FOR AI1-SIGNAL

Når denne parameteren gis en verdi større enn 0, aktiveres funksjonen som filtrerer ut forstyrrelser fra det innkommende analoge signalet.

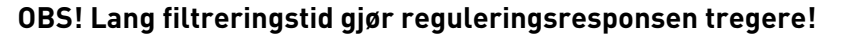

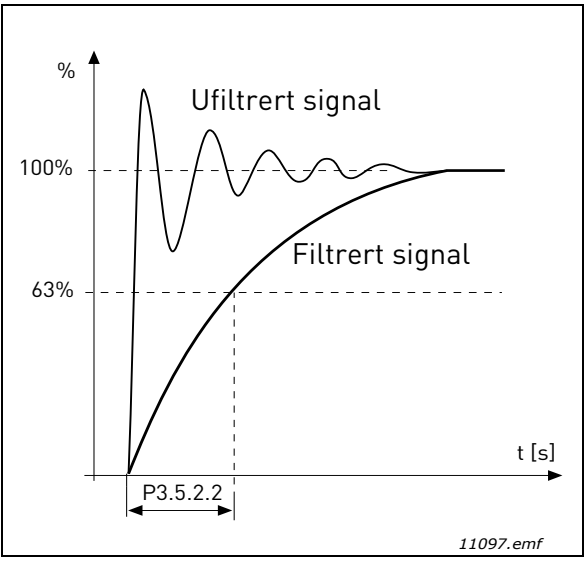

Figur 25. Filtrering av AI1/signalet

# P3.5.3.2.1 STANDARD R01-FUNKSJON

| Tabeli 75. Organgssignaler via Rot | Tabell 73. | Utgangssignaler via | RO1 |
|------------------------------------|------------|---------------------|-----|
|------------------------------------|------------|---------------------|-----|

| Valg | Valgnavn                           | Beskrivelse                                                                |  |
|------|------------------------------------|----------------------------------------------------------------------------|--|
| 0    | lkke brukt                         |                                                                            |  |
| 1    | Klar                               | Frekvensomformeren er driftsklar                                           |  |
| 2    | Kjør                               | Frekvensomformeren er i drift (motoren går)                                |  |
| 3    | Generell feil                      | Det har oppstått en feilutkobling                                          |  |
| 4    | Generell feil invertert            | Det har <b>ikke</b> oppstått en feilutkobling                              |  |
| 5    | Generell alarm                     |                                                                            |  |
| 6    | Reversert                          | Reverskommandoen er valgt                                                  |  |
| 7    | Ved hastighet                      | Utgangsfrekvensen har nådd den angitte referansen                          |  |
| 8    | Motorregulator aktivert            | En av grenseregulatorene (f.eks. strømgrense,<br>momentgrense) er aktivert |  |
| 9    | Forhåndsinnstilt frekvens<br>aktiv | Den forhåndsinnstilte frekvensen er valgt med digital<br>inngang           |  |
| 10   | Panelstyring aktiv                 | Panelstyringsmodus valgt                                                   |  |
| 11   | I/O-styring B aktiv                | I/O-styrested B valgt                                                      |  |
| 12   | Overvåking av<br>grenseverdi 1     | Aktiveres hvis signalverdien faller under eller over                       |  |
| 13   | Overvåking av<br>grenseverdi 2     | P3.8.7), avhengig av funksjonen som er valgt.                              |  |
| 14   | Startkommando aktiv                | Startkommando er aktiv.                                                    |  |
| 15   | Reservert                          |                                                                            |  |

| Valg | Valgnavn                       | Beskrivelse                                                          |
|------|--------------------------------|----------------------------------------------------------------------|
| 16   | Brannmodus PĂ                  |                                                                      |
| 17   | Styring av RTC-<br>tidsmåler 1 | Tidskanal 1 brukes.                                                  |
| 18   | Styring av RTC-<br>tidsmåler 2 | Tidskanal 2 brukes.                                                  |
| 19   | Styring av RTC-<br>tidsmåler 3 | Tidskanal 3 brukes.                                                  |
| 20   | Feltbusstyreord B.13           |                                                                      |
| 21   | Feltbusstyreord B.14           |                                                                      |
| 22   | Feltbusstyreord B.15           |                                                                      |
| 23   | PID1 i hvilemodus              |                                                                      |
| 24   | Reservert                      |                                                                      |
| 25   | PID1-overvåkingsgrenser        | PID1-tilbakekoblingsverdien ligger utenfor overvå-<br>kingsgrensene. |
| 26   | PID2-overvåkingsgrenser        | PID2-tilbakekoblingsverdien ligger utenfor overvå-<br>kingsgrensene. |
| 27   | Styring av motor 1             | Kontaktorstyring for multipumpefunksjon                              |
| 28   | Styring av motor 2             | Kontaktorstyring for multipumpefunksjon                              |
| 29   | Styring av motor 3             | Kontaktorstyring for multipumpefunksjon                              |
| 30   | Styring av motor 4             | Kontaktorstyring for multipumpefunksjon                              |
| 31   | Reservert                      | (Alltid åpen)                                                        |
| 32   | Reservert                      | (Alltid åpen)                                                        |
| 33   | Reservert                      | (Alltid åpen)                                                        |
| 34   | Vedlikeholdsvarsel             |                                                                      |
| 35   | Vedlikeholdsfeil               |                                                                      |

Tabell 73. Utgangssignaler via RO1

#### P3.9.2 RESPONS PÅ EKSTERN FEIL

En alarmmelding eller en feilhandling og -melding genereres med et eksternt feilsignal i en av de programmerbare digitale inngangene (DI3 som standard) med parameterne P3.5.1.7 og P3.5.1.8. Informasjonen kan også programmeres i hvilken som helst av reléutgangene.

#### P3.9.8 MOTORKJØLING VED NULLHASTIGHET

Angir kjølingsfaktoren ved nullhastighet i forhold til punktet der motoren kjører på nominell hastighet uten ekstern kjøling. Se Tabell 55.

Standardverdien er angitt med den antagelse at ingen ekstern vifte kjøler motoren. Hvis en ekstern vifte brukes, kan denne parameteren settes til 90 % (eller enda høyere).

Hvis du endrer parameteren P3.1.1.4 *(Motorens nominelle strøm)*, gjenopprettes denne parameteren automatisk til standardverdien.

Hvis denne parameteren angis, påvirkes ikke omformerens maksimale utgangsstrøm, noe som bestemmes med parameter P3.1.1.7 alene.

Hjørnefrekvensen for den termiske beskyttelsen er 70 % av motorens nominelle frekvens (P3.1.1.2).

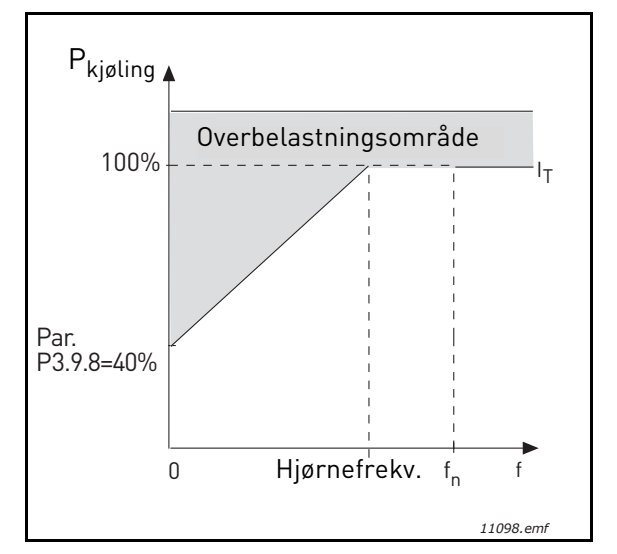

Figur 26. I<sub>T</sub>-kurve for motorens termiske strøm

#### P3.9.9 MOTORTERMISK TIDSKONSTANT

Tidskonstanten er tidsrommet der den beregnede termiske nivå har nådd 63 % av sin endelige verdi. Jo større rammen og/eller langsommere motorens hastighet er, desto lengre er tidskonstanten.

Motorens termiske tid er spesifikk for motorens konstruksjon og varierer mellom forskjellige motorprodusenter. Parameterens standardverdi varierer fra størrelse til størrelse.

Hvis motorens t6-tid (t6 er tiden i sekunder motoren kan være i sikker drift ved seks ganger nominell strøm) er kjent (angitt av motorprodusenten), kan tidskonstantparameteren angis basert på dette. Som en tommelfingerregel tilsvarer motorens termiske tidskonstant 2\*t6. Hvis omformeren er i stoppfasen, økes tidskonstanten internt til tre ganger den angitte parameterverdien. Kjølingen i stoppfasen er basert på konveksjon, og tidskonstanten økes.

Se Figur 27.

#### P3.9.10 MOTORENS TERMISKE BELASTNINGSEVNE

Hvis verdien settes til 130 %, vil det si at den nominelle temperaturen oppnås med 130 % av motorens nominelle strøm.

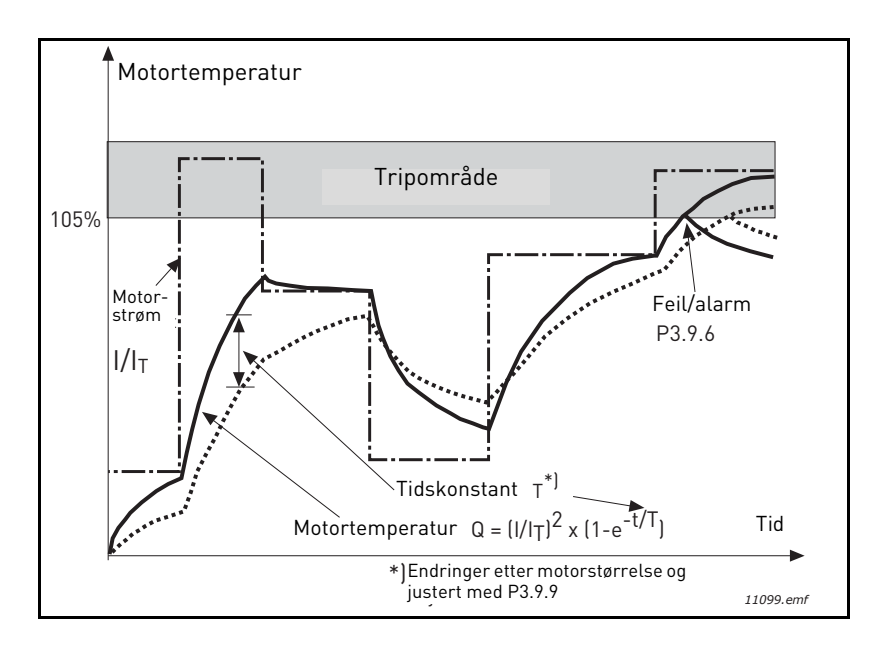

#### Figur 27. Beregning av motortemperatur

#### P3.9.12 BLOKKERINGSSTRØM

Strømmen kan settes til 0,0–2\*I<sub>L</sub>. For at en blokkeringsfase skal inntreffe, må strømmen ha oversteget denne grenseverdien. Se Figur 28. Hvis parameteren P3.1.1.7 *Motorens strømbegrensning* endres, beregnes denne parameteren automatisk til 90 % av den gjeldende grensen. Se side 66.

**OBS!** Denne grensen må settes lavere enn den gjeldende grensen for å kunne garanterte ønsket drift.

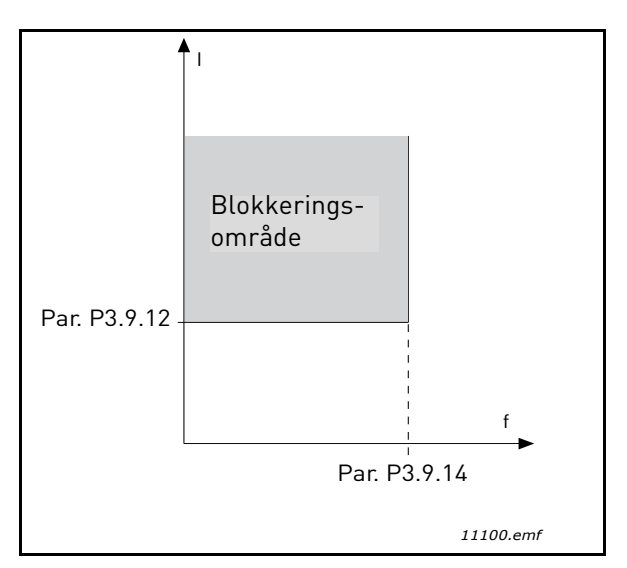

Figur 28. Innstillinger for blokkeringsegenskaper

#### P3.9.13 TIDSGRENSE FOR BLOKKERING

Denne tiden kan angis til mellom 1,0 og 120,0 sek.

Dette er lengste tillatte tid for en blokkeringsfase. Blokkeringstiden beregnes med en intern opp/ ned-teller.

Hvis blokkeringstidstellerens verdi går over denne grensen, vil beskyttelsen forårsake en utkobling (se P3.9.11). Se side 66.

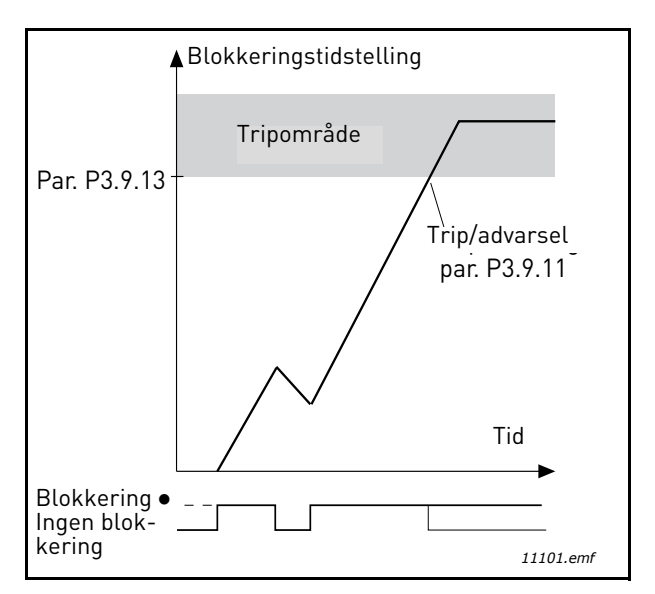

Figur 29. Blokkeringstidstelling

#### **P3.9.16** UNDERBELASTNINGSBESKYTTELSE: OMRÅDEBELASTNING SOM GIR FELTSVEKKELSE

Momentgrensen kan settes mellom 10,0 og 150,0 % x  $T_{nMotor.}$ 

Denne parameteren angir verdien for minste tillatte moment når utgangsfrekvensen er over feltsvekkingspunktet. Se Figur 30.

Hvis du endrer parameteren P3.1.1.4 (*Motorens nominelle strøm*), gjenopprettes den automatisk til standardverdien. Se side 66.

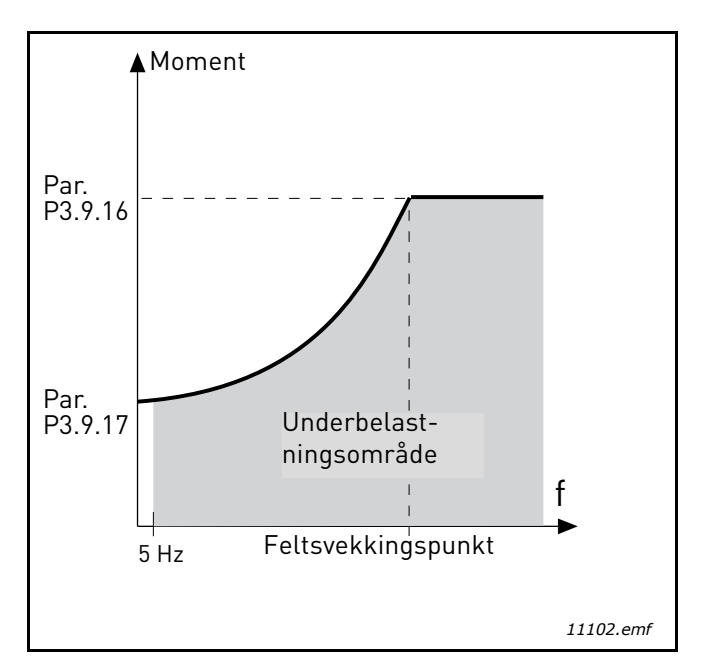

Figur 30. Innstilling av minimumsbelastning

#### **P3.9.18** UNDERBELASTNINGSBESKYTTELSE: TIDSGRENSE

Denne tiden kan settes til mellom 2,0 og 600,0 sek.

Dette er lengste tillatte tid en underbelastningstilstand kan eksistere. En intern opp/ned-teller teller den akkumulerte underbelastningstiden. Hvis underbelastningstellerens verdi går over denne grensen, vil beskyttelsen forårsake en utkobling i henhold til parameter P3.9.15). Hvis omformeren stoppes, nullstilles underbelastningstelleren. Se Figur 31 og side 66.

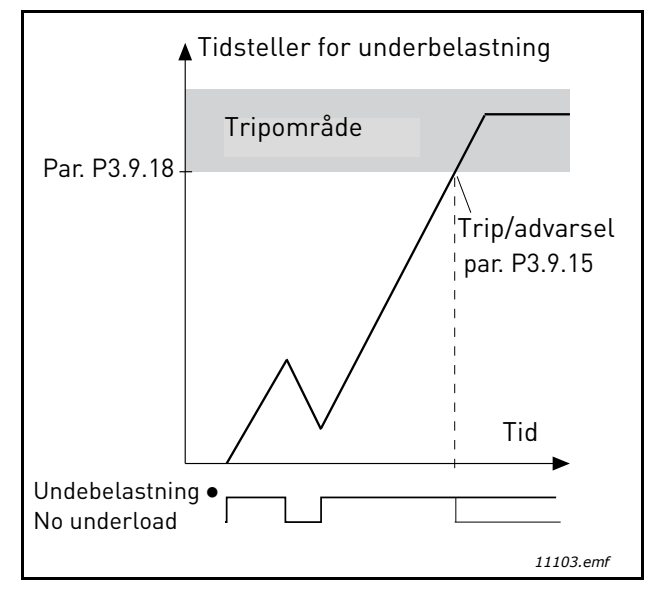

Figur 31. Funksjon for underbelastningstidsteller

#### P3.10.1 AUTOMATISK TILBAKESTILLING

Aktiver Automatisk tilbakestilling etter feil med denne parameteren.

**OBS!** Automatisk tilbakestilling er tillatt bare for visse typer feil. Ved å gi parameterne P3.10.6 til P3.10.14 verdien **0** eller **1** kan du enten tillate eller nekte automatisk tilbakestilling etter de aktuelle feilene.

# P3.10.3 VENTETID

#### P3.10.4 AUTOMATISK TILBAKESTILLING: FORSØKSTID

#### P3.10.5 ANTALL FORSØK

Den automatiske tilbakestillingsfunksjonen tilbakestiller feil som oppstår i tidsrommet som er angitt med denne parameteren. Hvis antall feil i forsøksperioden overstiger verdien for parameter P3.10.5, genereres en permanent feil. Hvis ikke fjernes feilen etter at forsøkstiden er gått ut, og neste feil starter forsøkstidstellingen på nytt.

Parameter P3.10.5 bestemmer største antall forsøk på automatisk gjenoppstart etter feil i forsøkstiden som er angitt med denne parameteren. Tidstellingen starter fra første automatiske tilbakestilling. Største antall er uavhengig av feiltype.

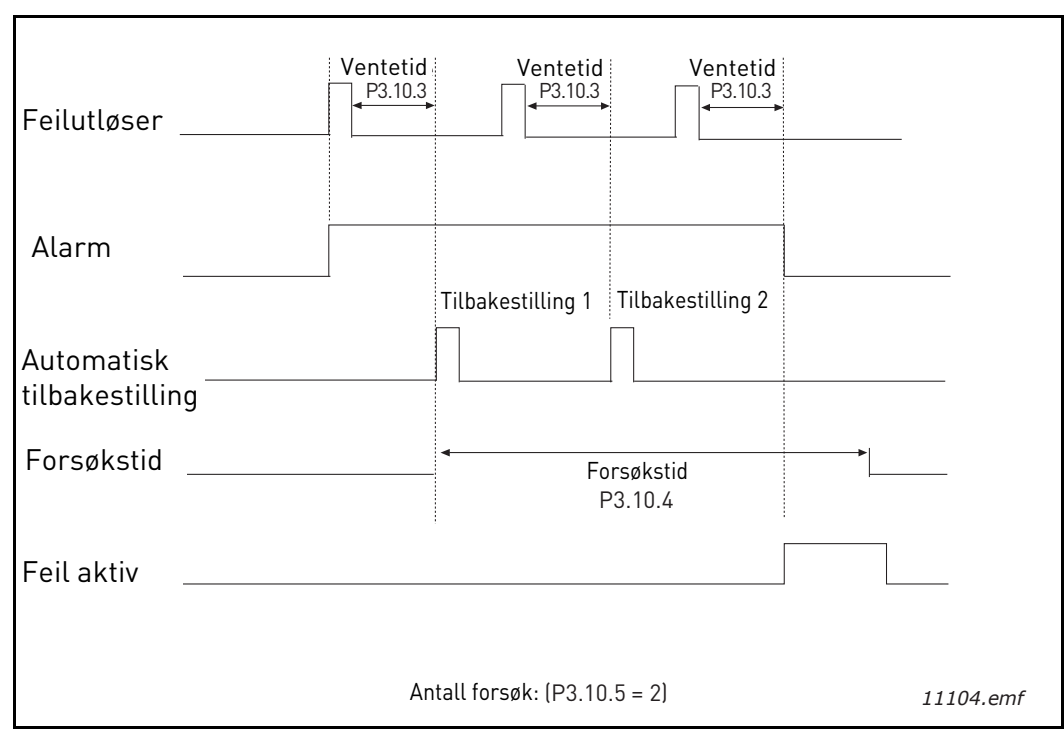

Figur 32. Funksjon for automatisk tilbakestilling

# P3.12.1.9 Dødsonehysterese P3.12.1.10 Dødsoneforsinkelse

PID-regulatorens utgang låses hvis den faktiske verdien holder seg innenfor dødsonen rundt referansen i et forhåndangitt tidsrom. Denne funksjonen forhindrer unødvendig bevegelse og slitasje på aktuatorer, for eksempel ventiler.

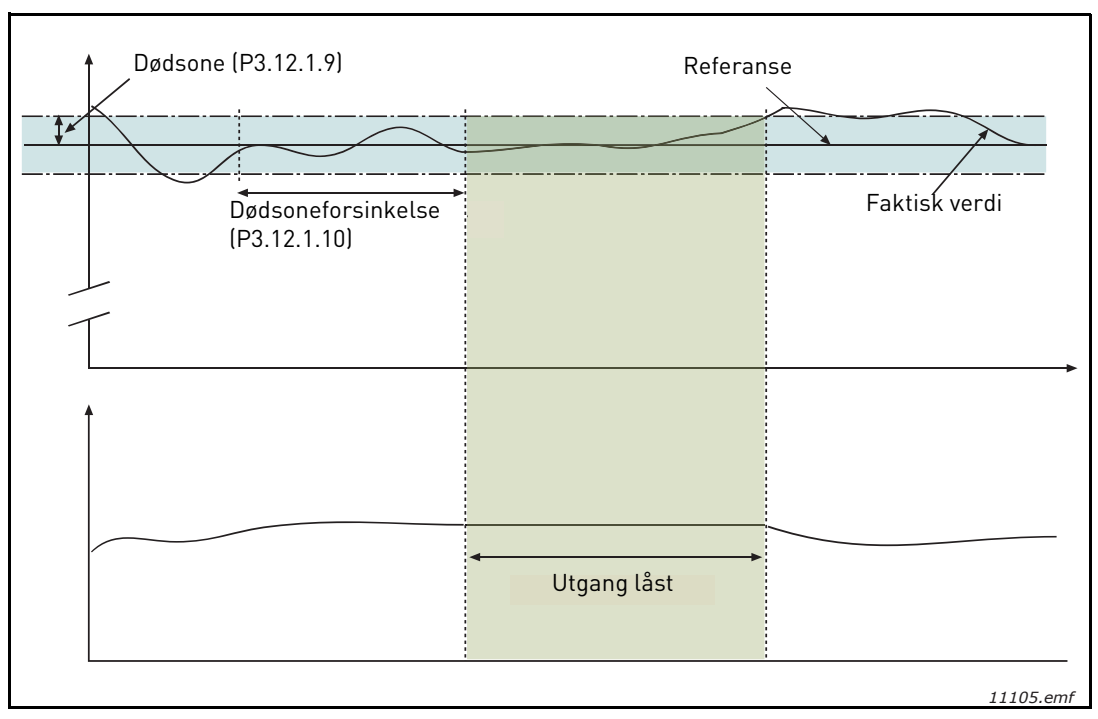

Figur 33. Dødsone

# P3.12.2.7Hvilefrekvensgrense 1P3.12.2.8Hvilemodusforsinkelse 1P3.12.2.9Reaktiveringsnivå 1

Denne funksjonen setter omformeren i hvilemodus hvis frekvensen holder seg under hvilegrensen i et lengre tidsrom enn angitt med hvilemodusforsinkelsen (P3.12.2.8). Det vil si at startkommandoen forblir på, men driftsforespørselen er slått av. Når den faktiske verdien går under, eller over, reaktiveringsnivået avhengig av den angitte handlingsmodusen, vil omformeren aktivere driftsforespørselen på nytt hvis startkommandoen fortsatt er på.

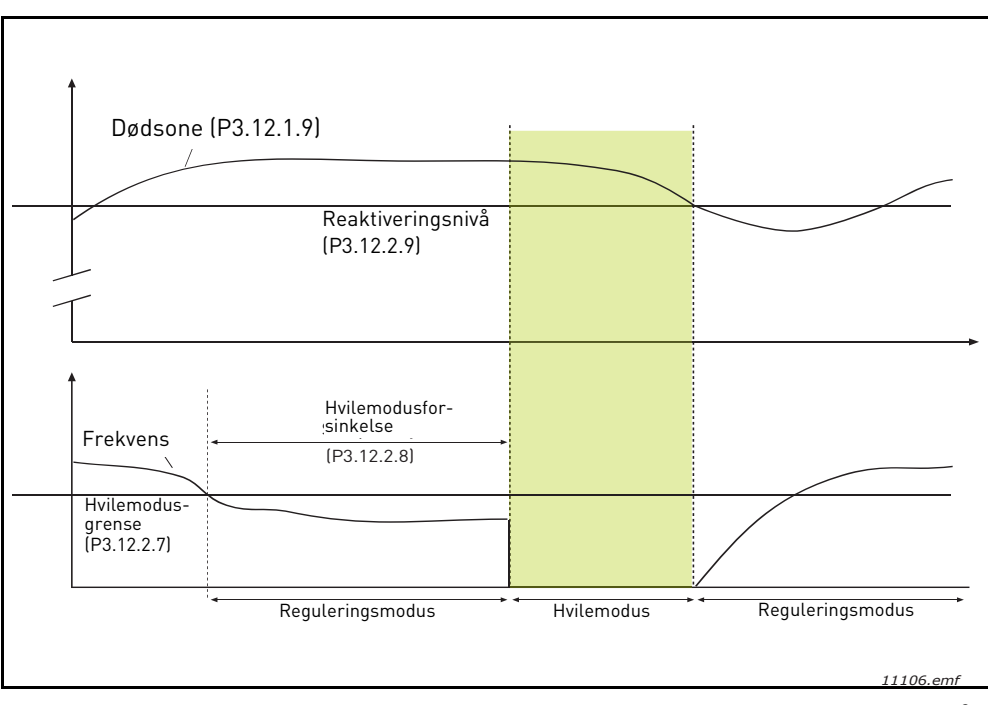

Figur 34. Hvilemodusgrense, Hvilemodusforsinkelse, Reaktiveringsnivå

# P3.12.4.1 FOROVERKOBLINGSFUNKSJON

Foroverkobling behøver vanligvis nøyaktige prosessmodeller, men i enkelte enkle tilfeller er en forsterkning + forskjøvet form for foroverkobling nok. Delen som foroverkobles, trenger ikke bruke noen tilbakekoblingsmålinger fra den faktiske prosessverdiovervåkingen (vannivå i eksempelet på side 103). Vacon foroverkoblingsstyring bruker andre målinger som påvirker den kontrollerte prosessverdien indirekte.

# Eksempel 1:

Kontroll av vannivået i en tank ved hjelp av strømningskontroll. Det ønskede vannivået er definert som et settpunkt, og det faktiske nivået som tilbakekobling. Styresignalet virker på den innkommende strømmen.

Utstrømningen kan betraktes som en forstyrrelse som kan måles. Basert på målingene av forstyrrelser kan vi forsøke å kompensere for denne forstyrrelsen ved enkel foroverkoblingskontroll (forsterkning og forskyvning) som legges til PID-utgangen.

På denne måten reagerer regulatoren langt raskere på endringer i utstrømningen enn om vi bare hadde målt nivået.

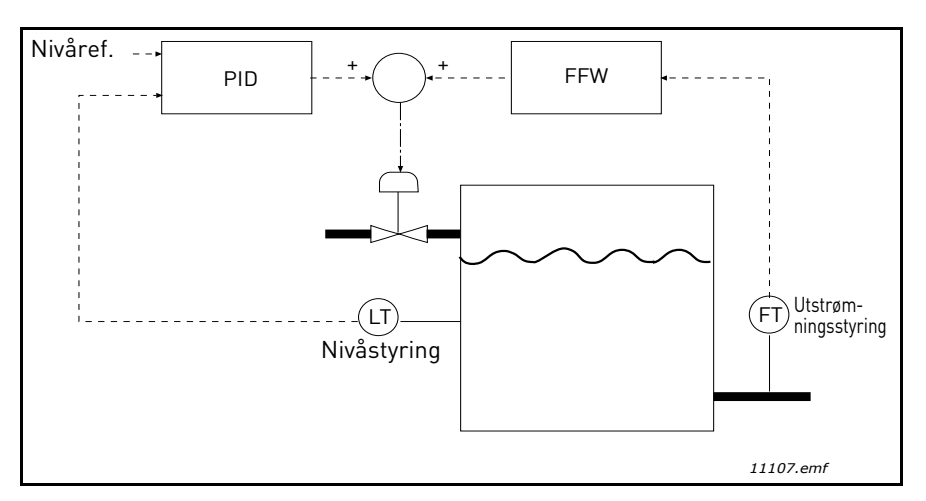

Figur 35. Foroverkoblingskontroll

#### P3.12.5.1 AKTIVER PROSESSOVERVÅKNING

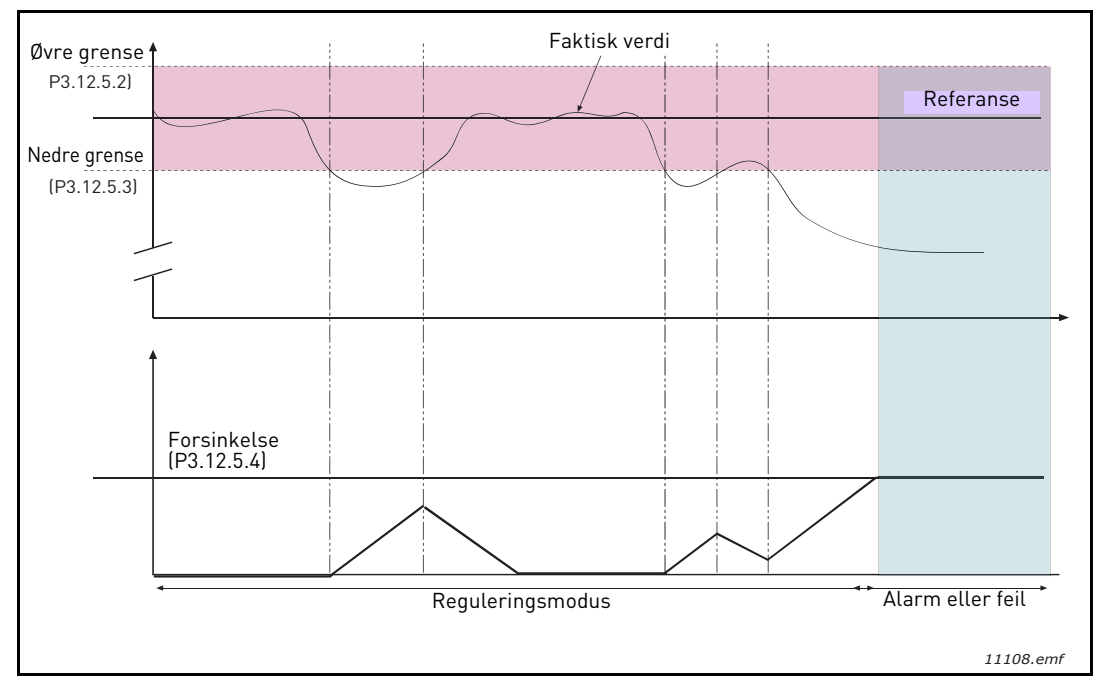

Figur 36.Prosessovervåking

Øvre og nedre grense rundt referansen er angitt. Når den faktiske verdien går over eller under disse, begynner en teller å telle oppover mot forsinkelsen (P3.12.5.4). Når den faktiske verdien ligger innenfor det tillatte området, teller den samme telleren nedover i stedet. Når telleren er høyere enn forsinkelsen, genereres en alarm eller feil (avhengig av den valgte responsen).

#### **KOMPENSASJON FOR TRYKKTAP**

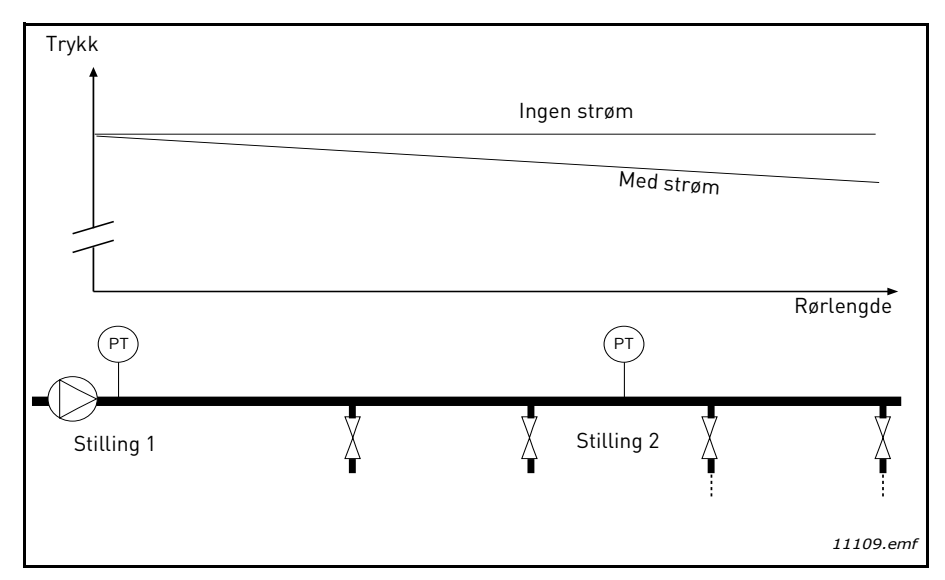

Figur 37. Trykksensorens stilling

Hvis et langt rør med mange utløp settes under trykk, vil det beste stedet for sensoren antagelig være halvveis ned i røret (stilling 2). Men sensorene kan for eksempel plasseres rett etter pumpen. Dette vil gi riktig trykk rett etter pumpen, men lenger ned i røret vil trykket falle avhengig av strømmen.

#### P3.12.6.1 AKTIVER SETTPUNKT 1 P3.12.6.2MAKSIMAL KOMPENSASJON FOR SETTPUNKT 1

Sensoren er plassert i stilling 1. Trykket i røret vil være konstant når det ikke er noen gjennomstrømning. Men med strøm vil trykket falle lenger ned i røret. Dette kan kompenseres ved å heve settpunktet når strømmen øker. I dette tilfellet beregnes strømmen ved utgangsfrekvensen og settpunktet økes lineært med strømmen, som i Figur 38 nedenfor.

| Settpunkt                      |                           |  |  |  |
|--------------------------------|---------------------------|--|--|--|
| Settpunkt + maks. kompensasjon |                           |  |  |  |
| Settpunkt                      |                           |  |  |  |
| Min. frekv. og strøm           | Maks. frekv. og strøm     |  |  |  |
| Trykk                          |                           |  |  |  |
|                                | Model                     |  |  |  |
| Ingen strøm                    | Med Strøm og kompensasjon |  |  |  |
|                                | _                         |  |  |  |
|                                | Rørlengde                 |  |  |  |
|                                | PT                        |  |  |  |
| Stilling 1                     | Stilling 2                |  |  |  |
|                                | 11110.emf                 |  |  |  |

Figur 38. Aktivere settpunkt 1 for kompensasjon for trykktap
### **BRUK AV MULTIPUMPE**

En motor/motorer kobles til eller fra hvis PID-regulatoren ikke klarer å holde prosessverdien eller tilbakekoblingen innenfor den definerte båndbredden rundt settpunktet.

Kriterier for å koble til/legge til motorer (se også Figur 39):

- Tilbakekoblingsverdi utenfor båndbreddeområdet.
- Regulerende motor som kjører på nesten maksimal frekvens (-2 Hz)
- Vilkårene ovenfor er oppfylt i lengre tid enn båndbreddeforsinkelsen
- Flere motorer er tilgjenglige

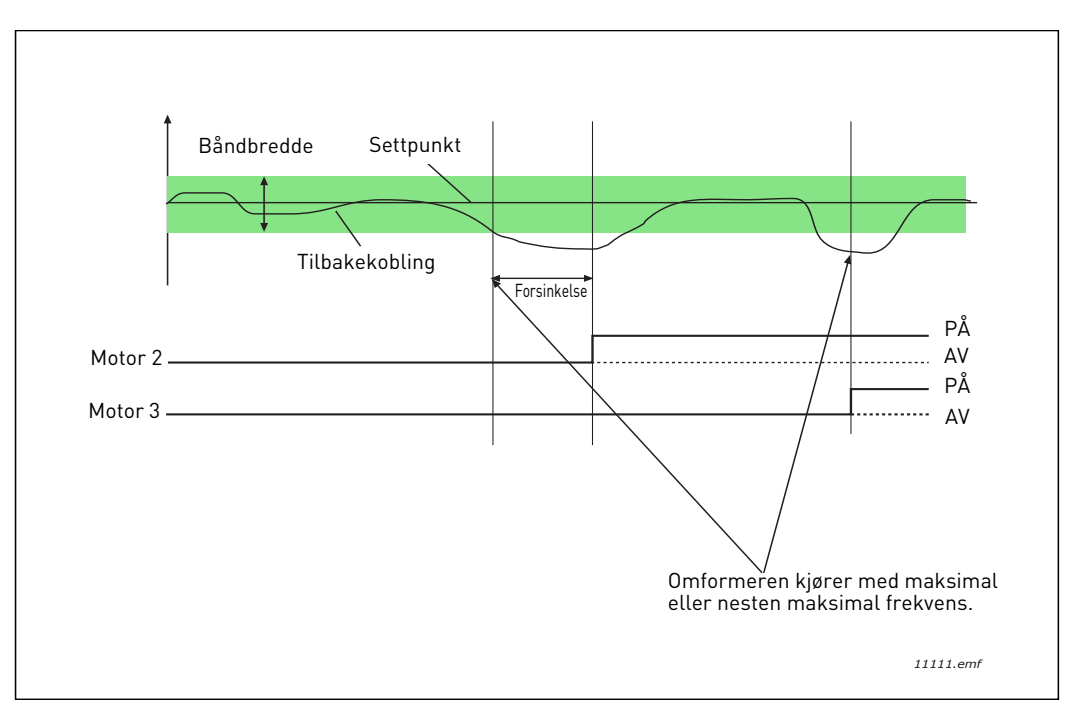

Figur 39.

Kriterier for å koble fra/fjerne motorer:

- Tilbakekoblingsverdi utenfor båndbreddeområdet.
- Regulerende motor som kjører på nesten minimal frekvens (+2 Hz)
- Vilkårene ovenfor er oppfylt i lengre tid enn båndbreddeforsinkelsen
- Det er flere motorer som går, enn den regulerende motoren.

## P3.14.2 FORRIGLINGSFUNKSJON

Forriglinger kan brukes til å varsle multipumpesystemet om at en motor ikke er tilgjengelig, for eksempel fordi motoren er fjernet fra systemet for vedlikehold eller forbikoblet for manuell styring.

Aktiver denne funksjonen for å bruke forriglingene. Velg den nødvendige statusen for hver motor med digitale innganger (parametere P3.5.1.25 til P3.5.1.28). Hvis inngangen er lukket (SANN), er motoren tilgjengelig for multipumpesystemet. Hvis ikke vil den ikke bli koblet til med multipumpelogikken.

# EKSEMPEL PÅ FORRIGLINGSLOGIKKEN:

Hvis motorens startrekkefølge er

## 1->2->3->4->5

Nå fjernes forriglingen for motor **3**, det vil si verdien for parameter P3.5.1.27 settes til USANN, og rekkefølgen endres til:

## 1->2->4->5

Hvis motor **3** settes i drift igjen (verdien for parameter P3.5.1.27 endres til SANN), kjører systemet videre uten å stoppe, og motor **3** plasseres sist i sekvensen:

## 1->2->4->5->3

Så snart systemet stopper eller går over i hvilemodus for neste gang, oppdateres sekvensen til den opprinnelige rekkefølgen.

### 1->2->3->4->5

## P3.14.3 INKLUDER FREKVENSOMFORMER

| Valg | Valgnavn   | Beskrivelse                                                                                              |
|------|------------|----------------------------------------------------------------------------------------------------|
| 0    | Deaktivert | Motor 1 (motor koblet til frekvensomformer) er alltid<br>frekvensstyrt og påvirkes ikke av forriglinger. |
| 1    | Aktivert   | Alle motorer kan styres og påvirkes av forriglinger.                                                     |

## KABLING

Forbindelser kan opprettes på to forskjellige måter avhengig av om **0** eller **1** er valgt som parameterverdi.

### Valg 0, Deaktivert:

Frekvensomformeren eller den regulerende motoren er ikke inkludert i autoskift- eller forriglingslogikken. Omformeren er direkte koblet til motor 1, som i Figur 40 nedenfor. De andre motorene er hjelpemotorer som er koblet til strømnettet med kontaktorer, og styrt av releer i omformeren.

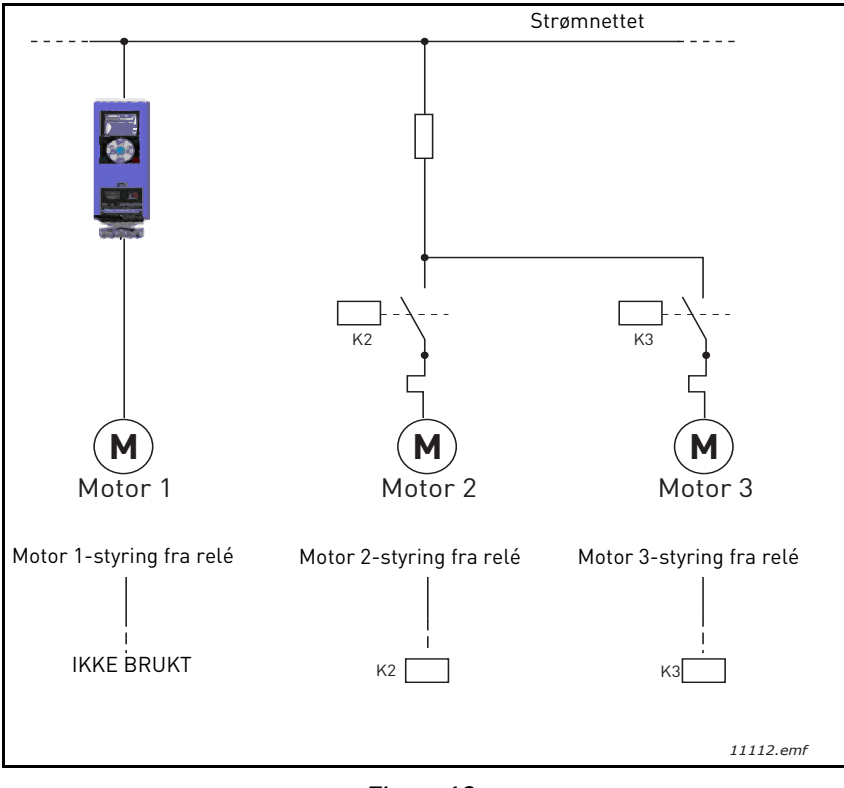

Figur 40.

### Valg 1, Aktivert:

Hvis den regulerende motoren må inkluderes i autoskift/ eller forriglingslogikken, må koblingen opprettes i henhold til Figur 41 nedenfor.

Hver motor styres med ett relé, men kontaktorlogikken sørger for at den først tilkoblede motoren alltid er koblet til omformeren og ved siden av strømnettet.

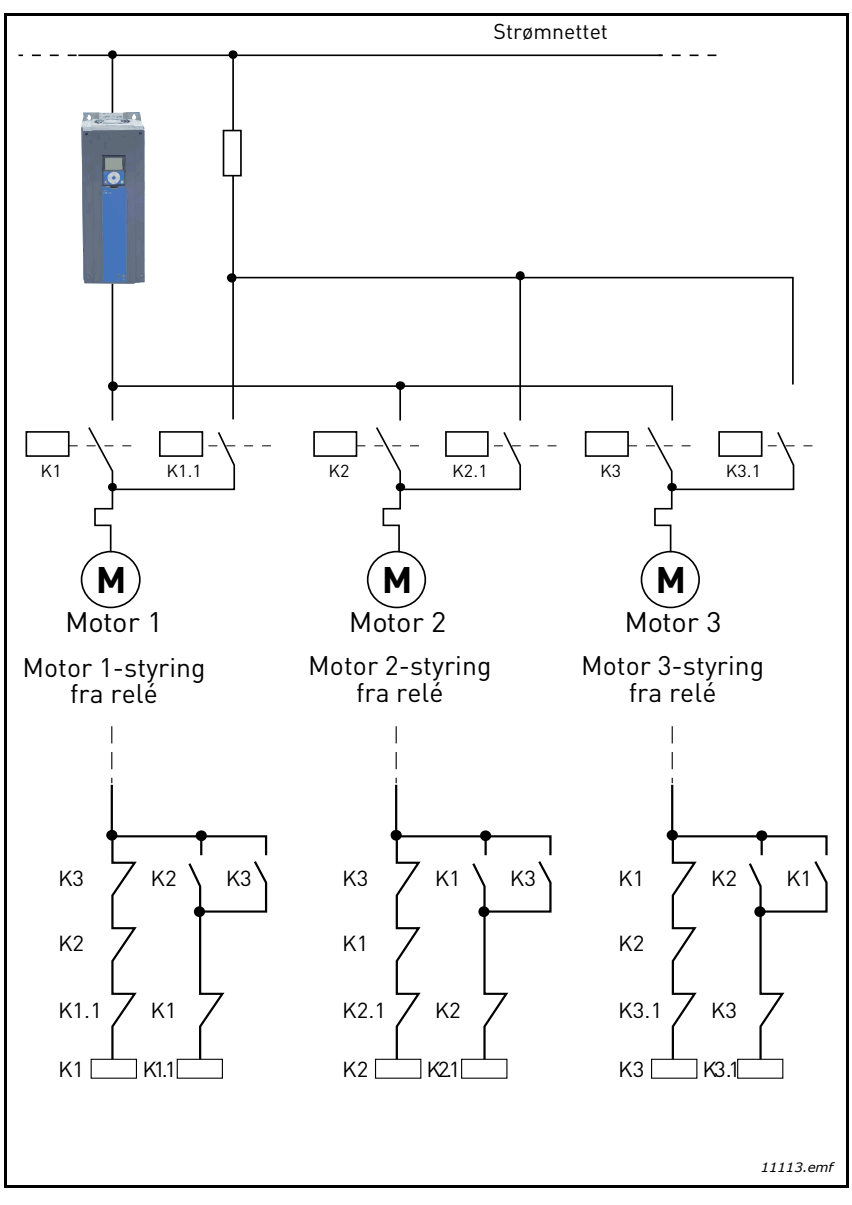

Figur 41.

### РЗ.14.4 Аυтоѕкігт

| Valg | Valgnavn   | Beskrivelse                                                                                                    |
|------|------------|----------------------------------------------------------------------------------------------------|
| 0    | Deaktivert | Prioriteten/startrekkefølgen for motorene er alltid 1-2-3-<br>4-5 i normal drift. Den kan ha blitt endret under kjøringen<br>hvis forriglinger er blitt fjernet og lagt til på nytt again, men<br>prioriteen/rekkefølgen gjenopprettes alltid etter en stopp.                                                                                                    |
| 1    | Aktivert   | Prioriteten er endret med visse intervaller for å få samme<br>slitasje på samtlige motorer. Intervallene for autoskift kan<br>endres (P3.14.5). Du kan også sette en grense for antallet<br>motorer som får kjøre (P3.14.7), og for den maksimale<br>frekvensen for den regulerende omformeren når<br>autoskiftet er utført (P3.14.6). Hvis autoskiftintervallet<br>(P3.14.5) har utløpt, men frekvens/ og motorgrensene ikke<br>er nådd, blir autoskiftet utsatt til alle betingelser er<br>oppfylt (dette er for å unngå f.eks. plutselige trykkfall fordi<br>systemet utfører et autoskift når det er et stort behov for<br>kapasitet på en pumpestasjon.) |

#### **EKSEMPEL:**

l autoskiftsekvensen etter at autoskiftet har funnet sted, plasseres motoren med høyest prioritet sist, og de andre flyttes én plass opp:

Startrekkefølge for motorene: 1->2->3->4->5

--> Autoskift -->

Startrekkefølge for motorene: 2->3->4->5->1

--> Autoskift -->

Startrekkefølge for motorene: 3->4->5->1->2

## 3.8 HVAC-program - Feilsøking

Når en uvanlig driftstilstand oppdages av AC-omformerens styringsdiagnostikk, starter omformeren et varsel som for eksempel vises på panelet. På panelet vises koden, navnet og en kort beskrivelse av feilen eller alarmen.

Varslene varierer med hensyn til følger og nødvendige tiltak. *Feil* stopper omformeren og krever at den tilbakestilles. *Alarmer* varsler om uvanlige driftsforhold, men omformeren vil fortsette å gå. *Meldinger* kan kreve tilbakestilling, men påvirker ikke omformerens funksjon.

For enkelte feil kan du programmere forskjellige responser i programmet. Se parametergruppen Beskyttelser.

Feilen kan tilbakestilles med *Tilbakestillingsknappen* på panelet eller via I/O-terminalen. Feilene lagres i menyen Feilhistorikk, som er søkbar. Du finner de ulike feilkodene i Tabell 74 nedenfor.

**OBS!** Når du kontakter forhandleren eller fabrikken på grunn av en feil, skal du alltid skrive ned alle tekster og koder som vises på panelet.

#### 3.8.1 FEIL

Når det oppstår en feil og omformeren stopper, skal du undersøke årsaken til feilen, utføre de anbefalte tiltakene og tilbakestille feilen som angitt nedenfor.

- 1. Hold *tilbakestillingsknappen* på panelet inne i 1 sek, eller
- 2. Åpne menyen *Diagnostikk* (M4), åpne *Tilbakestilling etter feil* (M4.2) og velg parameteren *Tilbakestilling etter feil*.
- 3. For panel med bare LCD-display: Velg verdien Ja for parameteren og klikk på OK.

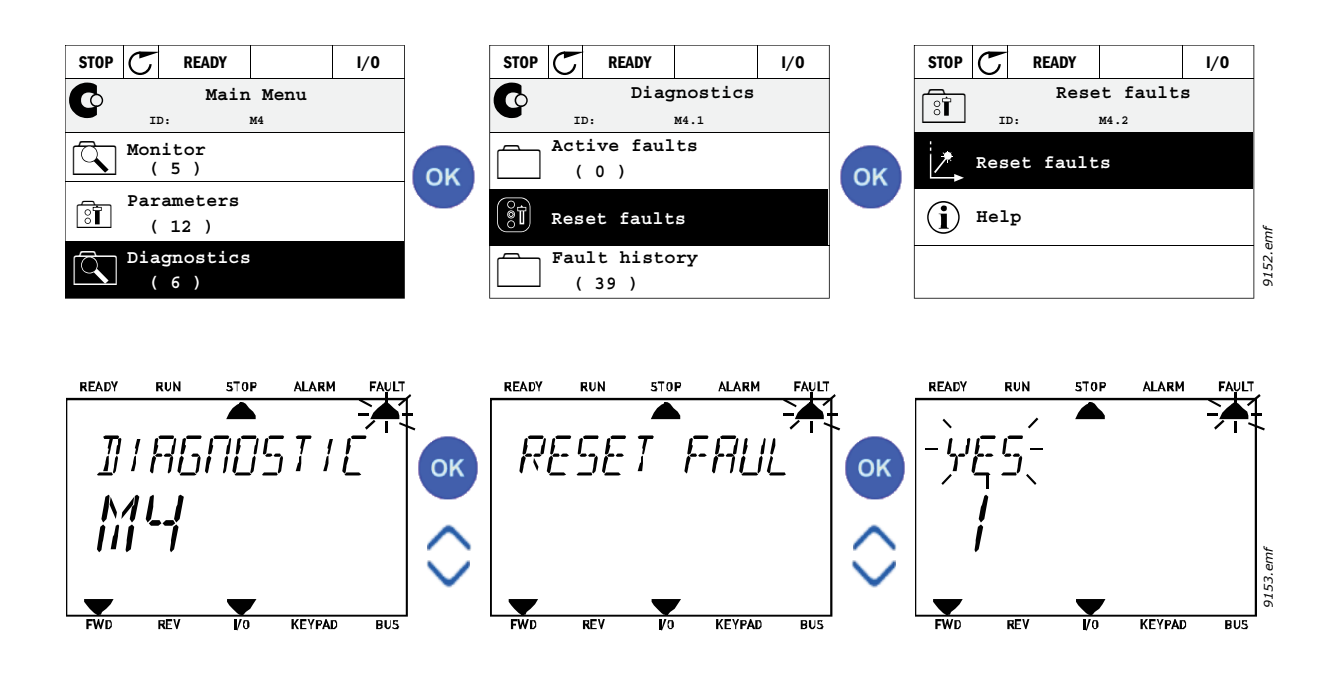

#### 3.8.2 FEILHISTORIKK

På menyen M4.3 Feilhistorikk finner du maksimalt 40 feil. Du finner også tilleggsinformasjon om hver feil i minnet, se nedenfor.

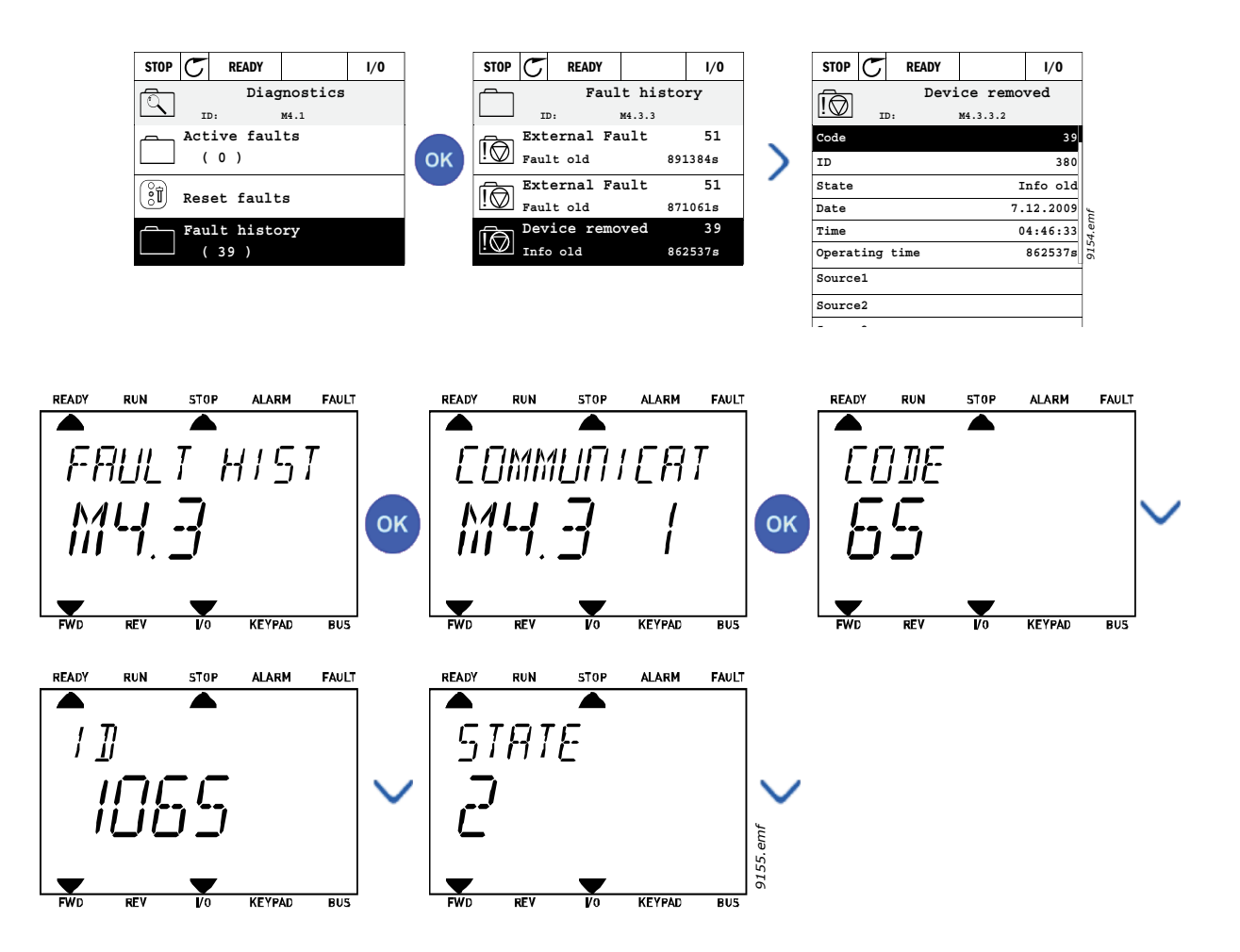

#### 3.8.3 FEILKODER

| Tabell 74. | Feilkoder og beskrivelser |
|------------|---------------------------|
|------------|---------------------------|

| Feil-<br>kode | Feil<br>ID | Feilnavn                          | Mulig årsak                                                                                                    | Tiltak                                                                                                    |
|---------------|------------|-----------------------------------|----------------------------------------------------------------------------------------------------|----------------------------------------------------------------------------------------------------|
| 1             | 1          | Overstrøm<br>(maskinvarefeil)     | Frekvensomformeren har<br>oppdaget overstrøm (>4*I <sub>H</sub> ) i                                                                                                    | Kontroller belastningen.                                                                                                    |
|               | 2          | Overstrøm<br>(programvarefeil)    | <ul> <li>plutselig og kraftig<br/>belastningsøkning</li> <li>kortslutning i<br/>motorkabler</li> <li>uegnet motor</li> </ul>                                                                                       | Kontroller hotoren.<br>Kontroller kabler og<br>koblinger.<br>Foreta identifikasjonskjøring.<br>Kontroller rampetider.                                                                                        |
|               | 10         | Overspenning<br>(maskinvarefeil)  | DC-spenningen har<br>oversteget de angitte                                                                                                    |                                                                                                    |
| 2             | 11         | Overspenning<br>(programvarefeil) | <ul> <li>grensene.</li> <li>for kort<br/>deselerasjonstid</li> <li>bremsechopper er<br/>deaktivert</li> <li>høye<br/>overspenningstopper i<br/>forsyningen</li> <li>for hurtig start-/<br/>stoppsekvens</li> </ul> | Forleng deselerasjonstiden.<br>Bruk bremsechopper eller<br>bremseresistor (tilgjengelig<br>som tilleggsutstyr).<br>Aktiver<br>overspenningsregulatoren.<br>Kontroller<br>inngangsspenningen.                 |
|               | 20         | Jordfeil (maskinvarefeil)         | Strømmålingen har oppdaget                                                                                                    |                                                                                                    |
| 3             | 21         | Jordfeil<br>(programvarefeil)     | at summen av<br>motorefasestrømmen ikke er<br>null.<br>• isolasjonsfeil i kabler<br>eller motor                                                                                                    | Kontroller motorkabler og<br>motoren.                                                                                                    |
| 5             | 40         | Ladebryter                        | Ladebryteren er åpen når<br>START-kommandoen er gitt.<br>• driftsfeil<br>• komponentfeil                                                                                                    | Tilbakestill feilen og start på<br>nytt.<br>Kontakt nærmeste forhandler<br>hvis feilen gjentar seg.                                                                                                    |
| 7             | 60         | Metning                           | Diverse årsaker:<br>• defekt komponent<br>• kortslutning eller<br>overbelastning av<br>bremseresistor                                                                                                    | Kan ikke tilbakestilles fra<br>panelet.<br>Slå av strømmen.<br>IKKE KOBLE TIL STRØMMEN<br>PÅ NYTT!<br>Kontakt fabrikken.<br>Kontroller motorkabler og<br>motor hvis denne feilen<br>oppstår samtidig med F1. |

| Feil-<br>kode | Feil<br>ID | Feilnavn   | Mulig årsak                                                                                                    | Tiltak                                                                                              |
|---------------|------------|------------|----------------------------------------------------------------------------------------------------|----------------------------------------------------------------------------------------------------|
|               | 600        | -          | Feil i kommunikasjon mellom<br>kontrollkort og strømenhet.                                                                                                    | Tilbakestill feilen og start på<br>nytt.<br>Kontakt nærmeste forhandler<br>hvis feilen gjentar seg. |
|               | 602        |            | Vakten har nullstilt CPU                                                                                                    |                                                                                                    |
|               | 603        |            | Hjelpestrømmens spenning i<br>strømenheten er for lav.                                                                                                    |                                                                                                    |
|               | 604        |            | Fasefeil: Spenningen i en<br>utgangsfase følger ikke<br>referansen                                                                                               |                                                                                                    |
|               | 605        |            | CPLD har sviktet, men det<br>finnes ingen detaljert<br>informasjon om feilen                                                                                     |                                                                                                    |
|               | 606        |            | Inkompatibel programvare for<br>styreenhet og strømenhet                                                                                                    | Oppdater programvaren.<br>Kontakt nærmeste forhandler<br>hvis feilen gjentar seg.                   |
| 8             | 607        | Systemfeil | Programvareversjonen kan<br>ikke leses. Det er ingen<br>programvare i strømenheten.                                                                              | Oppdater strømenhetens<br>programvare. Kontakt<br>nærmeste forhandler hvis<br>feilen gjentar seg.   |
|               | 608        |            | CPU-overbelastning. En del av<br>programvaren (f.eks.<br>program) har forårsaket en<br>overbelastning. Feilkilden er<br>deaktivert                               | Tilbakestill feilen og start på<br>nytt.<br>Kontakt nærmeste forhandler<br>hvis feilen gjentar seg. |
|               | 609        |            | Minnetilgangen har sviktet.<br>For eksempel kunne<br>minnevariabler ikke<br>gjenopprettes.                                                                       |                                                                                                    |
|               | 610        |            | Nødvendige<br>enhetsegenskaper kan ikke<br>leses.                                                                                                    |                                                                                                    |
|               | 647        |            | Programvarefeil                                                                                                    | Oppdater programvaren.<br>Kontakt nærmeste forhandler<br>hvis feilen gjentar seg.                   |
|               | 648        |            | Ugyldig funksjonsblokk<br>benyttet i program.<br>Systemprogramvaren og<br>programmet er ikke<br>kompatible.                                                      |                                                                                                    |
|               | 649        |            | Ressursoverbelastning.<br>Feil ved lasting av innledende<br>parameterverdier.<br>Feil ved gjenoppretting av<br>parametere.<br>Feil ved lagring av<br>parametere. |                                                                                                    |

| Feil-<br>kode | Feil<br>ID | Feilnavn                                                    | Mulig årsak                                                                                                    | Tiltak                                                                                                    |
|---------------|------------|-------------------------------------------------------------|----------------------------------------------------------------------------------------------------|----------------------------------------------------------------------------------------------------|
|               | 80         | Underspenning (feil)                                        | DC-spenningen ligger under                                                                                                    |                                                                                                    |
| 9             | 81         | Underspenning (alarm)                                       | <ul> <li>spenningsgrensene.</li> <li>sannsynlig årsak: for<br/>lav forsyningsspenning</li> <li>Intern feil i<br/>frekvensomformer</li> <li>defekt inngangssikring</li> <li>ekstern ladebryter ikke<br/>lukket</li> <li>OBS! Denne feilen aktiveres<br/>bare når omformeren er i<br/>driftstilstand.</li> </ul> | Tilbakestill feilen og start<br>frekvensomformeren på nytt<br>hvis det dreier seg om et<br>midlertidig strømbrudd.<br>Kontroller<br>forsyningsspenningen. Hvis<br>den er tilstrekkelig, har det<br>oppstått en intern feil.<br>Kontakt nærmeste forhandler. |
| 10            | 91         | Inngangsfase                                                | Inngangslinjefase mangler.                                                                                                    | Kontroller<br>forsyningsspenning, sikringer<br>og kabel.                                                                                                    |
| 11            | 100        | Overvåking av<br>utgangsfase                                | Strømmålingen har oppdaget<br>at en motorfase er uten strøm.                                                                                                    | Kontroller motorkabel og<br>motor.                                                                                                    |
| 12            | 110        | Overvåking av<br>bremsechopper<br>(maskinvarefeil)          | Ingen bremseresistor<br>installert.<br>Bremseresistoren er ødelagt.                                                                                                    | Kontroller bremseresistoren<br>og kabelen.<br>Hvis disse er ok, er chopperen                                                                                                    |
|               | 111        | Metningsalarm for<br>bremsechopper                          | Feil i bremsechopper. defekt. Kontakt nærmes forhandler.                                                                                                    | defekt. Kontakt nærmeste<br>forhandler.                                                                                                    |
|               | 120        | Undertemperatur i<br>frekvensomformer (feil)                | For lav temperatur er målt i<br>strømenhetens kjøleribbe<br>eller kort.<br>Kjøleribbetemperaturen er<br>under -10 °C.                                                                                                    |                                                                                                    |
| 13            | 121        | Undertemperatur i<br>frekvensomformer<br>(alarm)            |                                                                                                    |                                                                                                    |
|               | 130        | Overtemperatur i<br>frekvensomformer (feil,<br>kjøleribbe)  | For høy temperatur målt i<br>strømenhetens kjøleribbe<br>eller kort.<br>Kjøleribbetemperaturen er<br>over 100 °C.                                                                                                    | Kontroller at det er riktig<br>mengde og<br>gjennomstrømning av                                                                                                    |
| 14            | 131        | Overtemperatur i<br>frekvensomformer<br>(alarm, kjøleribbe) |                                                                                                    | kjøleluft.<br>Kontroller kjøleribben for<br>støv.                                                                                                    |
|               | 132        | Overtemperatur i<br>frekvensomformer (feil,<br>kort)        |                                                                                                    | uren er omgivelsestemperaturen.<br>Kontroller at<br>koblingsfrekvensen ikke er                                                                                                    |
|               | 133        | Overtemperatur i<br>frekvensomformer<br>(alarm, kort)       |                                                                                                    | for høy i forhold til<br>omgivelsestemperaturen og<br>motorbelastningen.                                                                                                    |
| 15            | 140        | Motor blokkert                                              | Motoren er blokkert.                                                                                                    | Kontroller motoren og<br>belastningen.                                                                                                    |
| 16            | 150        | Overtemperatur i<br>motoren                                 | Motoren er overbelastet.                                                                                                    | Reduser motorbelastningen.<br>Kontroller<br>temperaturmodellparameter<br>ne hvis det ikke finnes noen<br>motoroverbelastning.                                                                                                    |
| 17            | 160        | Motorunderbelastning                                        | Motoren er underbelastet.                                                                                                    | Kontroller belastningen.                                                                                                    |

| Feil-<br>kode | Feil<br>ID | Feilnavn                                     | Mulig årsak                                                                                                    | Tiltak                                                                                    |
|---------------|------------|----------------------------------------------|----------------------------------------------------------------------------------------------------|-------------------------------------------------------------------------------------------|
| 10            | 180        | Effektoverbelastning<br>(korttidsovervåking) | Driftsoffokton or for bøy                                                                                                    | Poducor belastningen                                                                      |
| 17            | 181        | Effektoverbelastning<br>(langtidsovervåking) | Difficience er for høy.                                                                                                    | neuuser betastningen.                                                                     |
| 25            |            | Motorstyringsfeil                            | Startvinkelidentifikasjonen<br>har sviktet.<br>Generisk motorstyringsfeil.                                                                    |                                                                                           |
| 32            | 312        | Viftekjøling                                 | Viftens levetid er oppbrukt.                                                                                                    | Skift vite, og tilbakestill<br>viftens levetidsteller.                                    |
| 33            |            | Brannmodus aktivert                          | Brannmodus er aktivert for<br>omformeren. Omformerens<br>beskyttelser er ikke i bruk.                                                         |                                                                                           |
| 37            | 360        | Enhet skiftet (samme<br>type)                | Tilleggskort skiftet mot et<br>som tidligere var satt inn i<br>samme kortplass. Kortets<br>parameterinnstillinger er<br>lagret.               | Enheten er klar til bruk.<br>Gamle parameterinnstillinger<br>blir brukt.                  |
| 38            | 370        | Enhet skiftet (samme<br>type)                | Tilleggskort satt inn.<br>Tilleggskortet har tidligere<br>vært satt inn i samme<br>kortplass. Kortets<br>parameterinnstillinger er<br>lagret. | Enheten er klar til bruk.<br>Gamle parameterinnstillinger<br>blir brukt.                  |
| 39            | 380        | Enhet fjernet                                | Tilleggskort fjernet fra<br>kortplass.                                                                                                    | Enheten er ikke lenger<br>tilgjengelig.                                                   |
| 40            | 390        | Ukjent enhet                                 | Ukjent enhet tilkoblet<br>(strømenhet/tilleggskort)                                                                                           | Enheten er ikke lenger<br>tilgjengelig.                                                   |
| 41            | 400        | IGBT-temperatur                              | IGBT-temperaturen<br>(enhetstemperatur + I <sub>2</sub> T) er<br>for høy.                                                                     | Kontroller belastningen.<br>Kontroller motorstørrelsen.<br>Foreta identifikasjonskjøring. |
|               | 420        |                                              | Enkoder 1, kanal A mangler.                                                                                                    |                                                                                           |
|               | 421        |                                              | Enkoder 1, kanal B mangler.                                                                                                    | Kontroller enkoderkoblinger.<br>Kontroller enkoder og                                     |
| 43            | 422        | Enkoder-feil                                 | Begge enkoder 1/kanaler<br>mangler.                                                                                                    | enkoderkabel.<br>Kontroller enkoderkort.<br>Kontroller enkoderfrekvens i<br>åpen sløyfe.  |
|               | 423        |                                              | Enkoder reversert                                                                                                    |                                                                                           |
|               | 424        |                                              | Enkoderkort mangler                                                                                                    |                                                                                           |
| 44            | 430        | Enhet skiftet (annen<br>type)                | Tilleggskort skiftet mot et<br>som ikke finnes i samme<br>kortplass fra før. Ingen<br>parameterinnstillinger er<br>lagret.                    | Angi parameterne for<br>tilleggskortet på nytt.                                           |
| 45            | 440        | Enhet skiftet (annen<br>type)                | Tilleggskort satt inn.<br>Tilleggskortet fantes ikke<br>tidligere i samme kortplass.<br>Ingen parameterinnstillinger<br>er lagret.            | Angi parameterne for<br>tilleggskortet på nytt.                                           |
| 51            | 1051       | Ekstern feil                                 | Digital inngang.                                                                                                    |                                                                                           |

| Feil-<br>kode | Feil<br>ID   | Feilnavn                         | Mulig årsak                                                                                              | Tiltak                                                                                                    |
|---------------|--------------|----------------------------------|----------------------------------------------------------------------------------------------------|----------------------------------------------------------------------------------------------------|
| 52            | 1052<br>1352 | Feil i<br>panelkommunikasjon     | Koblingen mellom<br>kontrollpanelet og<br>frekvensomformeren er brutt.                                   | Kontroller paneltilkoblingen<br>og eventuell panelkabel.                                                                                             |
| 53            | 1053         | Feil i<br>feltbusskommunikasjon  | Dataforbindelsen mellom<br>feltbussmaster og<br>feltbusskortet er brutt.                                 | Kontroller installasjon og<br>feltbussmaster.                                                                                                    |
|               | 1354         | Feil på kortplass A              |                                                                                                    |                                                                                                    |
| 54            | 1454         | Feil på kortplass B              | Defekt tilleggskort eller                                                                                | Kontroller kort og kortplass                                                                                                    |
|               | 1654         | Feil på kortplass D              | kortplass.                                                                                               | Nontrotter kort og kortplass.                                                                                                    |
|               | 1754         | Feil på kortplass E              |                                                                                                    |                                                                                                    |
| 65            | 1065         | Feil i PC-kommunikasjon          | Dataforbindelsen mellom PC/<br>en og frekvensomformeren er<br>brutt.                                     |                                                                                                    |
| 66            | 1066         | Termistorfeil                    | Termistorinngangen har<br>oppdaget en økning av<br>motortemperaturen.                                    | Kontroller motorkjøling og<br>belastning.<br>Kontroller<br>termistorforbindelsen<br>(Hvis termistorinngangen ikke<br>er i bruk, må den kortsluttes). |
| 69            | 1310         |                                  | lkke-eksisterende ID-<br>nummer benyttes til å knytte<br>verdier til feltbussens<br>prosessdata ut.      | Kontroller parameterne på<br>menyen Tilordning av<br>feltbussdata (Kapittel 3.6.8).                                                                  |
|               | 1311         | Feil i feltbusstilordning        | lkke mulig å konvertere én<br>eller flere verdier for<br>feltbussens prosessdata ut.                     | Verdien som tilordnes, kan<br>være udefinert. Kontroller<br>parameterne på menyen<br>Tilordning av feltbussdata<br>(Kapittel 3.6.8).                 |
|               | 1312         |                                  | Overstrøm ved tilordning og<br>konvertering av verdier for<br>feltbussens prosessdata ut<br>(16-biters). |                                                                                                    |
| 101           | 1101         | Prosessovervåkingsfeil<br>(PID1) | PID-regulator:<br>Tilbakekoblingsverdi utenfor<br>overvåkingsgrenser (og<br>eventuelt forsinkelsen).     |                                                                                                    |
| 105           | 1105         | Prosessovervåkingsfeil<br>(PID2) | PID-regulator:<br>Tilbakekoblingsverdi utenfor<br>overvåkingsgrenser (og<br>eventuelt forsinkelsen).     |                                                                                                    |

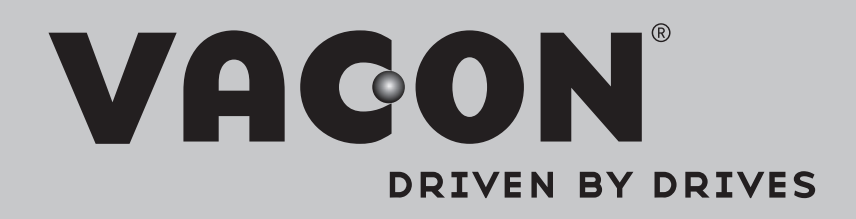

Find your nearest Vacon office on the Internet at:

www.vacon.com

Manual authoring: documentation@vacon.com

Vacon Plc. Runsorintie 7 65380 Vaasa Finland

Subject to change without prior notice © 2013 Vacon Plc.

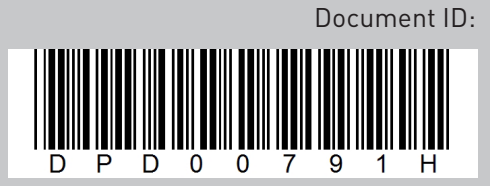

Rev. H